## **SIEMENS**

|                             | Vorwort, Inhaltsverzeichnis               |   |
|-----------------------------|-------------------------------------------|---|
|                             | Produktübersicht                          | 1 |
|                             | Aufbauen des PG 740 PII                   | 2 |
| SIMATIC                     | Inbetriebnahme des PG 740 PII             | 3 |
| Programmiorgarät DC 740 DII | PG 740 PII Erweiterungen                  | 4 |
| Programmiergerat PG 740 PII | Konfigurieren des Programmier-<br>gerätes | 5 |
| Handbuch                    | Fehlerdiagnose                            | 6 |
|                             | Hardware-Informationen                    | 7 |
|                             | Anhänge                                   |   |
|                             | EGB-Richtlinien                           | Α |
|                             |                                           |   |

Glossar, Stichwortverzeichnis

01/99 C79000-G7000-C749 Ausgabe 02

#### Sicherheitstechnische Hinweise

Dieses Handbuch enthält Hinweise, die Sie zu Ihrer persönlichen Sicherheit sowie zur Vermeidung von Sachschäden beachten müssen. Die Hinweise sind durch ein Warndreieck hervorgehoben und je nach Gefährdungsgrad folgendermaßen dargestellt:

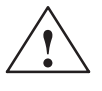

#### Gefahr

bedeutet, daß Tod, schwere Körperverletzung oder erheblicher Sachschaden eintreten **wer-den**, wenn die entsprechenden Vorsichtsmaßnahmen nicht getroffen werden.

#### Warnung

bedeutet, daß Tod, schwere Körperverletzung oder erheblicher Sachschaden eintreten **können**, wenn die entsprechenden Vorsichtsmaßnahmen nicht getroffen werden.

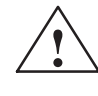

#### Vorsicht

bedeutet, daß eine leichte Körperverletzung oder ein Sachschaden eintreten können, wenn die entsprechenden Vorsichtsmaßnahmen nicht getroffen werden.

#### Hinweis

ist eine wichtige Information über das Produkt, die Handhabung des Produktes oder den jeweiligen Teil der Dokumentation, auf den besonders aufmerksam gemacht werden soll.

Qualifiziertes Personal

Inbetriebsetzung und Betrieb eines Gerätes dürfen nur von **qualifiziertem Personal** vorgenommen werden. Qualifiziertes Personal im Sinne der sicherheitstechnischen Hinweise dieses Handbuchs sind Personen, die die Berechtigung haben, Geräte, Systeme und Stromkreise gemäß den Standards der Sicherheitstechnik in Betrieb zu nehmen, zu erden und zu kennzeichnen.

Bestimmungsgemäßer Gebrauch

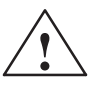

#### Warnung

Beachten Sie folgendes:

Das Gerät darf nur für die im Katalog und in der technischen Beschreibung vorgesehenen Einsatzfälle und nur in Verbindung mit von Siemens empfohlenen bzw. zugelassenen Fremdgeräten und -Komponenten verwendet werden.

Der einwandfreie und sichere Betrieb des Produktes setzt sachgemäßen Transport. sachgemäße Lagerung, Aufstellung und Montage sowie sorgfältige Bedienung und Instandhaltung voraus.

Marken

SIMATIC<sup>®</sup>, SIMATIC NET<sup>®</sup> und SIMATIC HMI<sup>®</sup> sind eingetragene Marken der Siemens AG.

Haftungsausschluß

Die übrigen Bezeichnungen in dieser Schrift können Marken sein, deren Benutzung durch Dritte für deren Zwecke die Rechte der Inhaber verletzen können.

#### Copyright © Siemens AG 1998 All rights reserved

Weitergabe sowie Vervielfältigung dieser Unterlage, Verwertung und Mitteilung ihres Inhalts ist nicht gestattet, soweit nicht ausdrücklich zugestanden. Zuwiderhandlungen verpflichten zu Schadenersatz. Alle Rechte vorbehalten, insbesondere für den Fall der Patenterteilung oder GM-Eintragung. Wir haben den Inhalt der Druckschrift auf Übereinstimmung mit der beschriebenen Hard- und Software geprüft. Dennoch können Abweichungen nicht ausgeschlossen werden, so daß wir für die vollständige Übereinstimmung keine Gewähr übernehmen. Die Angaben in dieser Druckschrift werden regelmäßig überprüft, und notwendigeKorrekturen sind in den nachfolgenden Auflagen enthalten. Für Verbesserungsvorschläge sind wir dankbar.

| Siemens AG                                        |                                            |
|---------------------------------------------------|--------------------------------------------|
| Bereich Automatisierungs- und Antriebstechnik     |                                            |
| Geschäftsgebiet Industrie-Automatisierungssysteme | © Siemens AG 1998                          |
| Postfach 4848, D-90327 Nürnberg                   | Technische Änderungen bleiben vorbehalten. |
| SiemensAktiengesellschaft                         | C79000-G7000-C749                          |

### Vorwort

| Gegenstand des<br>Handbuches             | Dieses Handbuch enthält alle Informationen, die Sie für die Nutzung des PG 740 PII als Programmiergerät benötigen. Mit diesen Informationen können Sie:                                                                |  |
|------------------------------------------|----------------------------------------------------------------------------------------------------|--|
|                                          | • das Gerät auspacken und einschalten.                                                                                                    |  |
|                                          | • die Funktion und Einstellung der Komponenten (Display, Tastatur, Pro-<br>grammiereinrichtungen usw.) kennenlernen.                                                                                                   |  |
|                                          | • das Gerät mit anderen Einheiten verbinden (Automatisierungssysteme, weitere Programmiergeräte).                                                                                                    |  |
|                                          | • Erweiterungen vornehmen, falls Sie die dafür erforderlichen Bedingungen einhalten.                                                                                                    |  |
|                                          | • einfache Störungen diagnostizieren und beheben.                                                                                                    |  |
| An wen wendet<br>sich das Hand-<br>buch? | <ul><li>Das Handbuch ist als Unterlage erforderlich für folgende Anwender:</li><li>Benutzer, die das Gerät selbst in Betrieb nehmen oder mit dem Gerät arbeiten (editieren, programmieren, testen).</li></ul>          |  |
|                                          | • Systemadministratoren, die das PG in einem Netz betreiben.                                                                                                    |  |
|                                          | • Service- und Wartungstechniker, die Erweiterungen einbauen oder Fehleranalysen mit dem PG 740 PII vornehmen.                                                                                                    |  |
| Weitere<br>Handbücher                    | Nicht enthalten in diesem Handbuch sind Informationen zum Betriebssystem<br>und zur Programmiersoftware. Diese Informationen entnehmen Sie bitte den<br>entsprechenden Software-Handbüchern.                           |  |
| Betriebsanleitung                        | Die Betriebsanleitung, die mit Ihrem PG 740 PII mitgeliefert wurde, enthält<br>die gültigen technischen Daten des Programmiergeräts sowie die Adressen<br>der von Siemens autorisierte Wartungs- und Reparaturstellen. |  |

| Rückfragen                      | <b>Jen</b> Bei Fragen zur Nutzung des Programmiergeräts, die im Handbuch nicht antwortet sind, wenden Sie sich bitte an Ihren Siemens-Ansprechpartner                                                                                                 |  |
|---------------------------------|----------------------------------------------------------------------------------------------------|--|
|                                 | Bei Fragen bzw. Anmerkungen zum Handbuch selbst füllen Sie bitte den<br>Rückmeldeschein aus, der sich am Ende des Handbuchs befindet. Wir bitten<br>Sie, dabei auch Ihre persönliche Bewertung des Handbuchs in den Rück-<br>meldeschein einzutragen. |  |
| Wegweiser durch<br>das Handbuch | Das Handbuch enthält sowohl die wichtigsten Anleitungen für die Inbetrieb-<br>nahme und Nutzung als auch Nachschlageteile, die Sie nur in speziellen<br>Fällen benötigen.                                                                             |  |
| Aufbau                          | Vor der erstmaligen Anwendung sollten Sie sich im Kapitel 2 über die Kom-<br>ponenten des PG 740 PII und ihre Funktion informieren.                                                                                                    |  |
| Inbetriebnahme                  | Kapitel 3 enthält die grundlegenden Schritte der Inbetriebnahme. Darüberhi-<br>naus finden Sie dort die Anleitungen zum Arbeiten mit Speichermodulen für<br>Automatisierungsgeräte und für die Kopplung des PGs mit anderen Geräten.                  |  |
| Erweiterung                     | Die Vorgehensweise bei der Erweiterung Ihres PG 740 PII (Einbau von Spei-<br>chererweiterungen oder von zusätzlichen Baugruppen) finden Sie in Kapi-<br>tel 4 beschrieben. Beachten Sie dabei bitte die dort enthaltenen Sicherheits-<br>hinweise.    |  |
| Konfigurierung                  | Eine Änderung der Geräteausstattung kann es erfordern, daß Sie die vorein-<br>gestellte Gerätekonfiguration anpassen müssen. Die Vorgehensweise dabei<br>finden Sie in Kapitel 5.                                                                     |  |
| Fehlerdiagnose                  | Bei einfachen Störungen, die Sie selbst diagnostizieren und teilweise behe-<br>ben können, werden Sie durch die Erläuterungen in Kapitel 6 unterstützt.                                                                                               |  |
| Nachschlagedaten                | Hardwareadressen, Interruptbelegungen sowie Informationen zu den Steck-<br>leitungen finden Sie in Kapitel 7.                                                                                                    |  |
| Glossar                         | Im Glossar sind wichtige Begriffe erklärt.                                                                                                    |  |
| Stichwort<br>verzeichnis        | Das Stichwortverzeichnis, hilft Ihnen Textstellen zu wichtigen Stichworten schnell zu finden.                                                                                                    |  |

## Inhaltsverzeichnis

|   | Vorwort  | E                                             | iii  |  |
|---|----------|-----------------------------------------------|------|--|
| 1 | Produkt  | tübersicht                                    | 1-1  |  |
| 2 | Aufbau   | Aufbau des PG 740 PII                         |      |  |
|   | 2.1      | Aufstellung und Geräteteile des PG 740 PII    | 2-2  |  |
|   | 2.2      | Geräteteile des PG 740 PII                    | 2-6  |  |
|   | 2.3      | Display                                       | 2-10 |  |
|   | 2.4      | Tastatur                                      | 2-11 |  |
|   | 2.5      | Trackball                                     | 2-16 |  |
|   | 2.6      | Diskettenlaufwerk                             | 2-18 |  |
|   | 2.7      | Festplattenlaufwerk                           | 2-19 |  |
|   | 2.8      | CD-ROM-Laufwerk                               | 2-20 |  |
|   | 2.9      | Transport                                     | 2-22 |  |
| 3 | Inbetrie | bnahme des PG 740 PII                         | 3-1  |  |
|   | 3.1      | PG 740 PII an die Stromversorgung anschließen | 3-2  |  |
|   | 3.2      | Peripheriegeräte anschließen                  | 3-3  |  |
|   | 3.3      | Arbeiten mit SIMATIC-S5-Speicher-Modulen      | 3-9  |  |
|   | 3.4      | Arbeiten mit SIMATIC-Memory-Cards             | 3-10 |  |
|   | 3.5      | Arbeiten mit Kopfhörer und Mikrofon           | 3-12 |  |
|   | 3.6      | Arbeiten mit Cardbus-/PC-Cards                | 3-13 |  |
|   | 3.7      | PG 740 PII koppeln (Punkt-zu-Punkt-Kopplung)  | 3-14 |  |
|   | 3.8      | Multi-Point-Interface (MPI/DP)                | 3-18 |  |
|   | 3.9      | PROFIBUS (SINEC L2)                           | 3-20 |  |
|   | 3.10     | Industrial Ethernet (SINEC H1)                | 3-21 |  |
| 4 | PG 740   | PII Erweiterungen                             | 4-1  |  |
|   | 4.1      | Gerät öffnen                                  | 4-2  |  |
|   | 4.2      | Sichtbare Funktionseinheiten nach dem Öffnen  | 4-4  |  |
|   | 4.3      | Blockschaltbild der Grundbaugruppe            | 4-5  |  |
|   | 4.4      | Einbau von zusätzlichen Baugruppen            | 4-11 |  |
|   | 4.5      | Einbau einer Speichererweiterung              | 4-13 |  |
|   | 4.6      | Pufferbatterie austauschen                    | 4-16 |  |

|   | 4.7                                              | Prozessor-Upgrade                                                                                                    | 4-17                                       |
|---|--------------------------------------------------|----------------------------------------------------------------------------------------------------|--------------------------------------------|
|   | 4.8                                              | Gerät schließen                                                                                                    | 4-17                                       |
| 5 | Konfigu                                          | rieren des Programmiergerätes                                                                                                    | 5-1                                        |
|   | 5.1<br>5.1.1<br>5.1.2<br>5.1.3<br>5.1.4<br>5.1.5 | Ändern der Gerätekonfiguration mit BIOS-SETUP         Das Main Menü         Das Advanced Menü         Das Security Menü         Das Power Menü         Das Exit Menü | 5-2<br>5-5<br>5-15<br>5-21<br>5-23<br>5-25 |
| 6 | Fehlerdi                                         | agnose                                                                                                    | 6-1                                        |
|   | 6.1                                              | Fehler im PG-Betrieb                                                                                                    | 6-2                                        |
|   | 6.2                                              | Selbsttest des PG vor dem Booten                                                                                                    | 6-3                                        |
| 7 | Hardwa                                           | re-Informationen                                                                                                    | 7-1                                        |
|   | 7.1                                              | Hardware-Adressenplan                                                                                                    | 7-2                                        |
|   | 7.2                                              | Interruptbelegung                                                                                                    | 7-6                                        |
|   | 7.3                                              | Videomodes PG 740 PII                                                                                                    | 7-7                                        |
|   | 7.4                                              | Steckerbelegungen                                                                                                    | 7-8                                        |
|   | 7.5                                              | Steckleitungen                                                                                                    | 7-16                                       |
| Α | Richtlin                                         | ie zur Handhabung elektrostatisch gefährdeter Baugruppen (EGB) .                                                                                                    | A-1                                        |
|   | A.1                                              | Was bedeutet EGB?                                                                                                    | A-2                                        |
|   | A.2                                              | Elektrostatische Aufladung von Personen                                                                                                    | A-3                                        |
|   | A.3                                              | Grundsätzliche Schutzmaßnahmen gegen Entladungen statischer Elektrizität                                                                                             | A-4                                        |
|   | Glossar                                          | Glo                                                                                                    | ssar-1                                     |
|   | Stichwo                                          | rtverzeichnisIr                                                                                                    | ndex-1                                     |

# 1

## Produktübersicht

#### Anwendung

Das Programmiergerät PG 740 PII ist ein für die Automatisierungstechnik optimiertes Komplettgerät. Aufgrund seiner Leistung, Ergonomie und Ausstattung ist es ein Gerät, das besonders zum Projektieren / Programmieren, zum Testen und Inbetriebsetzen von Steuerungen geeignet ist.

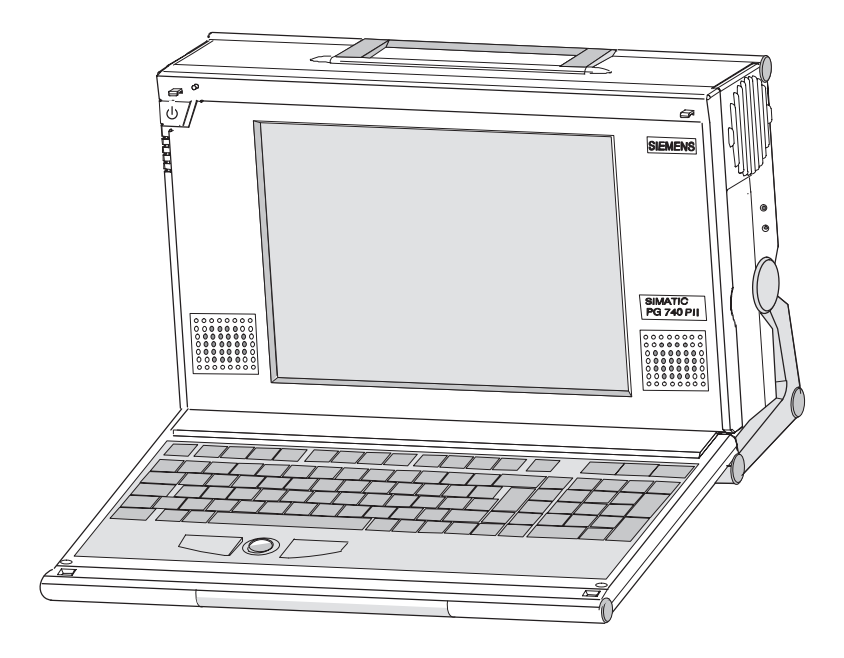

Ausstattung Das Programmiergerät PG 740 PII kann für die Programmierung der SIMATIC S5- und der SIMATIC S7-Automatisierungssysteme eingesetzt werden. Es ist ausgestattet mit:

- Schnittstellen zu den Automatisierungssystemen
- Programmiereinrichtungen für S5- und S7-Speichermodule

Das PG 740 PII ist mit der Software ausgestattet, die in der Betriebsanleitung aufgeführt ist.

#### Vorteile des PG 740 PII

Das Programmiergerät PG 740 PII aus der SIMATIC-Gerätefamilie hat vielfältige Vorteile gegenüber einem standardmäßig ausgestatteten PC:

- Mit dem PG 740 PII können Sie ohne Zusatzausstattung Anwenderprogramme für SIMATIC S5- und SIMATIC S7-Automatisierungsgeräte erstellen, testen, speichern und dokumentieren.
- Das PG740 PII ist robust aufgebaut und sowohl in seiner Funktionalität als auch vom Design her besonders gut für Einsätze vor Ort und unter rauhen Industriebedingungen geeignet. Dabei werden die speziellen Anforderungen der industriellen Umgebung, wie Störfestigkeit, Einhaltung von Normen, Robustheit, einfacher Transport und Inbetriebnahme erfüllt.
- Wegen der variablen Betriebslagen und der vielen Aufstellmöglichkeiten ist ein Einsatz des PG 740 PII nahezu überall möglich.
- Im PG 740 PII sind alle für die SIMATIC-Automatisierungstechnik notwendigen Schnittstellen integriert:
  - Programmierschnittstelle für SIMATIC S5-Speichermodule
  - Programmierschnittstelle f
    ür SIMATIC S5- und SIMATIC S7-Memory-Cards im Scheckkarten-Format
  - Schnittstellen f
    ür die Kopplung an S5- und S7-Automatisierungssysteme.
- Bei der Auslieferung des PG 740 PII ist die gesamte System- und Automatisierungssoftware auf der Festplatte vorinstalliert.
- Selbstverständlich können Sie das PG 740 PII auch als autarken Arbeitsplatz benutzen. Sie können mit Windows 98 alle auf dem Markt verfügbare Standardprogramme nutzen.
- Die Leistung und Ausbaubarkeit Ihres Programmiergeräts erfüllt die bei PC üblichen Anforderungen. Dadurch ist das PG 740 PII auch als vollwertiger Personalcomputer einsetzbar.
- Für Erweiterungen stehen ein PCI und ein PCI/ISA-Steckplatz zur Verfügung.
- Das BIOS hat folgende Funktionen:
  - bootfähiges CD-ROM
  - PCI Interrupt rooting
  - Reservieren von ISA-Interrupts
  - Der Bereich 15 bis 16MByte kann f
    ür ISA-Speicher reserviert werden (Memory gap)
- Das Grundboard mit der Funktionalität:
  - Slot 1 mit Pentium II
  - Soundblaster kompatible Soundschnittstelle.
  - Schnittstelle f
    ür Mikrofon- und Kopfh
    öreranschlu
    ß. Das PG 740 PII hat links und rechts vom Display zwei Lautsprecher, die sich beim Anschlu
    ß vom Kopfh
    örer automatisch abschalten.

# 2

## Aufbau des PG 740 PII

Was finden Sie in diesem Kapitel?

Dieses Kapitel beschreibt die Aufstellmöglichkeiten des PG 740 PII. Außerdem vermittelt es Ihnen alles Wissenswerte über die wichtigsten Bestandteile des PG 740 PII wie:

- Laufwerke
- Tastatur und
- Programmiereinrichtung des PG 740 PII.

#### Kapitelübersicht

| Im Kapitel | finden Sie                                 | auf Seite |
|------------|--------------------------------------------|-----------|
| 2.1        | Aufstellung und Geräteteile des PG 740 PII | 2-2       |
| 2.2        | Geräteteile des PG 740 PII                 | 2-6       |
| 2.3        | Display                                    | 2-10      |
| 2.4        | Tastatur                                   | 2-11      |
| 2.5        | Trackball                                  | 2-16      |
| 2.6        | Diskettenlaufwerk                          | 2-18      |
| 2.7        | Festplattenlaufwerk                        | 2-19      |
| 2.8        | CD-ROM-Laufwerk                            | 2-20      |
| 2.9        | Transport                                  | 2-22      |

#### 2.1 Aufstellung und Geräteteile des PG 740 PII

PG 740 PII auspacken Gehen Sie beim Auspacken des PG 740 PII wie folgt vor:

- 1. Entfernen Sie die Verpackung.
- 2. Werfen Sie die Originalverpackung nicht weg. Bewahren Sie sie für einen Wiedertransport auf.
- 3. Überprüfen Sie die Lieferung mit der Packliste auf Vollständigkeit.

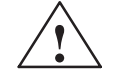

#### Vorsicht

Beschädigungsgefahr des PG 740 PII !

Bei Transporten in kalter Witterung, wenn das Gerät extremen Temperaturunterschieden ausgesetzt ist, muß darauf geachtet werden, daß sich keine Feuchtigkeit an und im Gerät niederschlägt (Betauung).

Das Gerät ist langsam der Raumtemperatur anzugleichen, bevor es in Betrieb genommen wird. Bei Betauung darf das Gerät erst nach einer Wartezeit von ca. 12 Stunden (bei einem Temperaturübergang von  $-20 \text{ C}^{\circ}$  auf  $+ 20 \text{ C}^{\circ}$ ) eingeschaltet werden.

**Tischaufstellung** Die Tischaufstellung ist die gebräuchlichste Aufstellungsart. Um ein bequemes Arbeiten zu ermöglichen, kann das PG 740 PII dem jeweiligen Arbeitsplatz entsprechend angepaßt werden.

Gehen Sie wie folgt vor:

- 1. Stellen Sie das PG 740 PII auf den Arbeitstisch.
- 2. Öffnen Sie die Tastaturverriegelung, indem Sie den anthrazit gefärbten Entriegelungsgriff nach oben ziehen.
- 3. Klappen Sie die Tastatur nach vorne auf.

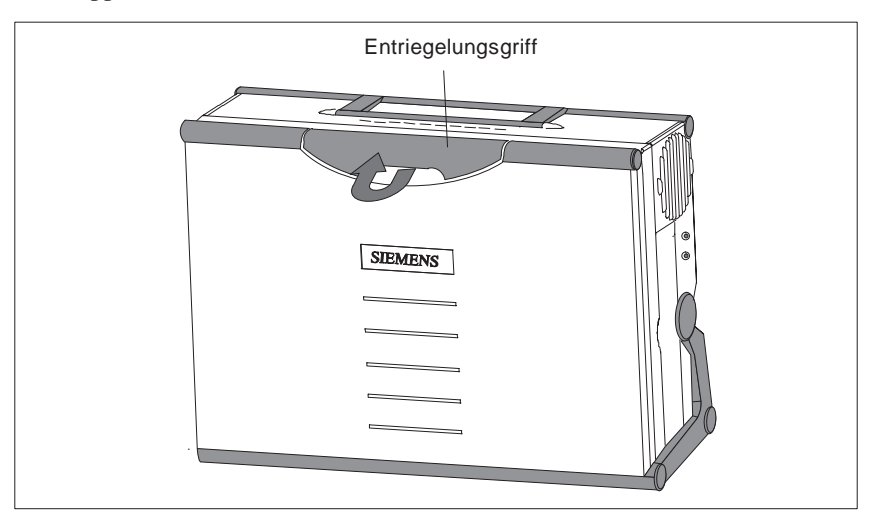

## AufstellwinkelDas PG 740 PII läßt sich bändernbig in den gewünschten A

Das PG 740 PII läßt sich bei geöffneter Tastatur im Bereich von 0-90° beliebig in den gewünschten Aufstellwinkel um die Drehachse des Gerätefußes schwenken. Gehen Sie wie folgt vor:

- 1. Klappen Sie die Tastatur herunter.
- 2. Ziehen Sie den zusätzlichen Stützschieber (siehe Bild 2-1) aus dem hinteren Gerätefuß.
- 3. Neigen Sie nun das Gerät in den gewünschten Aufstellwinkel.

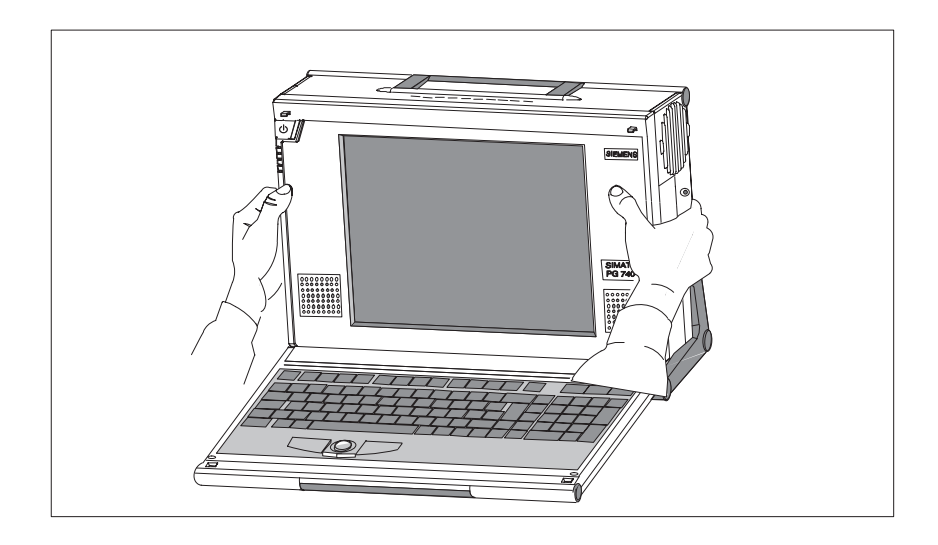

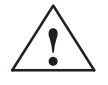

#### Vorsicht

Verletzungsgefahr!

Bei einer Aufstellung ohne zusätzlichen Stützschieber und einem Aufstellwinkel, der größer als 15° ist, besteht Kippgefahr. Sie können dabei selbst Verletzungen erleiden und dem Gerät Schaden zufügen.

Verwenden Sie bei Aufstellwinkeln die größer als 15° sind, den Stützschieber im Gerätefuß.

#### Waagerechte Aufstellung

Wenn kein Tisch vorhanden ist, kann das Gerät auf dem Boden stehend betrieben werden. Das Gehäuse mit dem Display kann dazu um ca. 90° in die Horizontale geschwenkt werden.

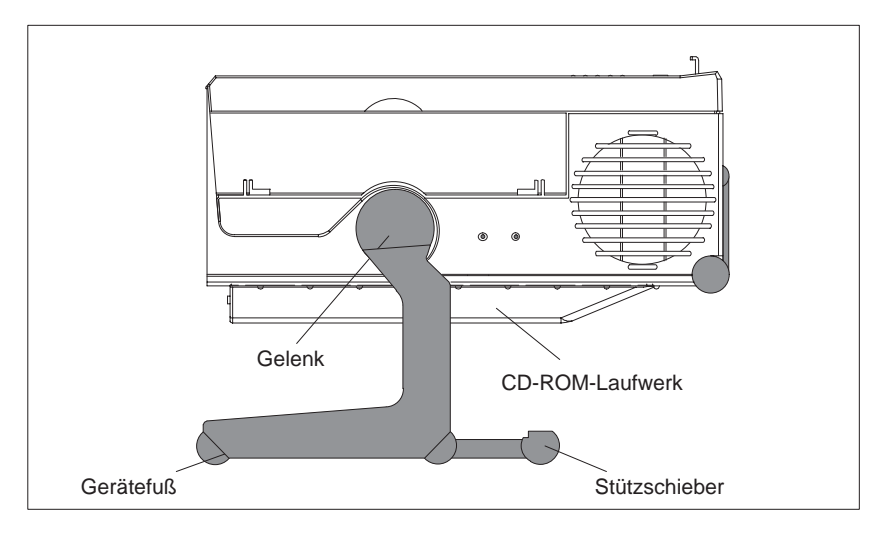

Bild 2-1 Betriebslage waagerecht ohne Tastatur

#### Tastatur abnehmen

Für diese in Bild 2-1 gezeigte Betriebslage kann die Tastatur abgenommen werden.

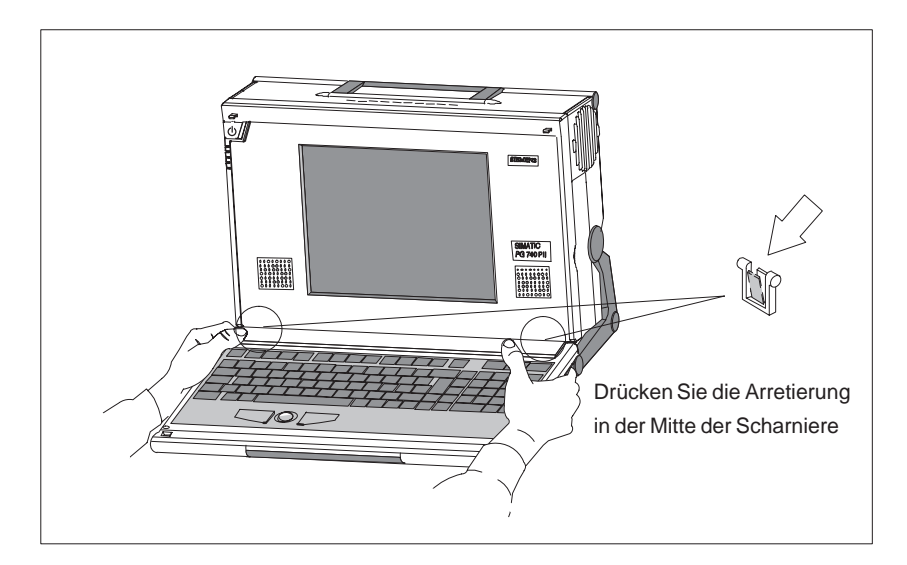

Bild 2-2 Tastatur abnehmen

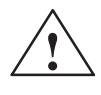

#### Vorsicht

Bei abgenommener Tastatur besteht Kippgefahr. Ziehen Sie bitte zusätzlich den Stützschieber aus dem Gerätefuß.

Gehen Sie beim Abnehmen der Tastatur wie folgt vor:

- 1. Greifen Sie hinter der Tastatur an die Tastaturscharniere im Gerätefuß.
- 2. Ziehen Sie die Arretierungen in der Mitte der Scharniere zur Tastatur hin.
- 3. Ziehen Sie die Tastatur nach oben heraus.
- 4. Stellen Sie die Tastatur auf. Die Tastaturscharniere dienen als Aufstellfüße für die Tastatur.
- 5. Beachten Sie beim Einbau die Kabelführung, damit das Kabel nicht gequetscht wird.
- 6. Lassen Sie die Tastaturscharniere beim Einbauen in die Taschen im Gerätefuß einrasten.

#### Wandmontage

Das Gerät kann im Grundausbau direkt an der Wand befestigt werden. Dazu sind im Fuß 4 entsprechende Bohrungen (Ø 6 mm) vorgesehen.

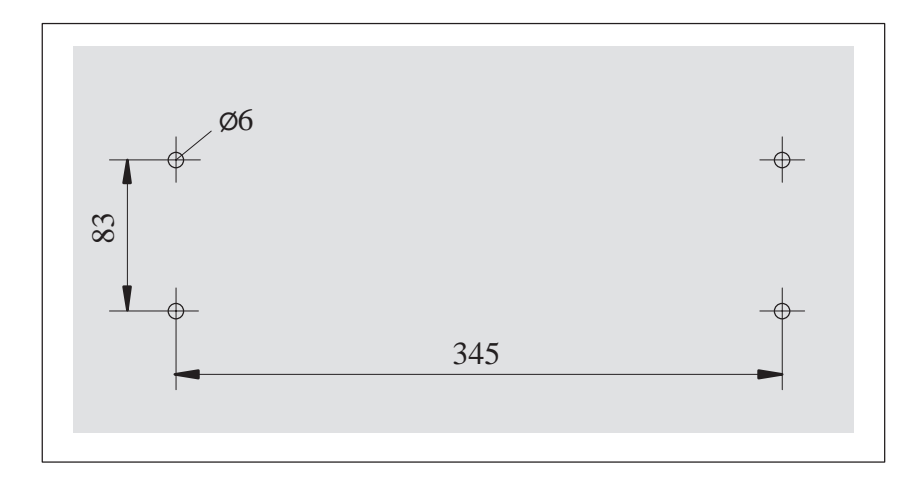

Bild 2-3 Bohrbild für Wandmontage

#### 2.2 Geräteteile des PG 740 PII

#### Vorderseite

Alle wichtigen Bedienelemente sind von der Gerätevorderseite bzw. von den Geräteseiten zugänglich. Das CD-ROM Laufwerk ist von der Geräteunterseite zugänglich.

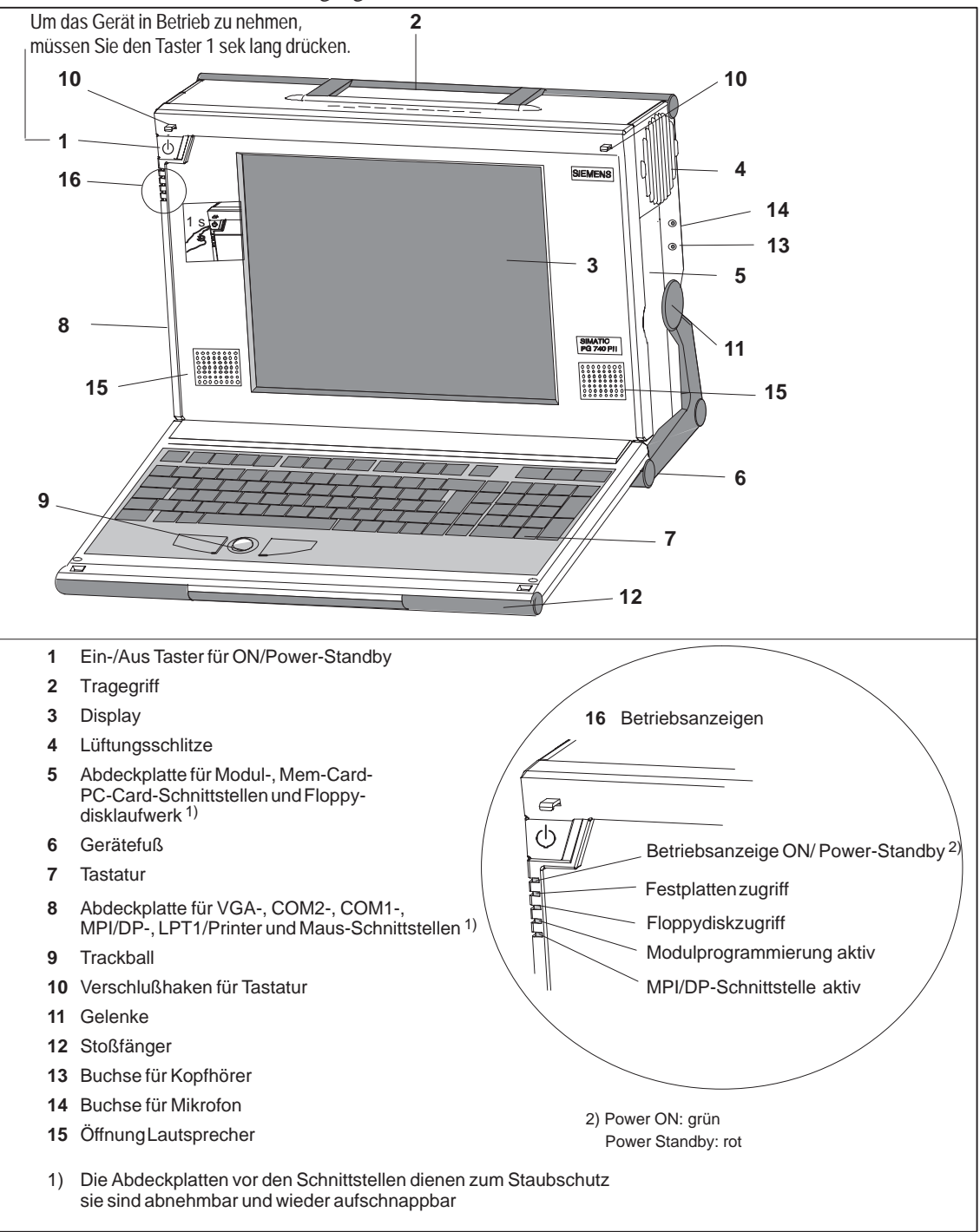

Bild 2-4 Vorderseite des PG 740 PII

#### Hinweis

Mit der Ein/Aus-Taste wird auf Power/Standby geschaltet. In diesem Zustand ist das Anschließen von Peripheriegeräten an das PG 740 PII erlaubt. Das Gerät ist mit dem Ziehen der Netzleitung komplett ohne Spannung.

Wenn das Gerät zuvor über die Taste Ein/Aus oder durch Windows ausgeschaltet wurde, dann bleibt das Gerät nach dem Wiederanschluß an das Netz im Power-Standby-Zustand. Wenn das PG jedoch durch Ziehen des Netzsteckers außer Betrieb genommen wurde, wird das PG nach dem Anschluß an das Netz automatisch gestartet. Damit das Gerät beim Herunterfahren von Windows automatisch abschaltet, ist im BIOS-Setup im Menü "Power OFF Source Software" auf Enabled zu stellen.

#### Linke Geräteseite (Kommunikationsseite)

An der linken Geräteseite des PG 740 PII sind alle Anschlüsse und Schnittstellen für die Verbindungen mit externen Geräten angebracht (Kommunikationsseite).

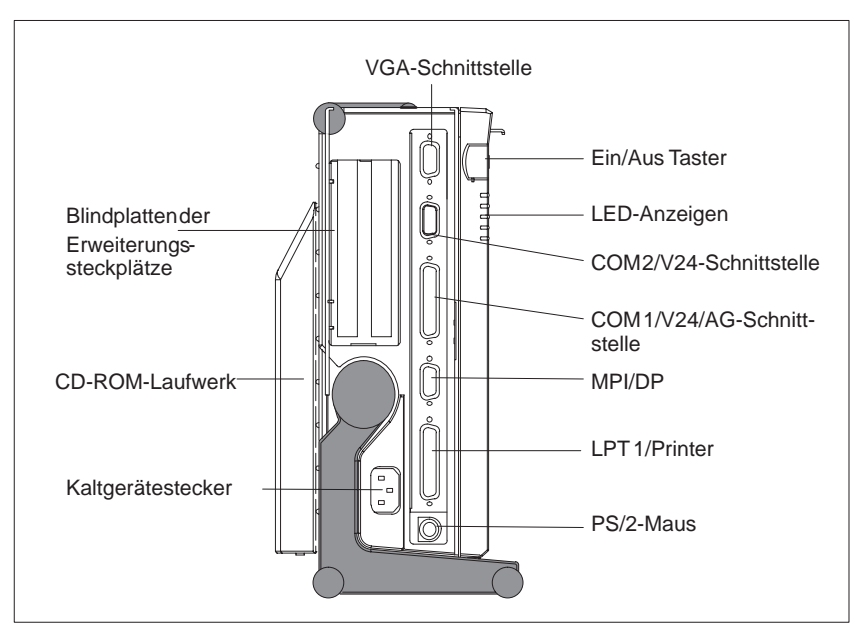

Bild 2-5 Linke Geräteseite mit abgenommenen Abdeckplatten

#### Anschlußmöglichkeiten

Die Anschlüsse der linken Geräteseite in der Übersicht:

| · · · · · · · · · · · · · · · · · · ·                    |                                                                                               |  |
|----------------------------------------------------------|-----------------------------------------------------------------------------------------------|--|
| Anschlüsse                                               | Funktion                                                                                      |  |
| VGA-Schnittstelle                                        | Anschluß für externen Monitor                                                                 |  |
| COM 2<br>V 24 / Mouse                                    | Anschluß für serielle Maus                                                                    |  |
| SerielleSchnittstelle                                    | Anschluß für seriellen Drucker                                                                |  |
| COM 1<br>V.24 / MODEM / AG<br>SerielleSchnittstelle      | Anschluß für S5-Automatisierungsgerät                                                         |  |
| MPI /DP<br>Multipoint Interface/<br>DezentralePeripherie | Anschluß für S7-Automatisierungsgerät<br>und für Dezentrale Peripherie<br>(CP5611-kompatibel) |  |
| LPT 1 Printer<br>ParalleleSchnittstelle                  | Anschluß für parallelen Drucker                                                               |  |
| PS/2-Mouse                                               | Anschluß für PS/2-Maus                                                                        |  |
| Kaltgerätestecker                                        | Anschluß für Netzspannung                                                                     |  |

#### Rechte Geräteseite (Bearbeitungsseite)

Von der rechten Geräteseite des PG 740 PII aus sind die Steckplätze für S5-/ S7-Modulprogrammierung, die Cardbus-/PC-Card-Schnittstelle und das Diskettenlaufwerk zugänglich (Bearbeitungsseite).

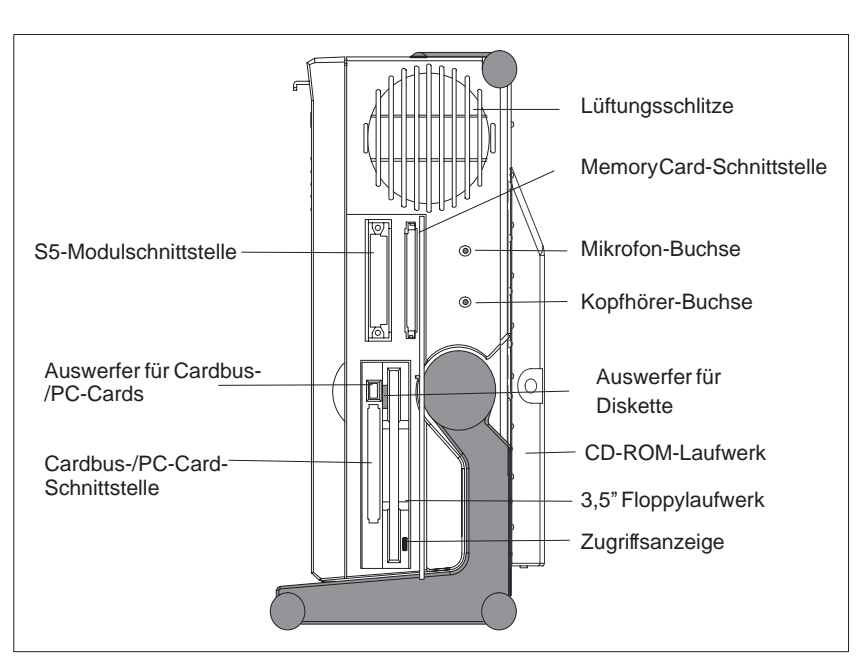

Bild 2-6 RechteGeräteseite

Die Anschlüsse der rechten Geräteseite in der Übersicht:

| Schnittstelle                  | Funktion                         |  |
|--------------------------------|----------------------------------|--|
| S5-Modulschnittstelle          | SIMATIC S5-Modul programmieren   |  |
| Memory-Card-Schnittstelle      | SIMATIC-Memory-Cardprogrammieren |  |
| Cardbus-/PC-Card-Schnittstelle | Anschluß für Cardbus-/PC-Cards   |  |
| Diskettenlaufwerk              | Bearbeiten von 3,5" Disketten    |  |

#### Lüftungsschlitze

Über den Schnittstellen befindet sich die Austrittsöffnung der Lüftung. Sie ist erhöht ausgeführt. An der Unterseite des Fußes befinden sich ebenfalls Lüftungsschlitze, die nicht abgedeckt werden dürfen (z.B. durch Teppichboden).

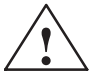

#### Vorsicht

Überhitzungsgefahr!

Das Gerät kann Schaden nehmen, falls Sie die Lüftungsschlitze für Zu- und Abluft abdecken.

Keine Gegenstände auf die Lüftungsschlitze legen.

#### 2.3 Display

Farbdisplay des PG 740 PII Das Display des PG 740 PII ist ein TFT (Thin -Film-Transistor)-Farbdisplay mit einer Displaydiagonalen von 13,3" (ca. 33,8 cm) und einer Auflösung von 1024 x 768 Bildpunkten.

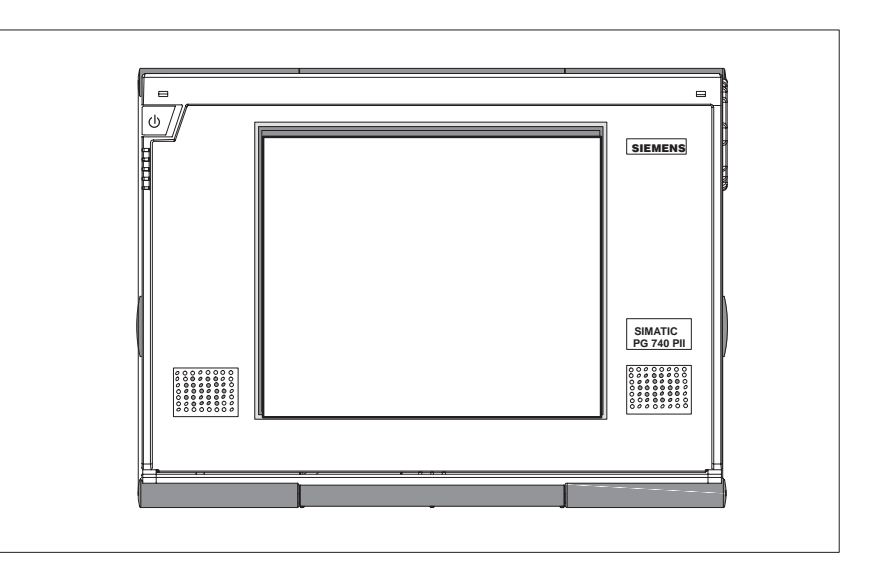

Bild 2-7 Farbdisplay PG 740 PII

#### Farbabstufungen

Die drei Grundfarben rot, grün und blau können mit jeweils sechs verschiedenen Farbabstufungen dargestellt werden. Einschließlich aller erzeugbaren Mischfarben können so max. 262144 verschiedene Farben dargestellt werden, wobei die Anzahl der Farben im jeweiligen Grafiktreiber eingestellt werden kann. Die Kontrastregelung erfolgt automatisch.

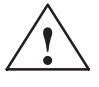

#### Vorsicht

#### Verletzungsgefahr!

Bei einem beschädigten Display kann Kristallflüssigkeit austreten. Vermeiden Sie unbedingt Hautkontakt mit der Flüssigkeit und das Einatmen der Dämpfe. Sollten Sie dennoch damit in Berührung gekommen sein, waschen Sie die Haut sofort mit Alkohol ab, und spülen Sie mit Wasser nach. Konsultieren Sie umgehend einen Arzt.

Reinigen Sie das Display nur mit einem weichen Baumwolltuch und einem neutralen Reinigungsmittel. Vermeiden Sie Wasser und scharfe Lösungsmittel (z.B Alkohol oder Aceton). Berühren Sie das Display nie mit harten, spitzen Gegenständen.

#### 2.4 Tastatur

Aufbau der Tastatur Die Tastatur ist in folgende Funktionsgruppen aufgeteilt:

- Alphanumerisches Tastaturfeld
- Steuertasten
- Funktionstasten

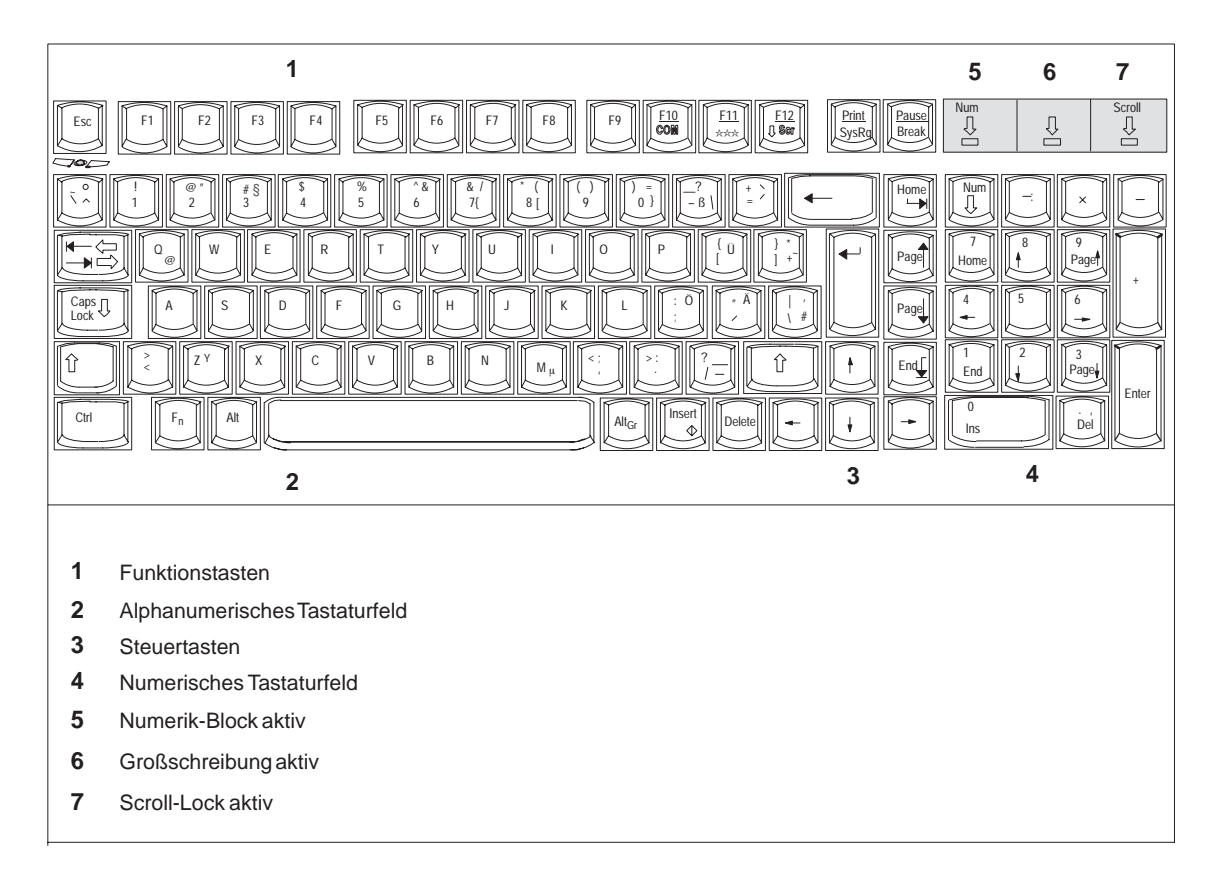

Bild 2-8 Tastatur

Alle Tasten der Tastatur sind mit einer Dauerfunktion ausgestattet. Das betreffende Zeichen wird solange wiederholt, wie die Taste betätigt wird.

Aufstellung Bei eingehängter Tastatur beträgt der Aufstellwinkel 6°, die Höhe der mittleren Tastaturreihe 30 mm. Bei freistehender Tastatur beträgt der Aufstellwinkel 4,5°, die Höhe der mittleren Tastaturreihe 27 mm. Damit werden die ergonomischen Gesichtspunkte der idealen Arbeitsstellung erfüllt.

#### Alphanumerisches Tasturfeld

Der größte Tastenbereich ist der alphanumerische Tastenbereich mit den Tasten für Buchstaben, Ziffern und Sonderzeichen. Die Anordnung der Zeichen (Buchstaben, Ziffern und Sonderzeichen) entspricht im wesentlichen einer normalen Schreibmaschine. Es sind jedoch noch einige Sondertasten vorhanden, die bestimmte Sonderfunktionen für das PG 740 PII übernehmen.

Die Tastatur ist international / deutsch beschriftet.

#### Tastaturbeschriftung

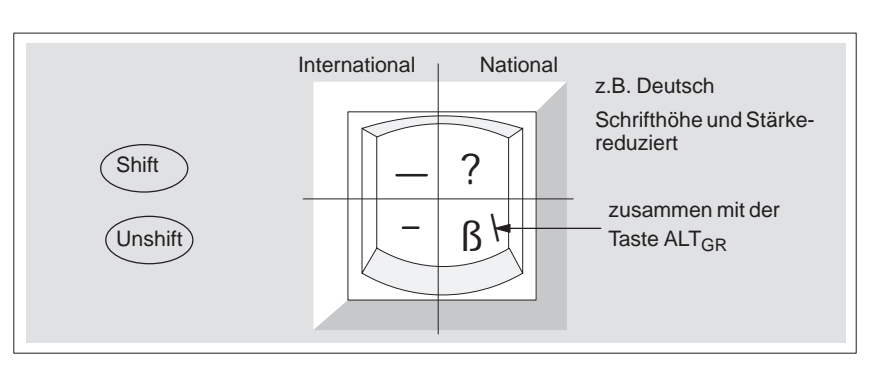

Bild 2-9 Systematik der Tastaturbeschriftung

#### Sondertasten

Die Sondertasten im alphanumerischen Tastaturfeld haben folgende Funktion:

| Taste | Funktion                                                                                                    |  |
|-------|----------------------------------------------------------------------------------------------------|--|
|       | Rückschrittaste                                                                                                    |  |
| -     | Sie bewegt die Schreibmarke (Cursor) um eine Position nach links und löscht das Zeichen an dieser Stelle.                                                                                                    |  |
|       | Eingabetaste<br>(Return, Enter, Zeilenschaltung oder Übernahmetaste)                                                                                                    |  |
|       | Im Betriebssystem wird sie hauptsächlich zum Abschließen einer<br>Befehlszeile verwendet, d.h. der eingegebene Befehl wird nach<br>dem Drücken der Eingabetaste ausgeführt. Wann sie sonst noch<br>betätigt werden muß, sehen Sie bitte im Benutzerhandbuch des<br>betreffenden Anwenderprogramms nach. |  |
| Caps  | CAPS-LOCK-Taste (Großschreibtaste)                                                                                                    |  |
| Lock  | Wird sie gedrückt, dann leuchtet die mittlere Anzeige rechts oben<br>in der Tastatur. Es werden nun alle Großbuchstaben und alle<br>anderen Zeichen normal ausgegeben. Wollen Sie bei dieser<br>Stellung auch Kleinbuchstaben eingeben, so müssen Sie die<br>Umschalttaste drücken.                     |  |
|       | Erneutes Drücken der Taste hebt die Wirkung, bei internationaler<br>Tastaturbelegung, auf. Die Anzeige erlischt. Bei deutscher Tasta-<br>turbelegung muß man Shift î drücken, um die Wirkung aufzuhe-<br>ben.                                                                                           |  |

| Taste             | Funktion                                                                                                    |  |
|-------------------|----------------------------------------------------------------------------------------------------|--|
| NUM               | <b>NUM-Taste</b><br>Mit dieser Taste schaltet der Numerikblock von Cursorsteuerung<br>auf Zifferntasten um (LED- Anzeige leuchtet auf). Erneutes<br>Drücken der Taste hebt die Wirkung auf.                                                                                                    |  |
|                   | Tabulatorentaste verschiebt den Cursor entsprechend den Tabulatorpositionen                                                                                                    |  |
| Fn                | <b>Sondertaste "Fn"</b> (Kombinationstaste)<br>Mit ihr aktivieren Sie zusammen mit einer 2. Taste (Tastenkombi-<br>nation) weitere Tastencodes für bestimmte Anwendungen.                                                                                                    |  |
| Ctrl              | <b>CTRL-Taste</b> (Kombinationstaste)<br>Sie wird nur in Kombination mit anderen Tasten verwendet. So<br>z.B.: Ctrl + ALT + DEL für einen Neustart des Betriebssystems.<br>Wann sie sonst noch verwendet werden muß, sehen Sie bitte im<br>Benutzerhandbuch des betreffenden Anwederprogramm nach.                |  |
| Alt               | <b>ALT-Taste</b> (Kombinationstaste)<br>Sie wird nur in Kombination mit anderen Tasten verwendet. So<br>können Sie z.B. zusammen mit dem Zehnerblock den Hexa-Wert<br>eines ASCII-Zeichens (und damit zusätzliche Sonderzeichen)<br>eingegeben                                                                    |  |
| Alt <sub>Gr</sub> | <ul> <li>ALT+132 entspricht "ä"</li> <li>ALT<sub>Gr</sub>-Taste (Kombinationstaste)</li> <li>Sie können sie wie die anderen Kombinationstasten für die Erzeugung weiterer Tasten-Codes verwenden. So können Sie z.B. bei deutscher Tastaturbelegung mit ALT<sub>Gr</sub> + ß das Zeichen "\" erzeugen.</li> </ul> |  |
| Print<br>SysRq    | <b>PRINT</b> (Kombinationstaste)<br>Mit der Print-Taste können Sie den aktuellen Bildschirminhalt auf<br>einem angeschlossenen Drucker ausgeben.                                                                                                    |  |
| Pause<br>Break    | <b>PAUSE</b> (Kombinationstaste)<br>Die Pause-Taste unterbricht den Programmablauf in den meisten<br>Anwendungen.                                                                                                    |  |

#### Plazierung und Beschriftung der LEDs

Auf der Tastatur sind 3 LED-Anzeigen vorhanden. Sie sind in der Verlängerung der Funktionstastenzeile über dem numerischen Block angeordnet.

- NUM-LOCK
- CAPS-LOCK
- SCROLL-LOCK

Nach dem Einschalten des Geräts leuchten die Anzeigen der Tasten NUM-LOCK, CAPS-LOCK und SCROLL-LOCK zweimal kurz auf. Die Tastatur ist betriebsbereit.

#### Steuertasten (Cursortasten)

Der bezeichnete Tastenblock (siehe Bild) dient zur Cursorsteuerung.

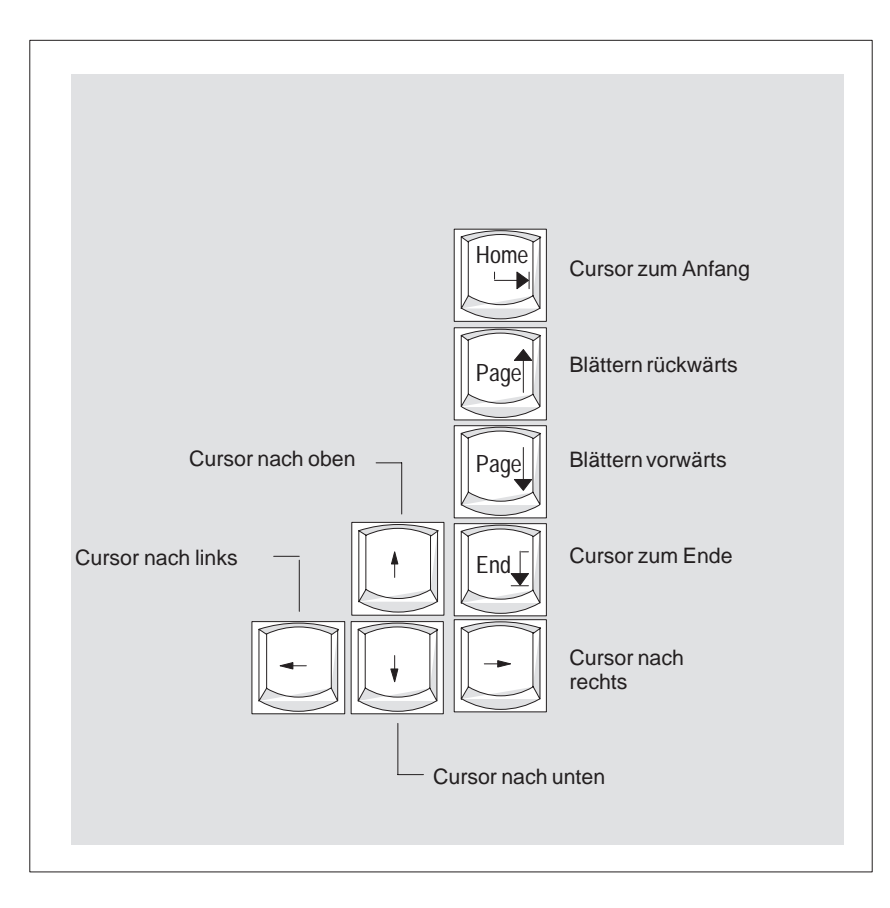

Bild 2-10 Tastenblock zur Cursorsteuerung

#### Tastenkombinationen

Die folgende Tabelle zeigt Ihnen die Tastenkombinationen.

#### Tabelle 2-1 Tastenkombinationen

| Tastenkombination                                       | Wirkung                                                                                                    |
|---------------------------------------------------------|----------------------------------------------------------------------------------------------------|
| CTRL + Alt + DEL                                        | Warmstart                                                                                                    |
| CTRL + Alt +                                            | Umschaltunginternationaler<br>Zeichensatz                                                                                                    |
| F2                                                      | Umschaltung deutscher<br>Zeichensatz; dazu muß der<br>deutsche Tastaturtreibergela-<br>den sein                                                                               |
| $ \begin{array}{ c c c c c c c c c c c c c c c c c c c$ | Durch gleichzeitiges Drücken<br>der F <sub>n</sub> -Taste und einer Cursor-<br>taste auf der Zehnertastatur<br>können Sie auf Cursorsteuer-<br>funktion der Taste umschalten. |
| Fn +                                                    | Rollkugel aktiv / passiv                                                                                                    |

**LED-Anzeigen** Die LED-Anzeigen für die Tasten NUM-LOCK, LOCK, und SCROLL-LOCK befinden sich in Höhe der oberen Tastenreihe und zeigen den aktuellen Status der Umschalttasten an.

#### 2.5 Trackball

| Trackball                  | Der Trackball dient bei vielen Programmen (mit Mausbedienung) als Ein-<br>gabegerät zur Cursorsteuerung und Menübedienung. Durch Bewegen der<br>Rollkugel kann der Cursor auf dem Bildschirm beliebig positioniert werden.                     |
|----------------------------|----------------------------------------------------------------------------------------------------|
|                            | Durch Drücken der linken Taste wird eine Markierung gesetzt. Die Belegung<br>der rechten Taste ist je nach Anwenderprogramm unterschiedlich. Mit dem<br>Trackball können Sie Objekte selektieren, Menüs bearbeiten und Funktionen<br>auslösen. |
| Reinigung der<br>Rollkugel | Die Rollkugel ist in einem Kugelgehäuse untergebracht, das im Normalfall<br>einer Ansammlung von Staub auf der Kugel und im Übertragungsmechanis-<br>mus vorbeugt. Dennoch sollten Sie die Kugel in regelmäßigen Zeitabständen<br>säubern.     |
|                            | Gehen Sie dann wie folgt vor:                                                                                                    |
|                            | 1. Schalten Sie Ihr PG aus.                                                                                                    |
|                            | 2. Entfernen Sie den Deckel des Kugelgehäuses, indem Sie ihn im Gegen-<br>uhrzeigersinn drehen. Stecken Sie dazu z.B. eine Pinzette in die, auf dem<br>Ring befindlichen, Bohrungen.                                                           |
|                            | 3. Sie können jetzt die Kugel aus dem Trackball-Gehäuse nehmen.                                                                                                    |
|                            | 4. Säubern Sie die Kugel mit Leitungswasser, dem Sie ein mildes Reini-<br>gungsmittel zusetzen können (Bild 2-11).                                                                                                    |
|                            | 5. Reinigen Sie das Kugelgehäuse (Bild 2-12).                                                                                                    |
|                            | 6. Reinigen Sie die Laufrollen (Bild 2-13)                                                                                                    |
|                            | 7. Setzen Sie die trockene Kugel in das Kugelgehäuse zurück.                                                                                                    |
|                            | 8. Setzen Sie den Deckel wieder auf, und drehen Sie ihn im Uhrzeigersinn fest.                                                                                                    |

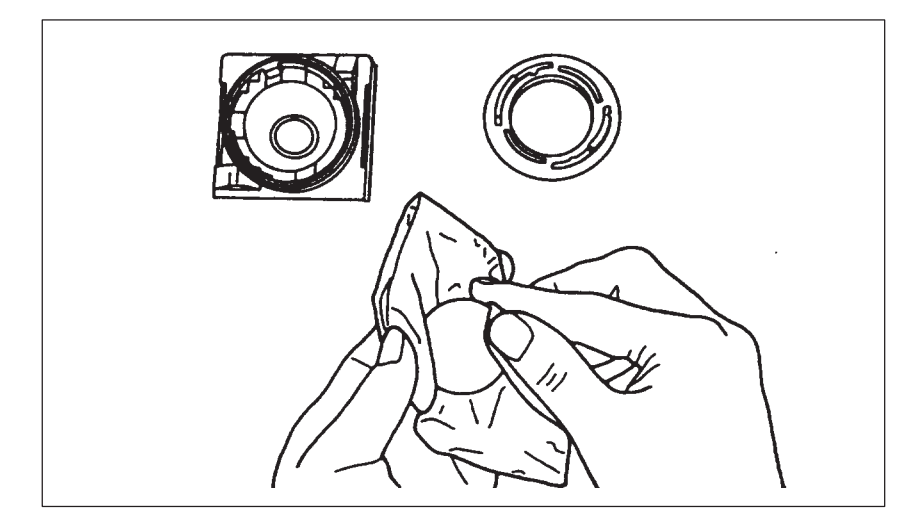

Bild 2-11 Reinigung der Rollkugel

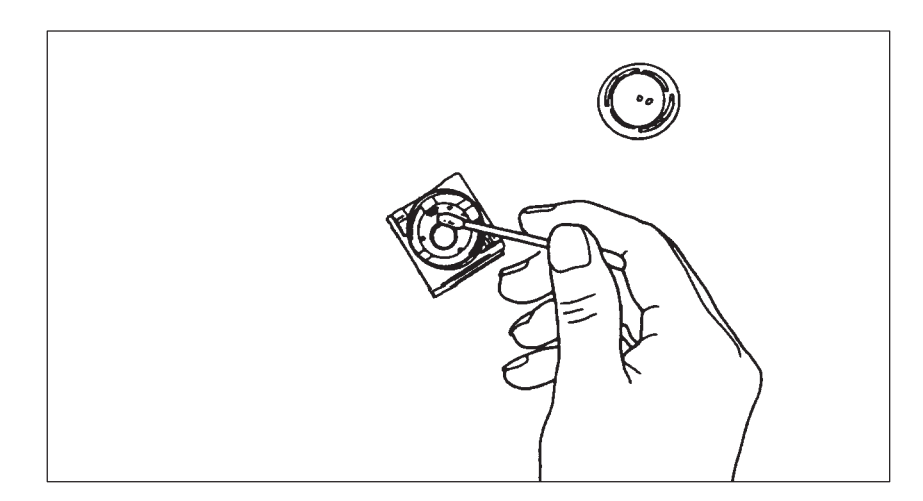

Bild 2-12 Reinigung des Kugelgehäuses

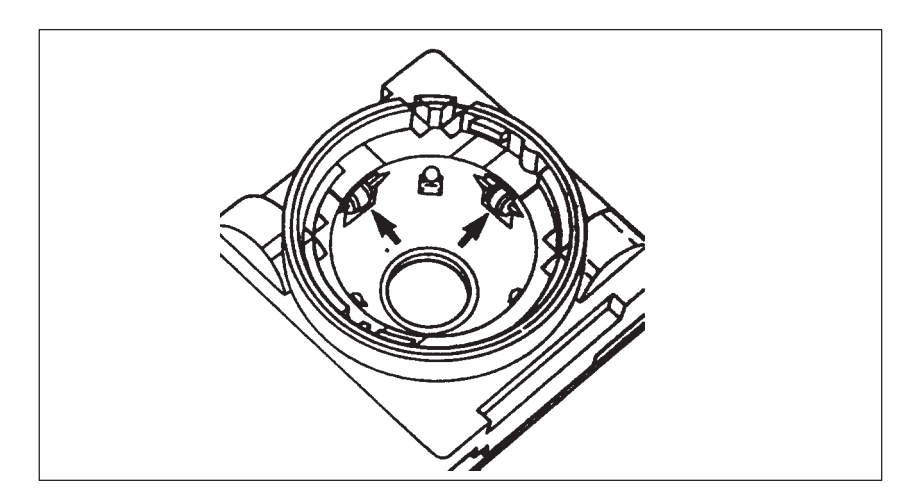

Bild 2-13 Reinigung der Laufrollen

#### 2.6 Diskettenlaufwerk

**Speicherkapazität** Das PG 740 PII ist serienmäßig mit einem 3,5"-Diskettenlaufwerk ausgestattet. Mit dem Diskettenlaufwerk können Sie Programme und Daten auf Disketten speichern und von Disketten in das PG 740 PII laden.

**Diskettentypen** Folgende Disketten können benutzt werden:

| double sided high density diskette      | double sided double density diskette    |  |
|-----------------------------------------|-----------------------------------------|--|
| 3,5 Zoll                                | 3,5 Zoll                                |  |
| 1,44 Mbyte (135 TPI)                    | 720 Kbyte                               |  |
| PG erkennt Disketten an ihrer Kodierung | PG erkennt Disketten an ihrer Kodierung |  |

#### Diskettenhandling

Die Disketten werden wie unten abgebildet in das Diskettenlaufwerk eingelegt:

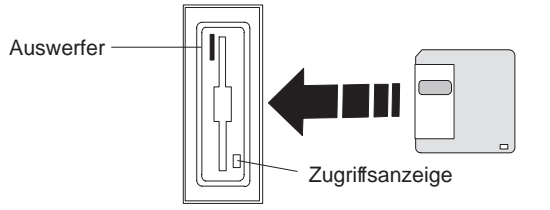

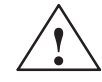

#### Vorsicht

Gefahr von Datenverlust!

Solange die Zugriffsanzeige des Diskettenlaufwerks leuchtet, darf die Diskette nicht entnommen werden. Die Daten auf der Diskette könnten sonst verloren gehen.

Entnehmen Sie die Diskette erst, wenn die Zugriffsanzeige am Laufwerk bzw. an der Vorderseite des PG 740 PII nicht mehr leuchtet.

#### 2.7 Festplattenlaufwerk

| Speicherkapazität    | Beim PG 740 PII können unterschiedliche Festplattenlaufwerke eingesetzt werden. Die jeweilige Speicherkapazität des Festplattenlaufwerks ist im Pro-<br>duktpaß eingetragen.    |  |
|----------------------|----------------------------------------------------------------------------------------------------|--|
| Selbstest            | Bei jedem Einschalten oder Rücksetzen des PG 740 PII läuft ein Selbsttest ab, der während des Betriebs wiederholt wird.                                                         |  |
|                      | Wenn auf das Festplattenlaufwerk zugegriffen wird, leuchtet die Zugriffs-<br>anzeige für das Festplattenlaufwerk an der Gerätefrontseite auf.                                   |  |
| $\wedge$             | Vorsicht                                                                                                    |  |
| $\overline{ \cdot }$ | Gefahr von Datenverlust und Laufwerksbeschädigung!                                                                                                    |  |
|                      | Laufwerke sind empfindlich gegen unzulässige Erschütterungen. Während<br>des Betriebs können Erschütterungen zu Datenverlust oder einer Beschädi-<br>gung des Laufwerks führen. |  |

Wenn Sie das Gerät transportieren wollen, warten Sie bitte nach dem Abschalten, bis das Laufwerk zur Ruhe gekommen ist. (ca. 20 sec.)

#### 2.8 CD-ROM-Laufwerk

|                            | Das CD-ROM-Laufwerk ermöglicht Ihnen das Lesen von CDs.                                                                                                    |  |
|----------------------------|----------------------------------------------------------------------------------------------------|--|
| Öffnen der<br>Schublade    | Schwenken Sie das PG 740 PII in die waagerechte Lage. Das CD-ROM-<br>Laufwerk befindet sich jetzt an der Unterseite des PGs. Schalten Sie das PG<br>ein. Durch einen kurzen Druck auf die Auswurftaste schiebt sich die Schub-<br>lade etwas heraus. Ziehen Sie diese nun bis zum Anschlag heraus. |  |
| CD einlegen/<br>entnehmen  | Legen Sie jetzt die CD mit der Beschriftung nach oben in die Schublade ein<br>und drücken Sie sie in der Mitte fest in die Rastung des Drehtellers. Zum<br>Entnehmen der CD fassen Sie diese am Rand und ziehen sie nach oben her-<br>aus.                                                         |  |
| Schließen der<br>Schublade | Schieben Sie die Schublade bis zum Anschlag ein, bis sie einrastet. Drücken Sie dabei <b>nicht</b> auf die Auswurftaste.                                                                                                    |  |
|                            | Hinweis                                                                                                    |  |
|                            | Um eine zu große Krafteinwirkung auf die ausgezogene Schublade zu ver-<br>meiden, beim Einlegen/Entnehmen einer CD <b>immer</b> mit einer Hand gegen-<br>halten, durch Anfassen/Festhalten der Schublade an der Frontblende.                                                                       |  |
|                            | Die von diversen Applikationen angebotene EJECT-Funktion zum Öffnen der CD-ROM Schublade ist bei diesem Laufwerk ohne Funktion.                                                                                                    |  |
|                            | Nach dem Schließen der Schublade wird die CD zunächst getestet und die Zugriffsanzeige am Laufwerk beginnt zu blinken:                                                                                                    |  |
|                            | <ul> <li>blinkt sie konstant, so handelt es sich um eine schlechte, aber noch les-<br/>bare CD,</li> </ul>                                                                                                    |  |
|                            | <ul> <li>leuchtet sie nach mehrmaligem Blinken konstant, ist die eingelegte CD defekt, also nicht mehr lesbar.</li> </ul>                                                                                                    |  |
|                            |                                                                                                    |  |
| CD-ROM Front               |                                                                                                    |  |
|                            |                                                                                                    |  |

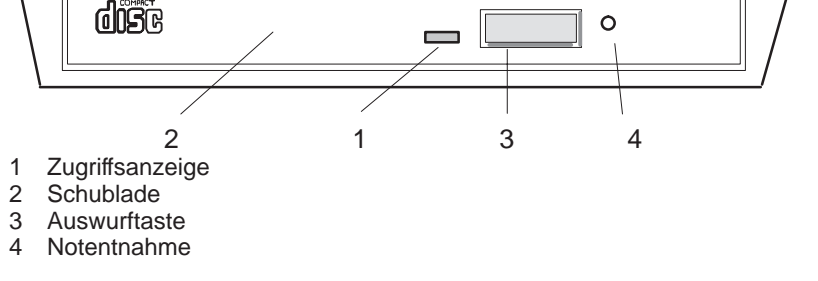

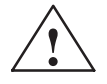

#### Vorsicht

Gefahr von Datenverlust und Laufwerksbeschädigung!

CD-ROM-Laufwerke sind sehr empfindlich gegen unzulässige Erschütterungen. Während des Betriebs können Erschütterungen zu Beschädigung des Laufwerks bzw. des Datenträgers führen.

#### 2.9 Transport

## Transport vorbereiten

Das PG 740 PII ist mit wenigen Handgriffen transportbereit. Bereiten Sie das Gerät wie folgt auf den Transport vor:

- 1. Schalten Sie Ihr Gerät auf Standby.
- 2. Ziehen Sie alle Anschlußkabel und Steckleitungen vom Gerät ab.
- 3. Schließen Sie die Abdeckungen über den Anschlüssen an der rechten und linken Geräteseite.
- 4. Bringen Sie das Gerät in senkrechte Position.
- 5. Klappen Sie die Tastatur hoch und drücken Sie sie gegen die Frontplatte des Geräts. Achten Sie darauf, daß die Verriegelungen an der linken und rechten Seite einrasten.
- 6. Klappen Sie den Tragegriff für kurze Transporte heraus.
- 7. Verstauen Sie das PG 740 PII mit allem Zubehör für weite Transporte in der mitgelieferten Tragetasche.

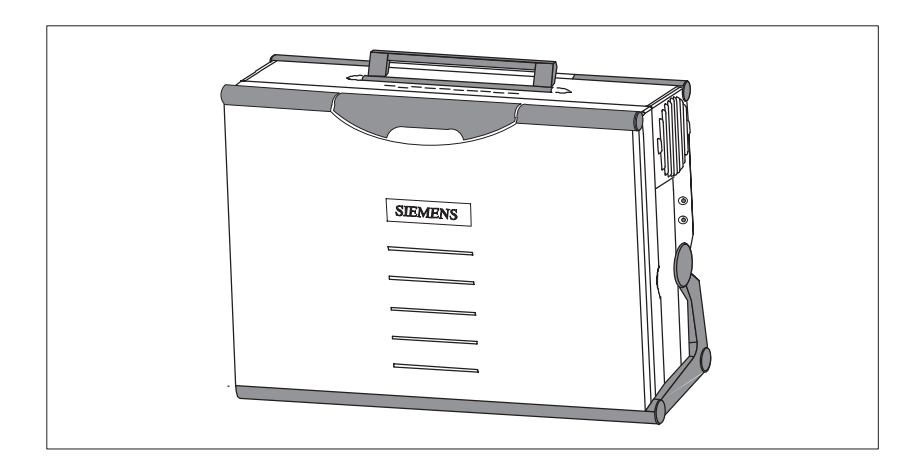

Bild 2-14 Transportvorbereitung

#### Transport durchführen

Trotz des robusten Aufbaus des PG 740 PII sind die eingebauten Komponenten empfindlich gegen starke Erschütterungen und Stöße. Schützen Sie deshalb ihr PG beim Transport vor großen mechanischen Belastungen.

Für den Versand des Programmiergeräts sollten Sie die **Originalverpackung** verwenden.

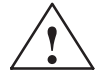

#### Vorsicht

Gefahr von Gerätebeschädigung!

Bei Feuchtigkeit im Gerät kann es zu Defekten kommen.

Bei Transporten in kalter Witterung, wenn das Gerät extremen Temperaturunterschieden ausgesetzt ist, muß darauf geachtet werden, daß sich keine Feuchtigkeit am und im Gerät niederschlägt (Betauung).

Das Gerät ist langsam der Raumtemperatur anzugleichen, bevor es in Betrieb genommen wird. Bei Betauung darf das Gerät erst nach einer Wartezeit von ca. 12 Stunden (bei einem Temperaturübergang von  $-20 \text{ C}^{\circ}$  auf  $+ 20\text{C}^{\circ}$ ) eingeschaltet werden.

## 3

## Inbetriebnahme des PG 740 PII

Was finden Sie in diesem Kapitel?

Das nachfolgende Kapitel beschreibt alle Tätigkeiten, die für ein erfolgreiches Einrichten Ihres Arbeitsplatzes durchzuführen sind. Dazu gehören:

- die grundlegende Schritte der Inbetriebnahme Ihres PG 740 PII,
- das Arbeiten mit Speichermodulen für die Automatisierungsgeräte und
- die Kopplung Ihres PGs mit anderen Geräten.

#### Kapitelübersicht

| Im Kapitel | finden Sie                                    | auf Seite |
|------------|-----------------------------------------------|-----------|
| 3.1        | PG 740 PII an die Stromversorgung anschließen | 3-2       |
| 3.2        | Peripheriegeräteanschließen                   | 3-3       |
| 3.3        | Arbeiten mit SIMATIC-S5-Speicher-Modulen      | 3-9       |
| 3.4        | Arbeiten mit SIMATIC-Memory-Cards             | 3-10      |
| 3.5        | Arbeiten mit Kopfhörer und Mikrofon           | 3-12      |
| 3.6        | Arbeiten mit PCMCIA-Cards                     | 3-13      |
| 3.7        | PG 740 PII koppeln (Punkt-zu-Punkt-Kopplung)  | 3-14      |
| 3.8        | Multi-Point-Interface(MPI/DP)                 | 3-18      |
| 3.9        | PROFIBUS (SINEC L2)                           | 3-20      |
| 3.10       | Industrial Ethernet (SINEC H1)                | 3-21      |

#### 3.1 PG 740 PII an die Stromversorgung anschließen

#### Anschließen an die Stromversorgung

Das PG 740 PII läßt sich an 115-V- und 230-V-Stromnetzen betreiben. Die Spannungsumschaltung erfolgt automatisch.

- 1. Stecken Sie das mitgelieferte Stromversorgungskabel in den Kaltgerätestecker mit der Bezeichnung "Power".
- 2. Schließen Sie das Gerät an eine Steckdose mit geerdetem Schutzleiter an.

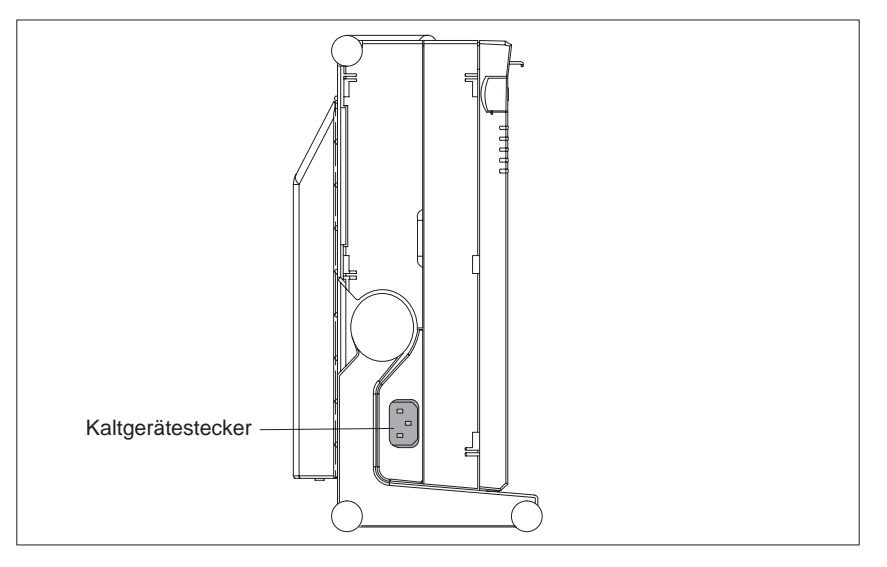

Bild 3-1 Stromversorgungsanschluß

#### Hinweis

Bitte beachten Sie, daß zur vollständigen Trennung vom Netz der Netzstecker gezogen werden muß.

#### Hinweis

Für den Betrieb in Kanada und den Vereinigten Staaten ist eine CSA- bzw. ULgelistete Netzleitung zu verwenden.

Das Gerät ist für den Betrieb an geerdeten Stromversorgungsnetzen vorgesehen (TN-Netze nach VDE 0100 Teil 300 bzw. IEC 364–3).

Der Betrieb über nicht geerdete oder über Impedanz geerdete Netze (IT-Netze) ist nicht vorgesehen.

#### 3.2 Peripheriegeräte anschließen

| Empfohlene<br>Drucker | Für das Programmiergerät PG 740 PII werden Siemens-Drucker mit paralle- |
|-----------------------|-------------------------------------------------------------------------|
| Diuckei               | lei Schintistene empionien.                                             |
|                       |                                                                         |

Druckeranschluß über die parallele Schnittstelle Beim Anschließen Ihres Druckers gehen Sie wie folgt vor:

- 1. Schalten Sie das PG 740 PII auf Standby.
- 2. Öffnen Sie die Schnittstellenabdeckung an der linken Geräteseite.
- 3. Stecken Sie das Druckerkabel auf die parallele Schnittstelle LPT 1.
- 4. Schließen Sie das Druckerkabel an den Drucker an.
- 5. Befestigen (Verschrauben) Sie den Stecker an der Schnittstelle.

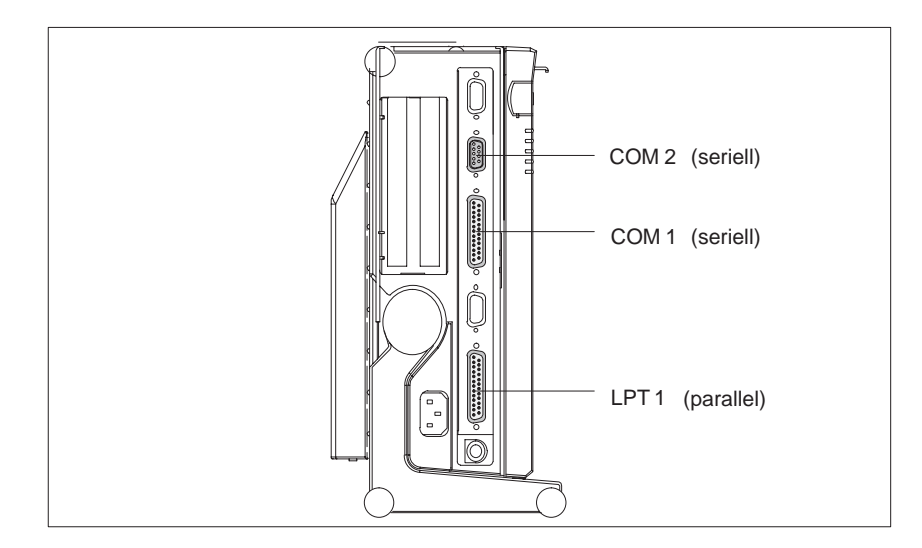

Bild 3-2 Lage der Druckerschnittstellen

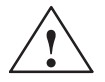

#### Vorsicht

Gefahr von Gerätebeschädigung!

Schließen Sie Drucker mit paralleler Schnittstelle nur beim Gerät auf Standby an der Schnittstelle LPT 1 an (Drucker ebenfalls ausgeschaltet).

Achten Sie auf die richtige Schnittstelle. Bei Nichtbeachtung können Drucker oder PG beschädigt werden.

Falls Sie die Anschlüsse vertauschen oder falsche Steckleitungen verwenden, kann die Schnittstelle beschädigt werden.

Vor dem Stecken der Steckleitungen muß die statische Ladung ihres Körpers, sowie die der Steckleitungen durch kurzes Berühren eines geerdeten Gegenstandes abgeleitet werden (EGB-Richtlinie).

Verwenden Sie nur die Originalsteckleitung für den Anschluß.

DruckeranschlußSie können Ihren Drucker auch über eine serielle COM-Schnittstelle an das<br/>PG 740 PII anschließen. Informationen darüber, wie Sie Ihre Schnittstelle an-<br/>passen und einstellen müssen und welche Anschlußleitung Sie benötigen, finden<br/>Sie in der Anwenderbeschreibung Ihres Druckers.

#### Umleitung der Druckerausgaben bei MS-DOS

Standardmäßig ist die Druckerausgabe auf LPT 1 eingestellt. Sie können die Druckausgabe auf eine andere Schnittstelle (COM 2) umleiten. Die folgende Tabelle zeigt als Beispiel die Schnittstellenumschaltung mit dem Befehl

Mode

im Betriebssystem MS-DOS :

| Schnittstelle                                                                                  | Kommandofolge                                                                 | Wirkung                                                                    |
|------------------------------------------------------------------------------------------------|-------------------------------------------------------------------------------|----------------------------------------------------------------------------|
| LPT 1 paralleleSchnittstelle<br>umlenken auf<br>COM 2 / V.24 / V.28 /<br>serielleSchnittstelle | MODE LPT1:=COM2                                                               | Drucker ist Commu-<br>nication Port 2 zu-<br>geordnet.                     |
| COM 2 für den Drucker konfigurieren                                                            | MODE COM2:96,n,8,1,p<br>Modus:9600 bit/s, no parity,<br>8 databits, 1 stopbit | COM 2 wird für den<br>Drucker parame-<br>triert.                           |
| LPT 1 Schnittstelle auf<br>paralleleSchnittstelle<br>zurückschalten                            | MODE LPT1:                                                                    | LPT 1 wird wieder<br>auf die parallele<br>Schnittstelle umge-<br>schaltet. |

#### Hinweis

Damit Sie die Kommandofolge nicht nach jedem Neustart oder Rücksetzen der Hardware neu eingeben müssen, empfiehlt es sich die Kommandofolge in die Datei AUTOEXEC.BAT oder eine andere BATCH-Datei zu schreiben.
Empfohlene Monitore Externe multisynchrone Monitore werden über den Standard VGA-Stecker an der linken Geräteseite angeschlossen. Zu empfehlen sind Siemens-Monitore.

# Monitore anschließen

Die Monitoranschlußleitung darf nur beim Gerät auf Standby gesteckt werden. Weitere Informationen über die Steckerbelegung finden Sie in Kapitel 7.

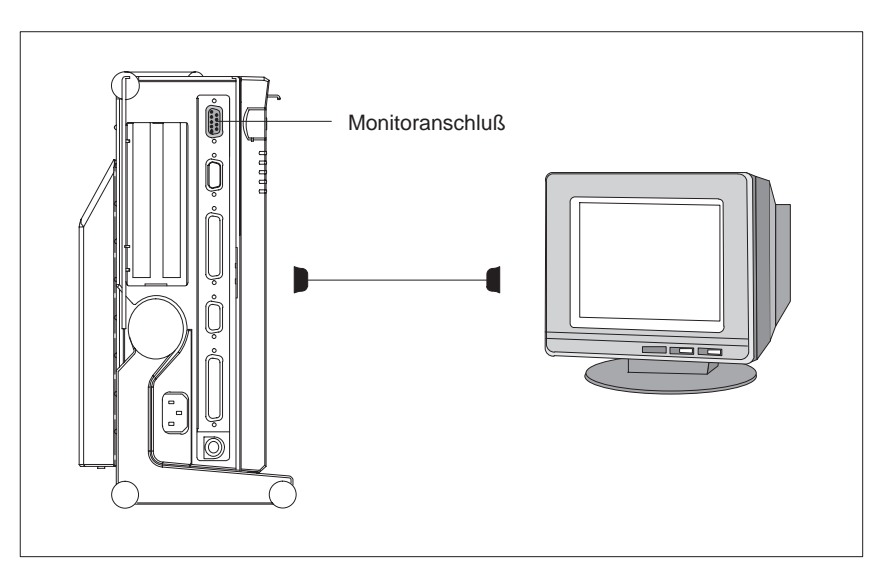

Bild 3-3 Monitoranschluß

Gehen Sie beim Anschließen des Monitors wie folgt vor:

- 1. Schalten Sie das PG 740 PII auf Standby und den Monitor aus.
- 2. Öffnen Sie die Schnittstellenabdeckung an der linken Geräteseite.
- 3. Stecken Sie die Monitorleitung in die VGA-Buchse.
- 4. Schließen Sie die Monitorleitung an den Monitor an.
- 5. Passen Sie die erforderlichen Werte im SETUP-Programm an.

ZusätzlicheFür spezielle Anwendungen kann eine zusätzliche Graphikkarte auf einen derGraphikkartenbeiden Erweiterungssteckplätze gesteckt werden.

Monitore an zusätzliche Graphikkarten anschließen

- Gehen Sie danach wie folgt vor:
- 1. Schalten Sie das PG 740 PII auf Standby und den Monitor aus.
- 2. Öffnen Sie die Abdeckung für die Stecker der Erweiterungsbaugruppen an der linken Geräteseite.
- 3. Stecken Sie die Monitorleitung in die VGA-Buchse der Graphikkarte.
- 4. Schließen Sie die Monitorleitung an den Monitor an.
- 5. Passen Sie die erforderlichen Werte im SETUP-Programm an.

| Zusätzliche<br>Graphikkarten ein-<br>oder ausschalten | Nach dem Einschalten des Geräts erkennt das System selbständig die zusätz-<br>liche Graphikbaugruppe. Das Display und die auf der Grundplatine inte-<br>grierte VGA-Graphikanschaltung werden abgeschaltet. Um das Display und<br>die Graphikanschaltung wieder einzuschalten, gehen Sie wie folgt vor: |  |  |
|-------------------------------------------------------|----------------------------------------------------------------------------------------------------|--|--|
|                                                       | 1. Schalten Sie das PG 740 PII ein.                                                                                                    |  |  |
|                                                       | 2. Halten Sie während des Hochlaufs die INSERT-Taste gedrückt, bis Sie zwei Signaltöne hören.                                                                                                    |  |  |
|                                                       | Beim nächsten Einschalten ohne Drücken der INSERT-Taste wird wieder die zusätzliche Graphikbaugruppe aktiviert.                                                                                                    |  |  |
| Nutzung einer<br>Maus                                 | Am PG 740 PII lassen sich sowohl eine PS/2- als auch eine serielle Maus nutzen. Im Lieferzustand wird der notwendige Maustreiber für Trackball und PS/2-Maus geladen.                                                                                                    |  |  |
| PS/2-Maus<br>anschließen                              | An einem zusätzlichen, PS/2-kompatiblen Mausstecker kann eine externe PS/2-Maus oder ein anderes externes Eingabegerät (Pointing Device) ange-<br>schlossen werden.                                                                                                    |  |  |
|                                                       | ON/Power-Standby                                                                                                    |  |  |

Bild 3-4 Anschluß der PS/2-Maus

Gehen Sie wie folgt vor:

- 1. Schalten Sie Ihr Gerät auf Standby.
- 2. Öffnen Sie die Schnittstellenabdeckung an der linken Geräteseite.
- 3. Stecken Sie das Kabel der PS/2-Maus oder eines anderen externen Eingabegerätes (Pointing Device) auf den Mausstecker.

θ

4. Starten Sie Ihr Gerät neu.

Anschluß für

PS/2-Maus

# Umschaltung zwischen internem Trackball und externer PS/2-Maus

Nach dem Stecken der externen Maus und einem Neustart des Geräts ist die externe PS/2-Maus aktiv geschaltet. Dieser Zustand bleibt so lange erhalten, bis ohne externe Maus erneut gestartet wird.

Tabelle 3-1Modus Trackball-externe Maus

| Zustand      | interner Trackball | externe PS/2- Maus |
|--------------|--------------------|--------------------|
| keine Maus   | aktiv              |                    |
| externe Maus | passiv             | aktiv              |

# Serielle Maus anschließen

An der seriellen Schnittstelle COM 2 läßt sich eine serielle Maus anschließen. Zum Betrieb einer seriellen Maus muß der Maustreiber entsprechend parametriert oder eingerichtet werden. Entnehmen Sie die dazu notwendigen Informationen der Beschreibung zu Ihrer Maus oder der Beschreibung des Betriebssystems.

Gehen Sie wie folgt vor:

- 1. Schalten Sie Ihr Gerät auf Standby.
- 2. Öffnen Sie die Schnittstellenabdeckung an der linken Geräteseite.
- 3. Stecken Sie die serielle Maus auf den Mausstecker mit der Beschriftung COM 2. Entfernen Sie eine eventuell gesteckte PS/2-Maus.
- 4. Starten Sie Ihr Gerät neu.

# Wahl einer anderen Tastatur

Statt der mitgelieferten Tastatur kann auch eine andere PS/2-Tastatur Ihrer Wahl an das PG 740 PII angeschlossen werden.

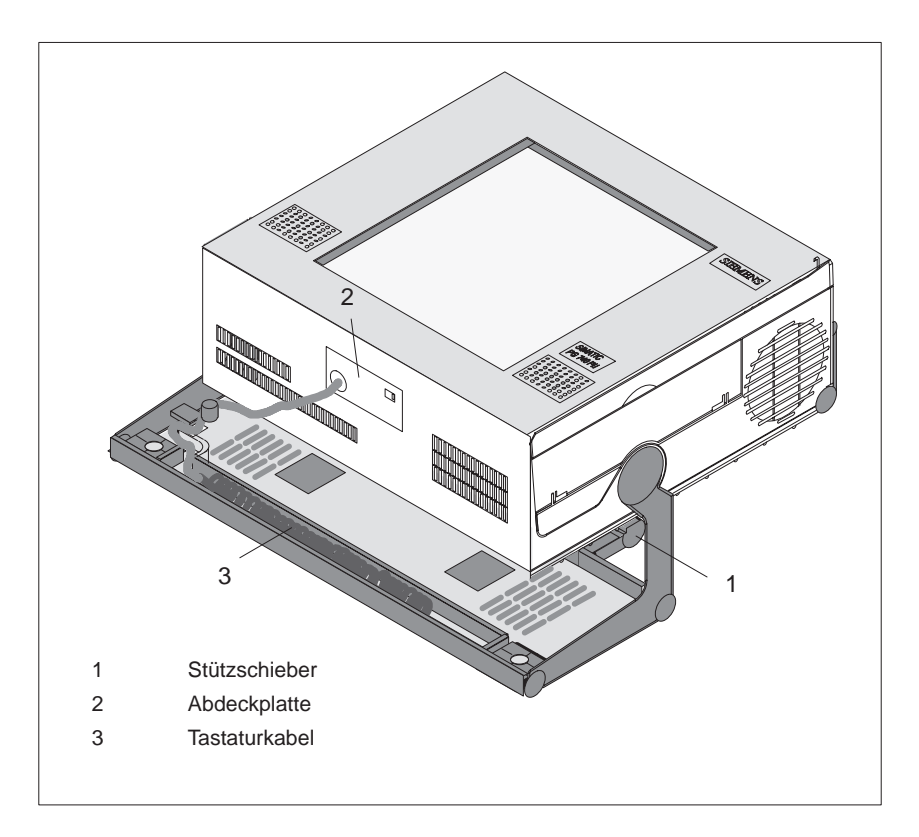

Bild 3-5 Anschluß einer PS/2-Tastatur

# PS/2-Tastatur anschließen

Gehen Sie wie folgt vor:

- 1. Schalten Sie das Gerät auf Standby.
- 2. Ziehen Sie den zusätzlichen Stützschieber heraus.
- 3. Schwenken Sie das Gehäuse um ca. 90°.
- 4. Öffnen Sie die Abdeckklappe an der Geräteunterseite mit einem Schraubendreher.
- 5. Ziehen Sie den Tastaturstecker heraus.
- 6. Stecken Sie den Stecker der PS/2-Tastatur.
- 7. Schließen Sie die Abdeckklappe.

### Hinweis

Es ist zu empfehlen, eine Tastatur mit abgewinkeltem Tastaturstecker zu verwenden. Bei geradem Stecker läßt sich die Abdeckung nicht verschließen und die Schwenkbarkeit des Geräts wird eingeschränkt.

# 3.3 Arbeiten mit SIMATIC-S5-Speicher-Modulen

# SIMATIC S5-Module bearbeiten

Über die 48polige S5-Speicher-Modul-Programmierschnittstelle können Sie SIMATIC S5-Speicher-Module (EPROMs oder EEPROMs) lesen und programmieren. Informationen über die Bedienung der Programmiersoftware finden Sie im Handbuch STEP 5.

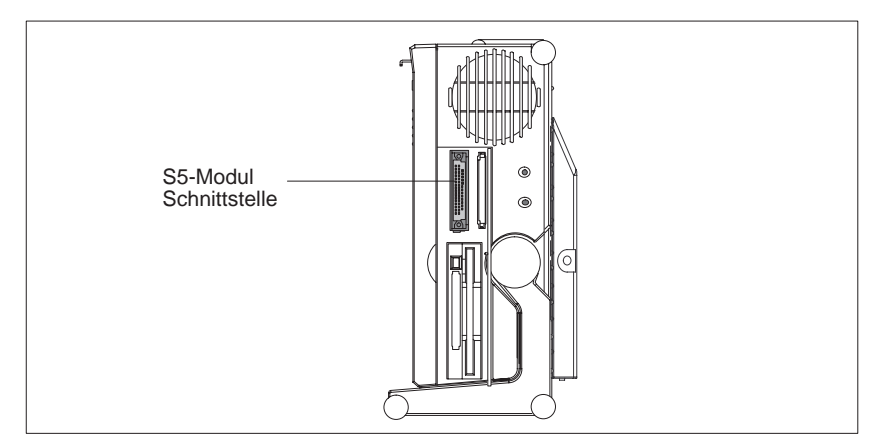

Bild 3-6 S5-Modul-Programmierschnittstelle

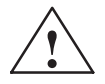

# Vorsicht

Gefahr der Beschädigung von Speicher-Modulen!

Falls Sie das Modul während der Modulbearbeitung stecken oder ziehen, kann das Modul beschädigt werden.

Solange die Betriebsanzeige der Modulprogrammierung leuchtet, darf das S5-Speichermodul nicht entnommen werden. Der gleichzeitige Betrieb von S5-Modulen und Memory-Cards ist nicht erlaubt.

Vor dem Stecken oder Ziehen der Speicher-Module muß die statische Ladung Ihres Körpers durch kurzes Berühren eines geerdeten Gegenstandes abgeleitet werden (EGB-Richtlinie).

# Hinweis

Um die SIMATIC-S5-Speicher-Modul programmieren zu können, muß im BIOS-SETUP-Programm im Untermenü *Hardware Option* "Programing Interface" auf "Enabled" gesetzt sein.

# 3.4 Arbeiten mit SIMATIC-Memory-Cards

# SIMATIC-Module bearbeiten

Über den 68poligen Stecker können SIMATIC-Memory-Cards gelesen, programmiert oder gelöscht werden.

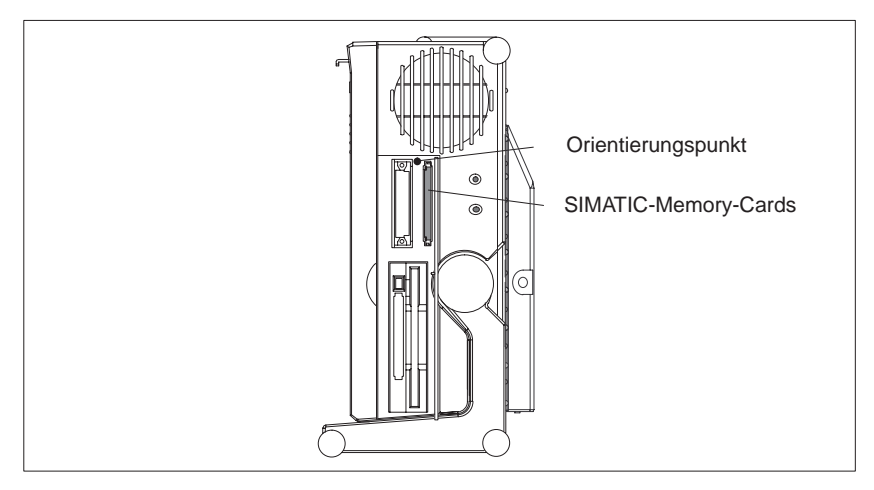

Bild 3-7 SIMATIC-Memory-Cards

Gehen Sie beim Arbeiten mit den SIMATIC-Memory-Cards wie folgt vor:

- 1. Schalten Sie Ihr Gerät ein und starten Sie Ihre SIMATIC-Programmierfunktion.
- 2. Stecken Sie eine SIMATIC-Memory-Card auf den 68poligen-Stecker.
- 3. Lesen, programmieren oder löschen Sie die Memory-Card mit der Programmierfunktion Ihrer SIMATIC-Programmier-Software.
- 4. Beenden Sie die Programmierfunktion Ihrer SIMATIC-Programmier-Software.
- 5. Ziehen Sie die SIMATIC-Memory-Card für die Weiterbenutzung in einem Automatisierungsgerät von der Schnittstelle.

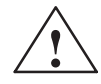

# Vorsicht

Gefahr der Beschädigung von Memory-Cards!

Wenn Sie versuchen die Memory-Card falsch herum zu stecken, könnte das PG oder die Memory-Card beschädigt werden!

Solange die Betriebsanzeige der Modulprogrammierung leuchtet, darf die SIMATIC-Memory-Card nicht entnommen werden. Der gleichzeitige Betrieb von S5-Speichermodulen und SIMATIC-Memory-Cards ist nicht erlaubt.

Vor dem Stecken oder Ziehen der Memory-Cards muß die statischen Ladung Ihres Körpers durch kurzes Berühren eines geerdeten Gegenstandes abgeleitet werden (EGB-Richtlinie).

# Hinweis

Um die SIMATIC-Memory-Card programmieren zu können, muß im BIOS-SETUP-Programm im Untermenü *Hardware Options* "Programing Interface" auf "Enabled" gesetzt sein. Installation von ISA- und PCMCIA-Karten Beachten Sie beim Installieren dieser Karten:

# Hinweis

Je nach Ausbau des PG740 PII kann es vorkommen, daß für den Betrieb von ISA-/PCMCIA-Baugruppen keine Interrupts frei sind. In diesem Falle sind im Setup Interrupts zu reservieren.

Gehen Sie beim Reservieren der Interrupts so vor:

Stellen Sie im BIOS-Setup-Menue "Advanced" in der Zeile "PCI-Configuration" bei "PCI/PNP ISA IRQ Resource Exclusion" den Interrupt, der von der PCMCIA-, bzw. ISA-Baugruppe benötigt wird auf " reserved" (default: avaiable).

# 3.5 Arbeiten mit Kopfhörer und Mikrofon

Kopfhörer Anschluß An der Buchse können Kopfhörer und aktive Lautsprecher angeschlossen werden, die mit einem 3,5 mm Stereo-Klinkenstecker ausgestattet sind.

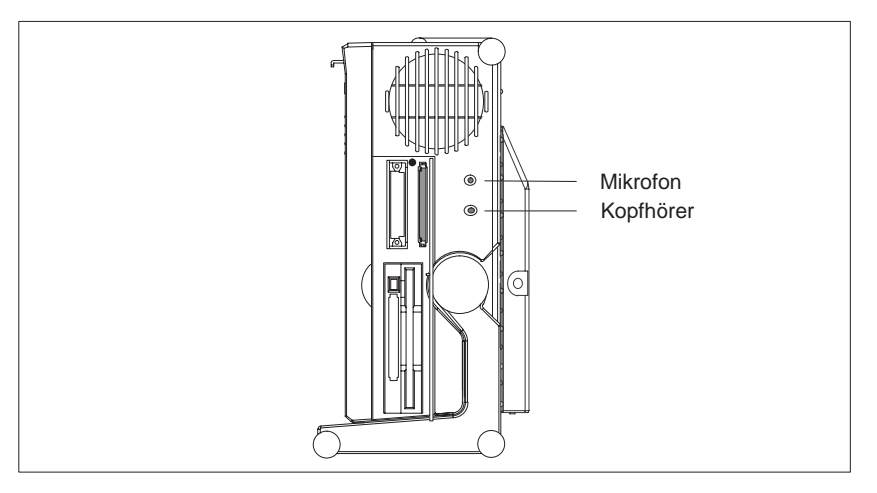

Bild 3-8 Buchsen für Kopfhörer und Mikrofon

Die Lautstärkeregelung wird über die Lautsprecher-Schaltfläche in der Taskleiste oder im Startmenü von Windows 98 über *Programme > Zubehör > Multimedia > Lautstärkeregelung* eingestellt. Beim Betrieb von Kopfhörer werden die internen Lautsprecher abgeschaltet.

# Mikrofon-Anschluß

An der 3,5 mm Buchse für Mikrofon können Mikrofone mit folgender Steckerbelegung angeschlossen werden.

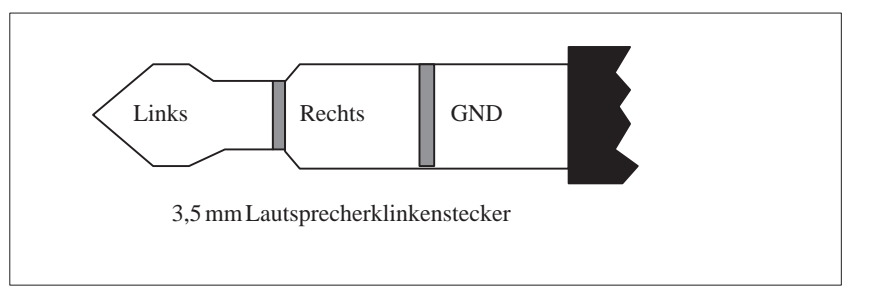

Bild 3-9 Belegung des Mikrofon-Steckers

Um eine Mikrofonaufnahme durchzuführen, wählen Sie im Startmenü von Windows 98 *Programme > Zubehör > Multimedia > Audiorecorder*.

# 3.6 Arbeiten mit Cardbus-/PC-Cards

Cardbus-/PC-Cards Das PG 740 PII ist mit einer PC-Card-Schnittstelle vom Typ II ausgestattet. An dieser Schnittstelle können Kommunikationsbaugruppen für MODEM, FAX-MODEM, ISDN, Token Ring, ETHERNET, Speichererweiterungen sowie SCSI-Anschaltungen im Scheckkartenformat (Memory-Cards) gesteckt werden. Weiterhin sind Cardbus-Cards (32 Bit) wie Ethernet oder SCSI-Cards betreibbar.

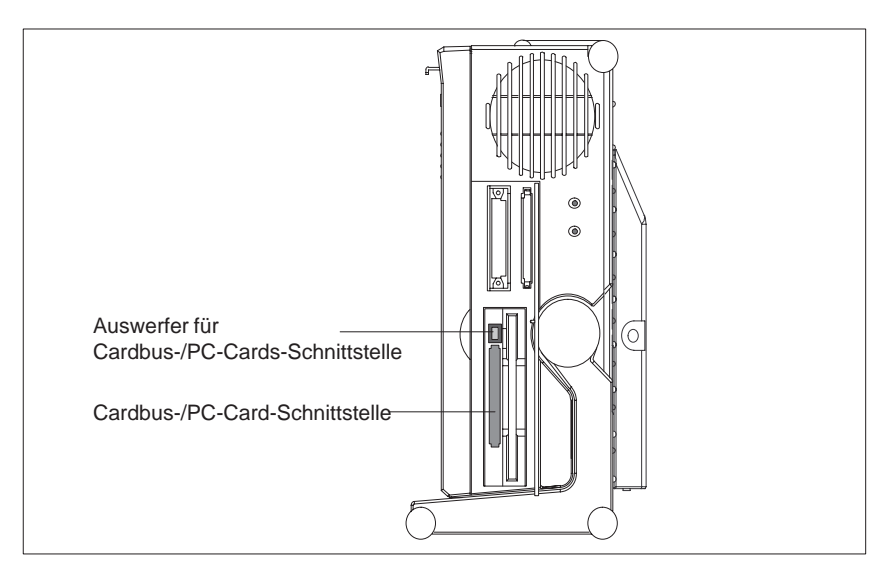

Bild 3-10 Cardbus-/PC-Card-Schnittstelle

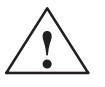

# Vorsicht

Gefahr der Beschädigung !

Die Cardbus/PC-Card muß mit der Vorderseite zur Rückseite des PG 740 PII auf die Schnittstelle gesteckt werden. Diese Seite ist im allgemeinen durch eine Firmen- und Produktbezeichnung sowie durch den Zusatz "This side up" oder ähnliches gekennzeichnet.

Wenn Sie versuchen, die Cardbus/-PC-Card falsch herum zu stecken, kann das PG und die Cardbus/-PC-Card beschädigt werden.

Vor dem Stecken oder Ziehen der Cards muß die statische Ladung Ihres Körpers durch kurzes Berühren eines geerdeten Gegenstandes abgeleitet werden (EGB–Richtlinie).

### Hinweis

Um die Cardbus-/PC-Card zu betreiben, muß im BIOS-SETUP: Menü *Main*, Untermenü *Hardware Option* "Cardbus/PCMCIA Slot" auf "Enabled" gesetzt" sein.

# 3.7 PG 740 PII koppeln (Punkt-zu-Punkt-Kopplung)

| Punkt-zu-Punkt-<br>Kopplung                                                 | In diesem Kapitel werden die Möglichkeiten beschrieben, wie sie Ihr<br>PG 740 PII mit einem Programmier- oder Automatisierungsgerät in einer<br>Punkt-zu-Punkt-Kopplung verbinden können.                                                                                                    |  |  |
|-----------------------------------------------------------------------------|----------------------------------------------------------------------------------------------------|--|--|
|                                                                             | Eine Punkt-zu-Punkt-Kopplung ist möglich durch die Verbindung des<br>PG 740 PII mit einem anderen Programmiergerät oder einem Automatisie-<br>rungsgerät über:                                                                                                    |  |  |
|                                                                             | • eine V.24-Verbindung                                                                                                    |  |  |
|                                                                             | • eine TTY-Verbindung                                                                                                    |  |  |
| Projektierhinweise<br>für Schnittstellen<br>mit Linienstrom<br>(TTY, 20 mA) | Für einen sicheren Koppel-Betrieb müssen verschiedene Kriterien berücksich-<br>tigt werden. Die erzielbare Datenübertragungsrate (Baudrate) ist dabei abhän-<br>gig von der gewünschten Entfernung, von dem gewählten Kabeltyp, von der ge-<br>wählten Schnittstellenbeschaltung und von den vorhandenen Störeinflüssen.                                                                                                    |  |  |
| Regeln                                                                      | Zur Reduzierung von Störeinflüssen durch günstige Wahl und korrekten An-<br>schluß des Kabels sollten Sie folgende allgemein gültige Regeln beachten:                                                                                                    |  |  |
|                                                                             | • Das verwendete geschirmte Kabel muß einen geringen Leitungswiderstand (< 130 $\Omega$ /km) und eine geringe Kapazität (< 90 pF/m) haben. Twisted-Pair-Leitungen haben ein verbessertes Verhalten gegen induktive Störungen. Ein geringer Leitungswiderstand ergibt einen geringen Spannungshub auf der Leitung und führt zu kurzen Umladezeiten; je größer der Leitungsquerschnitt, desto geringer ist der Leitungswiderstand bei gegebener Leitungslänge.                 |  |  |
|                                                                             | • Je kürzer die Übertragungsstrecke, desto höher die maximale mögliche Übertragungsrate.                                                                                                    |  |  |
|                                                                             | • Sind auf der gleichen Übertragungsseite ein aktiver Sender und ein aktiver<br>Empfänger vorhanden, ist, für eine größtmögliche Übertragungsstrecke, die<br>Reihenfolge der Schaltungsteile im Übertragungsstromkreis zu berücksich-<br>tigen.                                                                                                    |  |  |
|                                                                             | • Signalleitungen dürfen nicht zusammen mit Versorgungsleitungen in einem Kabelstrang verlegt werden. Signalleitungen müssen in möglichst großem Abstand von starken Störquellen (z.B. 400 V Drehstromleitung) verlegt werden.                                                                                                    |  |  |
|                                                                             | • Die aktive TTY-Schnittstelle mit der Schnittstellenbeschaltung 12 V Leer-<br>laufspannung ist mit einer Leitungslänge von 1000 m bei 9600 bit/s Übertra-<br>gungsrate in normaler Störumgebung getestet worden. Wenn ein geschirm-<br>tes Kabel vom Typ LiYCY 5x1x0,14 verwendet wird, ist mit dieser<br>Anordnung eine fehlerfreie Übertragung bis 1000 m möglich. Getestet<br>wurde die Übertragung mit dem AS511-Protokoll (immer nur ein Sender zur<br>gleichen Zeit). |  |  |
|                                                                             | Hinweis                                                                                                    |  |  |

Das Störfeld des Störers nimmt mit dem Quadrat der Entfernung ab.

# PG mit PG koppeln (TTY, V.24)

Wenn Sie Ihr PG 740 PII mit einem anderen Programmiergerät koppeln möchten, können Sie die entsprechende Steckleitung an der V.24, der TTY-Schnittstelle anschließen. Ausführlichere Informationen zu den hier vorgestellten Steckleitungen finden Sie in Kapitel 7.

| Schnittstelle      | Kopplung          | Steckleitung                                                                  | Adapter        |
|--------------------|-------------------|-------------------------------------------------------------------------------|----------------|
| V.24-Schnittstelle | PG 7xx mit PG 7xx | 6ES5 733-5BD20                                                                |                |
| TTY-Schnittstelle  | PG 7xx mit PG 6xx | Reihenschaltung von<br>6ES5 733 -2xxx0<br>und<br>6ES5 731–6AG00 <sup>1)</sup> | 6ES5 731–6AG00 |

# Hinweis

<sup>1)</sup>Bei der Reihenschaltung ist unbedingt auf die Steckrichtung zu achten (siehe Bild 3-11).

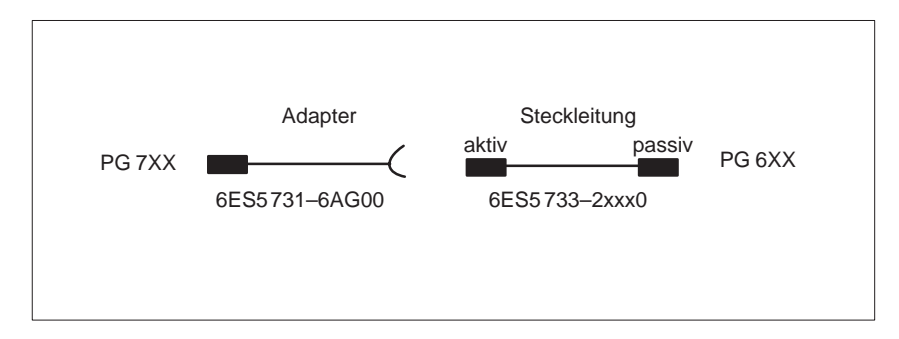

Bild 3-11 Steckrichtung: Adapter-Steckleitung

# Hinweis

Sie müssen eine der beiden TTY-Schnittstellen im Stromkreis (COM 1) durch Ändern der Schalterstellung (siehe Kapitel 4) passiv schalten. Im Lieferzustand ist diese Schnittstelle immer aktiv! PG 740 PII mit S5-Automatisierungsgerät koppeln Über die COM 1 / TTY-Schnittstelle können Sie das PG 740 PII an ein SIMATIC-S5-Automatisierungsgerät anschließen. Die Steckleitung zum Anschluß an SIMATIC-S5-CPUs ist im Lieferumfang enthalten. (Best.-Nr.: 6ES5734-2BF00).

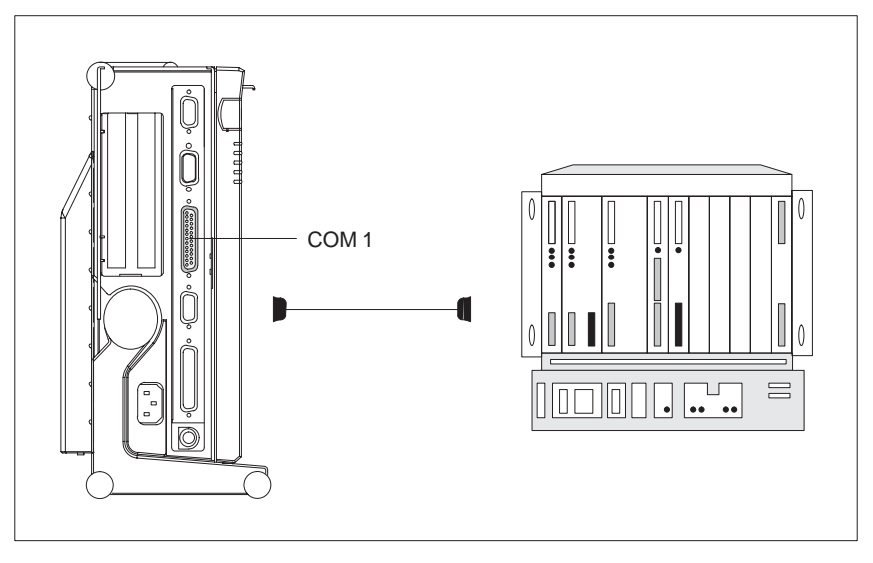

Bild 3-12 Kopplung mit S5-Automatisierungsgerät

Gehen Sie beim Anschließen an ein SIMATIC-S5-Automatisierungsgerät wie folgt vor:

- 1. Schalten Sie Ihr Gerät auf Standby.
- 2. Öffnen Sie die Schnittstellenabdeckung an der linken Geräteseite.
- 3. Stecken Sie die Steckleitung auf die Schnittstelle COM 1 / V.24-Modem / AG

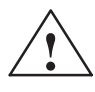

### Vorsicht

Gefahr der Gerätebeschädigung!

Falls Sie Anschlüsse vertauschen oder falsche Steckleitungen verwenden, kann die Schnittstelle beschädigt werden. Beachten Sie, daß die TTY-Leitung beim PG 740 PII in die COM 1 / TTY-Schnittstelle und nicht in die LPT 1-Schnittstelle gesteckt wird.

Vor dem Stecken der Steckleitungen muß die statische Ladung Ihres Körpers und die der Steckleitungen durch kurzes Berühren eines geerdeten Gegenstandes abgeleitet werden (EGB-Richtlinie).

Verwenden Sie nur die Originalsteckleitung für den Anschluß an das Automatisierungsgerät.

# PG 740 PII über Adapter anschließen

Die Steckleitung 6ES5 734-2BD20 gehört zum Lieferumfang des PG 740 PII. Für den Anschluß an das AG mit älteren Standardsteckleitungen, steht ein Adapter zur Verfügung.

| Schnittstelle                | Kopplung                                                | Steckleitung               | Adapter        |
|------------------------------|---------------------------------------------------------|----------------------------|----------------|
|                              |                                                         | 6ES5 734-2BF00             |                |
| TTY-Schnittstelle<br>(COM 1) | PG 740 PII mit<br>SIMATIC S5-Au-<br>tomatisierungsgerät | 6ES5 731-1xxx0<br>15 polig | 6ES5 731-6AG00 |
|                              |                                                         | 6ES5 731-0xxx0<br>25 polig | 6ES5 731-6AG00 |

Hohe Über-Damit Übertragungsraten von 9600 bit/s bis zu einer Entfernung von 1000 m tragungsrate bei möglich sind, ist die Empfangsdiode über die Steckleitung mit Masse als Re-Entfernungen von ferenz verbunden. Leitungen verschiedener Längen stehen unter der Bestellbis zu 1000 m nummer 6ES5 734-2xxx0 zur Verfügung (xxx steht für den Längenschlüssel). Punkt zu Punkt-Einrichten der Schnittstellen-Verbindung: Verbindung unter Über die Taskleiste *Start > Einstellungen > Systemsteuerung* ist die Rubrik WIN9x Software anzuwählen. Im Menue "Windows-Setup" ist "Verbindung" anzuwählen. Bei "Details" ist die "PC-Direktverbindung" anzuwählen. Mit der Übernahme der Einstellungen kann unter *Start > Programme > Zubehör* die "PC-Direktverbindung" angewählt werden.

Über handelsübliche serielle- oder parallele Datenleitungen kann dann zum anderen PG eine Verbindung aufgebaut werden.

# 3.8 Multi-Point-Interface (MPI/DP)

Anschluß eines S7-Automatisierungssystems über MPI/DP-Schnittstelle Über die potentialgetrennte\* MPI/DP-Schnittstelle können Sie das PG 740 PII an ein SIMATIC S7-Automatisierungssystem oder an ein PROFIBUS-Netz anschließen. Die MPI-Steckleitung (5 m) zum Anschluß an SIMATIC S7-CPUs (Best.-Nr. 6ES7901-0BF00-0AA0) ist im Lieferumfang enthalten. Mit dieser Steckleitung sind nur Übertragungsraten bis 187,5 Kbit/s möglich. Bei Baudraten ab 1,5 Mbit/s ist die PROFIBUS-Steckleitung 12 Mbit/s (Best.Nr. 6ES7901-4BD00-0XA0) notwendig.

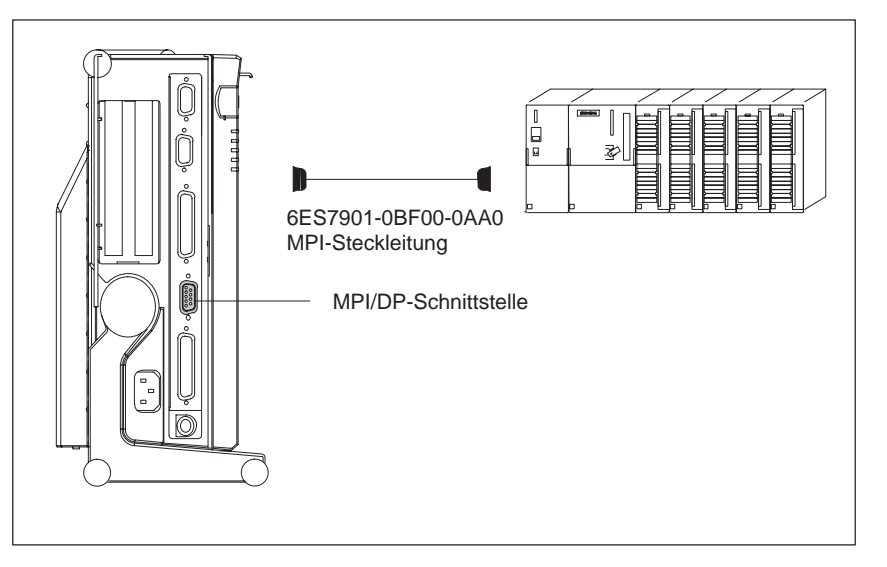

Bild 3-13 Kopplung über MPI/DP-Schnittstelle

Gehen Sie beim Anschließen an ein SIMATIC S7-Automatisierungssystem wie folgt vor:

- 1. Schalten Sie Ihr Gerät auf Standby.
- 2. Öffnen Sie die Schnittstellenabdeckung an der linken Geräteseite.
- 3. Stecken Sie die Steckleitung auf die MPI/DP-Schnittstelle

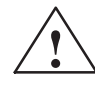

### Vorsicht

Gefahr der Gerätebeschädigung!

Vor dem Stecken der Steckleitungen muß die statische Ladung Ihres Körpers, sowie die der Steckleitungen durch kurzes Berühren eines geerdeten Gegenstandes abgeleitet werden (EGB-Richtlinie).

## Kopplung

Mit der MPI/DP-Schnittstelle ist eine Kopplung von PGs mit den Automatisierungssystemen S7-200, S7-300 und S7-400 und PROFIBUS-DP möglich.

\*) Potentialtrennung innerhalb des Sicherheits-Kleinspannungs-Stromkreises (SELV)

# MPI-/PROFIBUS-<br/>DP-NetzAn die MPI/DP-Schnittstelle können bis zu 32 Geräte (PC, PG, AS oder DP-<br/>Komponenten) zu einem Netzsegment gekoppelt werden. Die physikalische<br/>Kopplung der MPI/DP-Schnittstelle an das PROFIBUS-DP-Netz erfolgt über<br/>ein potentialgetrenntes\* RS485-Interface, das Bestandteil der PG-Grundbau-<br/>gruppe ist.Mehrere PROFIBUS-DP-Netzsegmente können über Repeater gekoppelt<br/>werden. Das gesamte PROFIBUS-DP-Netz kann aus max. 127 Teilnehmern<br/>bestehen. Die Datenübertragungsrate im MPI-Netz beträgt bis 1,5 Mbit/s, im<br/>PROFIBUS-DP-Netz sind Datenraten von 9,6 Kbit/s – 12 Mbit/s möglich.

# Hinweis

Informationen zum Aufbau eines PROFIBUS-DP-Netzes finden Sie im Handbuch "Aufbauen einer S7-300" Best.-Nr.: 6ES 7030-0AA00-8AA0.

\*) Potentialtrennung innerhalb des Sicherheits-Kleinspannungs-Stromkreises (SELV)

# 3.9 PROFIBUS (SINEC L2)

| PG 740 PII vernet-<br>zen über SINEC L2 | SINEC L2 ist ein offenes und robustes Bussystem für den Industrie-Einsatz.<br>Mit ihm können Netze mit bis zu 127 Teilnehmern aufgebaut werden. Die<br>Übertragungsrate bei SINEC L2 beträgt 1,5 Mbit/s.                                                                                                    |
|-----------------------------------------|----------------------------------------------------------------------------------------------------|
| Arbeitsprinzip                          | Das Netzwerk SINEC L2 arbeitet nach dem Prinzip "Token Passing mit un-<br>terlagertem Master-Slave" (entsprechend DIN 19245, PROFIBUS). Dabei<br>wird zwischen aktiven und passiven Teilnehmern unterschieden. Ein aktiver<br>Teilnehmer erhält Senderecht (Token), das innerhalb einer vorgegebenen Zeit<br>zum nächsten Teilnehmer weitergegeben wird. |
| Hardware-<br>voraussetzungen            | Folgende Komponente sind z.B. für eine Kopplung oder Vernetzung mit SINEC L2 erforderlich:                                                                                                    |
|                                         | • CP 5412                                                                                                    |
|                                         | Busterminal RS 485                                                                                                    |
|                                         | Schnittstelle RS 485                                                                                                    |

• verdrillte, geschirmte Zweidraht-Leitung (Busleitung)

# Hinweis

Nähere Informationen zu den SINEC-Baugruppen entnehmen Sie bitte dem SINEC-Katalog IK 10 (Best.-Nr.: E86060-K6710-A101-Ax).

Über den Einbau und eventuelle Änderungen der Konfiguration informieren Sie sich bitte in der entsprechenden Einbauanleitung zu den Baugruppen.

# 3.10 Industrial Ethernet (SINEC H1)

| PG 740 PII vernet-<br>zen über SINEC H1 | SINEC H1 ist ein industrietaugliches Bussystem auf ETHERNET-Basis (ISO 8802/3). Wichtige Eigenschaften von SINEC H1 sind: Schnelligkeit (10 Mbit/ s), einfache Erweiterbarkeit, Offenheit und weite Verbreitung.                                     |
|-----------------------------------------|----------------------------------------------------------------------------------------------------|
| Arbeitsprinzip                          | SINEC H1 ist der Oberbegriff für die Netzwerke und Netzwerkkomponenten,<br>die nach dem CSMA / CD (ETHERNET) Prinzip aufgebaut sind. SINEC H1<br>ist ein Netz mit Busstruktur, wobei die Datenübertragung mit einem Triaxial-<br>kabel (H1) erfolgt. |
| Hardware-<br>voraussetzungen            | Folgende Baugruppe ist z.B. für eine Kopplung oder Vernetzung mit SINEC H1 erforderlich:                                                                                                    |
|                                         | • CP 1413                                                                                                    |
|                                         | Hinweis                                                                                                    |
|                                         | Nähere Informationen zu den SINEC-Baugruppen entnehmen Sie bitte dem SINEC-Katalog IK 10 (BestNr.: E86060-K6710-A101-Ax).                                                                                                    |
|                                         | Über den Einbau und eventuelle Änderungen der Konfiguration informieren Sie sich bitte in der entsprechenden Einbauanleitung zu den Baugruppen.                                                                                                    |

# 4

# PG 740 PII Erweiterungen

# Was finden Sie in diesem Kapitel?

Durch den Einbau von zusätzlichen Baugruppen läßt sich die Funktionalität Ihres PG 740 PII erhöhen. Sie finden in diesem Kapitel die Vorgehensweise bei der Erweiterung Ihres PG 740 PII. Beachten Sie dabei bitte die dort enthaltenen Sicherheitshinweise.

# Kapitelübersicht

| Im Kapitel | finden Sie                                   | auf Seite |
|------------|----------------------------------------------|-----------|
| 4.1        | Gerät öffnen                                 | 4-2       |
| 4.2        | Sichtbare Funktionseinheiten nach dem Öffnen | 4-4       |
| 4.3        | Blockschaltbild der Grundbaugruppe           | 4-5       |
| 4.4        | Einbau von zusätzlichen Baugruppen           | 4-11      |
| 4.5        | Einbau einer Speichererweiterung             | 4-13      |
| 4.6        | Pufferbatterieaustauschen                    | 4-16      |
| 4.7        | Prozessor-Upgrade                            | 4-17      |
| 4.8        | Gerät schließen                              | 4-17      |

# 4.1 Gerät öffnen

| Voraussetzungen           | Das Gerät ist wartungsfreundlich aufgebaut, so daß die notwendigen Arbeiten rasch und kostengünstig ausgeführt werden können.                                                                                                    |
|---------------------------|----------------------------------------------------------------------------------------------------|
| $\wedge$                  | Vorsicht                                                                                                    |
|                           | Die elektronischen Bauteile auf den Flachbaugruppen sind sehr empfindlich<br>gegen elektrostatische Entladungen. Deshalb müssen bei der Handhabung<br>dieser Bauteile Vorsichtsmaßnahmen getroffen werden. Diese sind in den<br>Richtlinien für elektrostatisch gefährdete Bauelemente am Ende dieses<br>Handbuchs nachzulesen (EGB-Richtlinie). |
| Haftungs-<br>beschränkung | Alle Technischen Daten und Zulassungen gelten nur für die von Siemens frei-<br>gegebenen Erweiterungen.<br>Für Funktionseinschränkungen beim Einsatz von Fremdgeräten und -kompo-<br>nenten kann keine Haftung übernommen werden.                                                                                                    |
|                           | Alle Baugruppen und Bauteile sind EGB-gefährdet. Beachten Sie bitte die EGB-Hinweise. Nachstehendes Symbol weist auf die Verwendung von elektrostatisch gefährdeten Baugruppen hin.                                                                                                    |
|                           |                                                                                                    |
| Vor dem Öffnen            | Vor dem Öffnen des Geräts sollten Sie folgende Regeln beachten:                                                                                                    |
| des Geräts                | • Leiten Sie elektrostatische Ladung von Ihrem Körper ab, bevor Sie das Stromversorgungskabel ziehen, z.B.: durch das Berühren von Schrauben an der Rückwand des PG.                                                                                                    |
|                           | • Leiten Sie elektrostatische Ladung von Ihren Werkzeugen ab.                                                                                                    |
|                           | • Legen Sie ein Erdungsband an, wenn Sie mit Bauelementen umgehen.                                                                                                    |
|                           | • Sie sollten Bauelemente und Bauteile bis zu ihrem Einbau in der Verpak-<br>kung belassen.                                                                                                    |
|                           | • Trennen Sie das Gerät von der Netzspannungs-Versorgung ab, bevor Sie Bauelemente und Baugruppen stecken oder ziehen.                                                                                                    |
|                           | • Fassen Sie Bauelemente und Baugruppen nur am Rand an. Anschlußstifte und Leiterbahnen dürfen nicht berührt werden.                                                                                                    |

• Betreiben Sie das Gerät nie mit geöffnetem Deckel.

| Werkzeug   | Verwenden Sie zum Öffnen der M3-Kombi-TORX-Schrauben einen geeigne-<br>ten TORX- oder einen Schlitzschraubendreher.                                                                                                    |
|------------|----------------------------------------------------------------------------------------------------|
| Öffnen des | Um das PG 740 PII zu öffnen, gehen Sie wie folgt vor :                                                                                                    |
| PG 740 PII | 1. Schalten Sie das PG 740 PII ab, ziehen Sie den Netzstecker und lösen Sie alle Verbindungskabel und Steckleitungen vom Gerät.                                                                                          |
|            | 2. Klappen Sie die Tastatur nach vorne auf.                                                                                                    |
|            | <ol> <li>Lösen Sie nun die beiden Schrauben an der Rückwand. Schwenken Sie<br/>das Gerät in die 90°-Lage. Zur Erhöhung der Standfestigkeit ziehen Sie<br/>bitte den zusätzlichen Stützschieber im Fuß heraus.</li> </ol> |

- 4. Drücken Sie die unteren Schnapphaken mit einem kleinen Schraubendreher ein.
- 5. Ziehen Sie die Rückwand am Tragegriff nach hinten weg.
- 6. Schwenken Sie das Gerät in die vertikale Lage zurück.

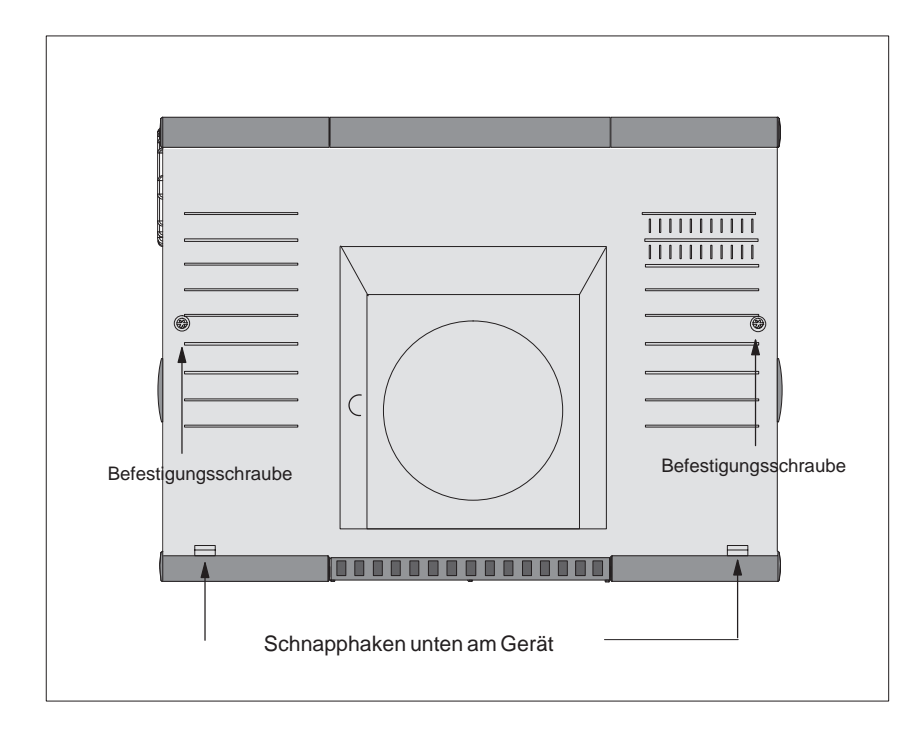

Bild 4-1 PG 740 PII Rückansicht

# 4.2 Sichtbare Funktionseinheiten nach dem Öffnen

# Ansicht

Nachdem Sie das Gehäuseoberteil Ihres Geräts entfernt haben, sind die Funktionseinheiten sichtbar.

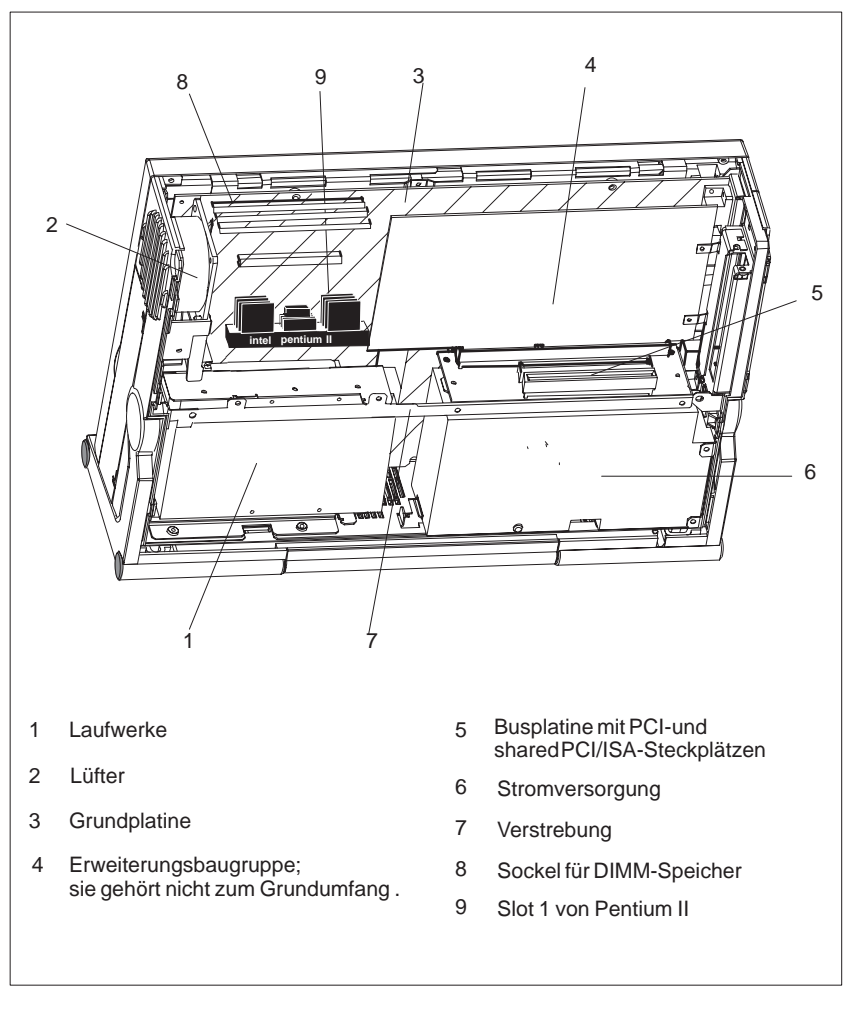

Bild 4-2 PG 740 PII geöffnet

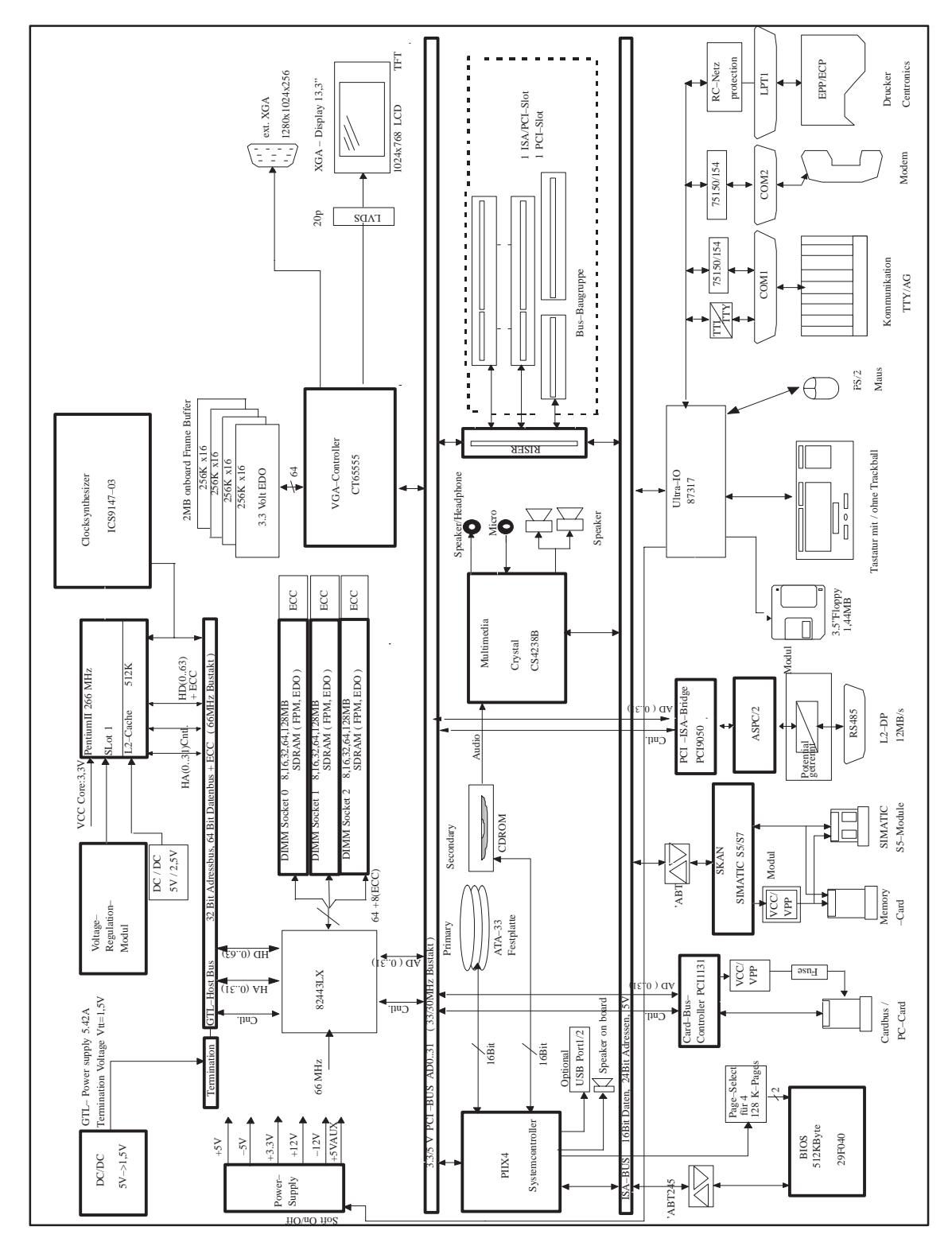

# 4.3 Blockschaltbild der Grundbaugruppe

Bild 4-3 Blockschaltbild PG 740 PII

# **Die Grundplatine**

Die Grundplatine ist das Kernstück des PG 740 PII. Auf ihr werden Daten bearbeitet und gespeichert, Schnittstellen und Geräteperipherie gesteuert.

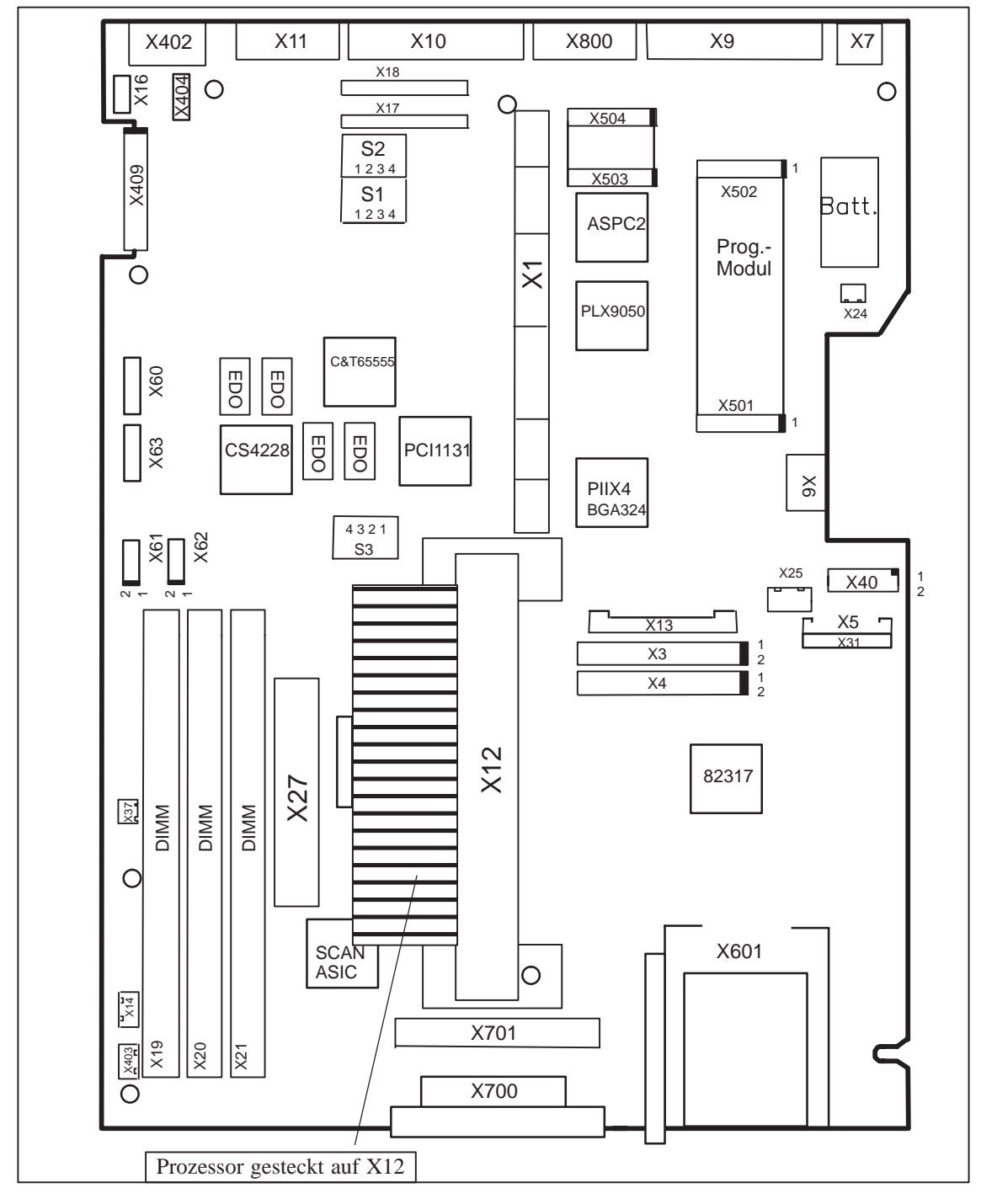

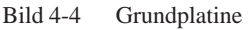

| Bezeich-<br>nung | Name              | Bedeutung                                                                         |
|------------------|-------------------|-----------------------------------------------------------------------------------|
| X1               | Slotbus           | ISA/PCI-Verbindungssteckerzwischen Grundbaugruppe (GBG) und<br>Busbaugruppe (BBG) |
| X3               | CD ROM            | Secondary IDE-Schnittstelle Standard Flachbandleitung                             |
| X4               | HD prim.          | primäre IDE Schnittstelle Standard Flachbandleitung                               |
| X5               | Floppy Disk       | Floppy Disk Schnittstelle                                                         |
| X6               | Tastaturanschluß  | DIN-Tastatur-Stecker                                                              |
| X7               | Mausanschluß      | PS/2-Mausanschluß-Stecker                                                         |
| X9               | LPT               | Parallele Schnittstelle für LPT1/Printeranschluß (25-pol. Centronics)             |
| X10              | Com1              | Serielle Schnittstelle 1 (25-polig)                                               |
| X11              | Com2              | Serielle Schnittstelle 2 (Standard 9-polig)                                       |
| X12              | CPU               | Prozessor mit Kühlkörper (Slot1)                                                  |
| X13              | Power             | Stromversorgungsanschluß der Grundbaugruppe                                       |
| X14              | Lüfter            | Anschluß für den Geräte Lüfter                                                    |
| X16              | Anzeigebaugruppe  | Anschluß für Flexleitung zur Anzeigebaugruppe                                     |
| X17              | Sockel            | Sockel für TTY-Sendermodul                                                        |
| X18              | Sockel            | Sockel für TTY-Empfängermodul                                                     |
| X19/X20/X<br>21  | RAM               | Sockel für DRAM DIMM                                                              |
| X24              | Batterie          | Stecker für Lithium-Batterie                                                      |
| X25              | FP-Stromvers.     | Stromversorgung der Festplatten-Laufwerke                                         |
| X27              | VRM               | Voltage-Regulation Modul: Spannungsversorgung für den Prozessor                   |
| X31              | Secondary IDE     | Secondary IDE-Port für LS120                                                      |
| X37              | Lüfter            | Lüfteranschluß +12V, CPU                                                          |
| X40              | USB               | Stiftleiste für USB-Option                                                        |
| X402             | VGA               | Standard-VGA (15-polig)                                                           |
| X403             | Display Inverter  | Steckverbinder für Display Inverter                                               |
| X404             | Ein-/Aus Taster   | Steckverbinder für Taster Ein-/Aus                                                |
| X409             | Display           | LVDS-Schnittstelle für Display                                                    |
| X60              | Mikrofon          | Stiftleiste für Mikrofon-Schnittstelle                                            |
| X61              | Kopfhörer         | Stiftleiste für Kopfhörer-Schnittstelle                                           |
| X62              | Lautsprecher      | Anschlüß für die internen Lautsprecher                                            |
| X63              | CD-Audio          | Stiftleiste für Ausgang CD ROM-Audio                                              |
| X601             | PCMCIA PG 740 PII | Carbus/PCMCIA-Schnittstelle                                                       |
| X700             | Programmiermodul  | SIMATIC Programmiermodul Schnittstelle                                            |
| X701             | Memory Card       | SIMATIC Memory Card-Schnittstelle                                                 |
| X800             | MPI/DP 12         | MPI/DP-Schnittstelle                                                              |
| S1               | Schalter 1        | Display Typ, Takt                                                                 |
| S2               | Schalter 2        | CPU-Takt, Flash-EPROM, TTY-Schnittstelle                                          |
| S3               | Schalter 3        | Schalter CPU-Takt                                                                 |
| X501/ 502        | Programmiermodul  | Stift-/Buchsenleiste, in denen das Programmiermodul eingesetzt wird               |
| X503/ 504        | RS 485/Hybrid     | Stift-/Buchsenleiste, in denen der RS 485/Hybrid eingesteckt ist                  |

# Bauteile auf der Auf der Grundplatine des PG 740 PII befinden sich folgende Komponenten : Grundplatine

# PG 740 PII aktiv/ passiv schalten

Die serielle Schnittstelle COM 1 (TTY) ist beim PG 740 PII im Lieferzustand aktiv geschaltet (Linienstrom 20 mA). Bei der Kopplung von zwei Programmiergeräten über die serielle Schnittstelle COM 1 (TTY) müssen Sie eine der Schnittstellen passiv schalten. Beim PG 740 PII ist dafür ein Schalter auf der Grundplatine vorgesehen.

# Schaltereinstellung

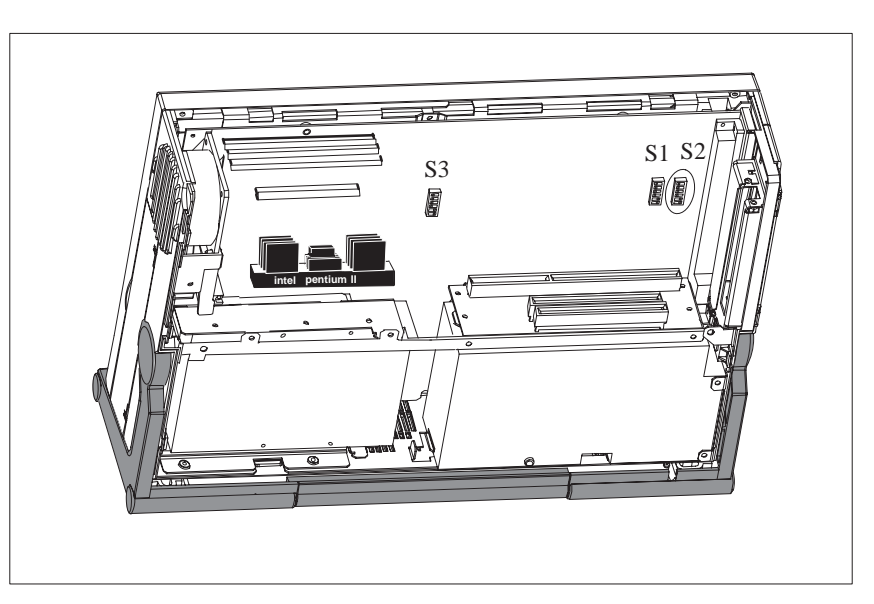

Bild 4-5 Lage der Schalter S1, S2 und S3

# Schalter-<br/>einstellungDie nachfolgenden Schalterstellungen dienen nur zur Information. Sie sind ab<br/>Werk eingestellt und dürfen nicht verändert werden.

x bedeutet dieser Schalter ist für die beschriebene Funktion nicht relevant.

| BIOS-Quelle | S2 (3) | Funktion                                             |
|-------------|--------|------------------------------------------------------|
|             | off    | Boot-EPROM aktiviert (Standard-Einstellung)          |
|             | on     | Boot-EPROM inaktiviert (Boot-Baugruppe erforderlich) |

# TTY-Einstellung S2

| S2 (1) | S2 (2) | Funktion                                                              |
|--------|--------|-----------------------------------------------------------------------|
| on     | on     | aktive TTY-Schnittstelle<br>(Standard-Einstellung)                    |
| off    | Х      | TTY-Sendeschleife von Stromquelle getrennt<br>(passiveEinstellung)    |
| X      | off    | TTY-Empfangsschleife von Stromquelle getrennt<br>(passiveEinstellung) |

# Takteinstellung S2, S3

| S2(4) | <b>S3(4)</b> | S3(3) | S3(2) | S3(1) | ISA-Bus | PCI-  | CPU-  | CPU-Core   |
|-------|--------------|-------|-------|-------|---------|-------|-------|------------|
|       |              |       |       |       | Takt    | Bus-  | Bus-  | Takt (CPU- |
|       |              |       |       |       |         | Takt  | Takt  | intern)    |
| off   | off          | off   | on    | off   | 8.25MHz | 33MHz | 66MHz | 266MHz     |
| off   | off          | off   | off   | off   | 8.25MHz | 33MHz | 66MHz | 133MHz     |
| off   | off          | on    | off   | off   | 8.25MHz | 33MHz | 66MHz | 200MHz     |
| off   | off          | on    | on    | off   | 8.25MHz | 33MHz | 66MHz | 333MHz     |

# Hinweis

# **Prozessor-Upgrade:**

wird ein Prozessorupgrade vorgenommen, z.B. Prozessor mit anderer Frequenz, ist parallel dazu auch ein BIOS-Upgrade durchzuführen!

# Standard-Einstellungen

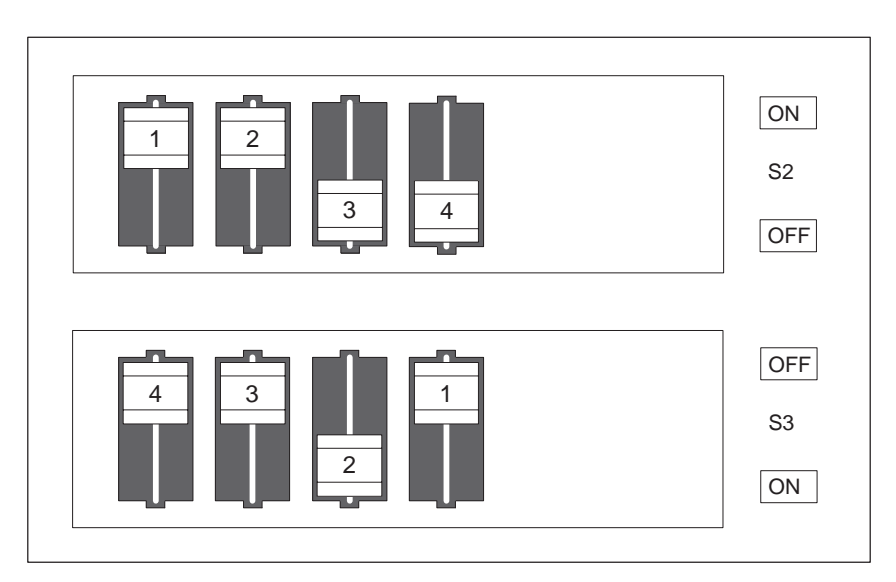

Bild 4-6 Standardeinstellung der Schalter S2 (1..4) und S3 (1..4) für 333 MHz Pentium PII CPU

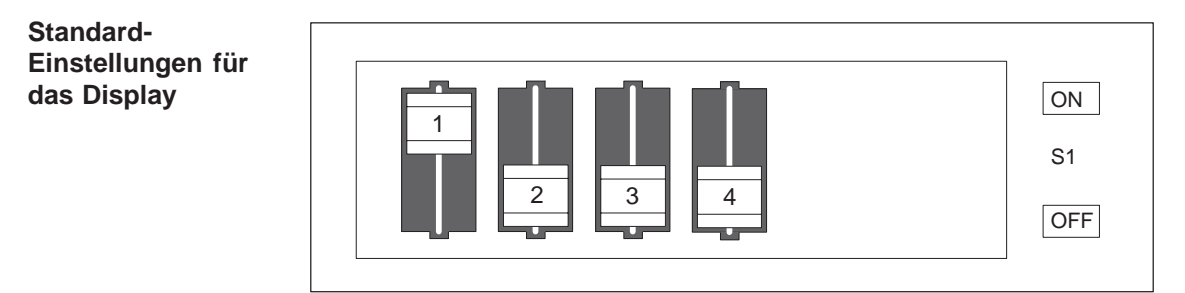

Bild 4-7 Standardeinstellung für das Display

Die Schaltereinstellung wird für das Display angepaßt und darf nicht verändert werden.

# 4.4 Einbau von zusätzlichen Baugruppen

Einbau von<br/>zusätzlichenSie können die Funktionalität Ihres PG 740 PII bzw. dessen Anschlußmög-<br/>lichkeiten durch den Einbau von Baugruppen erweitern. Dafür sind auf der<br/>Busplatine zwei Erweiterungssteckplätze vorgesehen.

Es können folgende Baugruppen eingebaut werden

| Steckplatz | Baugruppe                       |  |  |
|------------|---------------------------------|--|--|
| 1          | $PCI \leq 170 \text{ mm}$ Länge |  |  |
| 2          | ISA oder PCI △170 mm            |  |  |

Der Strombedarf pro ISA- bzw. PCI-Baugruppe darf folgende Werte nicht überschreiten:

| + 5 V   | 1,6 A         |
|---------|---------------|
| + 12 V  | 0,3 A         |
| - 12 V  | 50 mA         |
| - 5 V   | 50 mA         |
| Signale | eine TTL-Last |

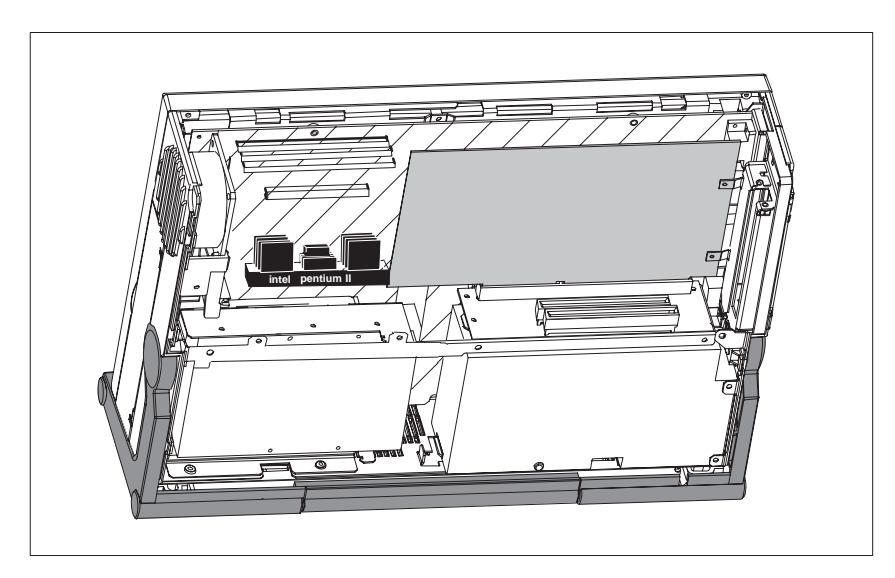

Bild 4-8 PG 740 PII offen mit Erweiterungsbaugruppe

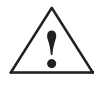

# Vorsicht

Beschädigungsgefahr!

Die elektronischen Bauteile auf den Flachbaugruppen sind sehr empfindlich gegen elektrostatische Entladungen. Beachten Sie die Richtlinien für elektrostatisch gefährdete Bauelemente (EGB-Richtlinie). Die Baugruppe oder das Gerät könnten sonst beschädigt werden.

# Baugruppe stecken

Gehen Sie beim Einbau von Baugruppen wie folgt vor:

- 1. Öffnen Sie das Gerät wie unter Kapitel 4.1 beschrieben.
- 2. Entfernen Sie die Blindplatte an der Seitenwand des Gehäuses.
- 3. Stecken Sie die Baugruppe auf einen freien Steckplatz.
- 4. Verschrauben Sie die Baugruppenrückwand an der Seitenwand des Gehäuses.
- 5. Schließen Sie das Gerät (siehe Kapitel 4.8)

# 4.5 Einbau einer Speichererweiterung

**Standardspeicher** Auf der Grundplatine sind 3 ECC-taugliche Steckplätze für 72 bit DIMM-Speichererweiterungsmodule vorhanden. Der Grundausbau besteht aus 64 Mbyte. Er kann auf maximal 384 Mbyte hochgerüstet werden.

Es muß nur ein Modul bestückt sein. Sie können EDO und SDRAM Module gemischt bestücken.

Wenn ECC-Module mit nicht ECC-Module gemischt bestückt werden, arbeitet der Speicher ohne ECC-Sicherung bzw. Korrektur.

| Organisation | Größe in<br>MBytes | Тур           | Access-Time/<br>Frequenz |
|--------------|--------------------|---------------|--------------------------|
| 8Mx64        | 64                 | EDO           | 60ns                     |
| 16Mx64       | 128                | EDO           | 60ns                     |
| 8Mx72        | 64                 | EDO mit ECC   | 60ns                     |
| 16Mx72       | 128                | EDO mit ECC   | 60ns                     |
| 8Mx64        | 64                 | SDRAM         | >=83MHz                  |
| 16Mx64       | 128                | SDRAM         | >=83MHz                  |
| 8Mx72        | 64                 | SDRAM mit ECC | >=83MHz                  |
| 16Mx72       | 128                | SDRAM mit ECC | >=83MHz                  |

Die Bestellnummer für die Speichererweiterungsmodule können Sie dem Produkt-Paß entnehmen.

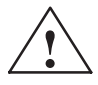

### Vorsicht

Beschädigungsgefahr!

Die elektronischen Bauteile auf den Flachbaugruppen sind sehr empfindlich gegen elektrostatische Entladungen. Deshalb sind bei deren Handhabung Vorsichtsmaßnahmen zu treffen. Sie sind in der Richtlinie für elektrostatisch gefährdete Bauelemente nachzulesen (EGB-Richtlinie am Ende des Handbuchs).

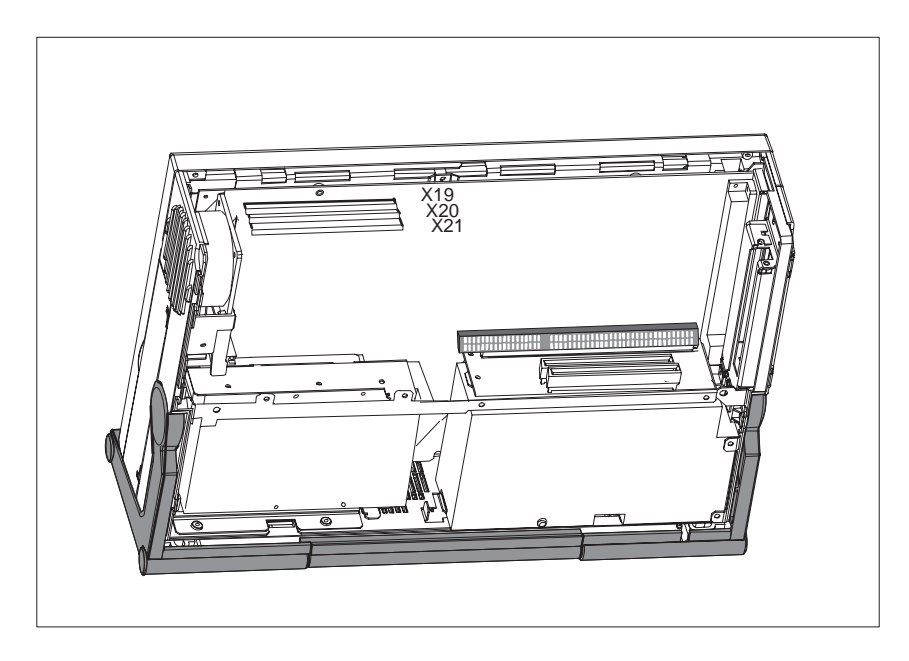

Bild 4-9 Lage der Speicherbänke

# Montage der DIMM-Module

Gehen Sie beim Stecken der Module wie folgt vor:

- 1. Öffnen Sie zunächst das Gerät wie in Kapitel 4.1 beschrieben.
- Stecken Sie die Module senkrecht in den Stecksockel. Beachten Sie dabei die Aussparung (Verdrehsicherung) an der Steckerseite des DIMM-Moduls.
- 3. Drücken Sie das Modul mit leichtem Druck nach unten.

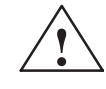

# Vorsicht

Beschädigungsgefahr!

Beachten Sie dabei, daß Arbeiten am geöffneten Gerät nur durch fachkundiges Personal ausgeführt werden, damit die Gewährleistung für das Gerät erhalten bleibt. Von Siemens autorisierte Wartungs- und Reparaturstellen, deren Adressen Sie am Ende des Produßpasses finden, bieten Ihnen hierfür einen Service an.

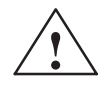

# Vorsicht

Speichererweiterungen sind empfindliche Bauteile. Beachten Sie unbedingt die Angaben des Handbuchs (Kap. 4.5).

4. Schließen Sie das Gerät (siehe Kapitel 4.8).

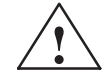

# Vorsicht

Beschädigungsgefahr!

Die Module müssen nach dem Stecken gut im Stecksockel stecken, sonst können die Module beschädigt werden. Stecken Sie die Module senkrecht auf den Stecksockel.

Installation Der Speicherausbau wird automatisch erkannt. Beim Einschalten des Geräts bekommen Sie automatisch die Verteilung von "Base-und Extended-Memory" auf dem Bildschirm angezeigt.

# 4.6 Pufferbatterie austauschen

| Batterie-<br>versorgung für Uhr<br>und Konfiguration | Eine Pufferbatterie (3,6 V-Lithiumbatterie) versorgt die Hardware-Uhr auch<br>nach dem Abschalten des Gerätes mit Strom. Neben der Uhrzeit werden auch<br>alle Informationen über das Gerät (Gerätekonfiguration) gespeichert. Fällt die<br>Pufferbatterie aus, oder wird sie vom Steckkontakt getrennt, gehen diese<br>Daten verloren. |  |  |  |  |  |
|------------------------------------------------------|----------------------------------------------------------------------------------------------------|--|--|--|--|--|
|                                                      | Aufgrund des geringen Stromverbrauchs der Uhr und der hohen Kapazität der<br>Lithiumbatterie kann diese Batterie die Uhr mehrere Jahre puffern. Ein<br>Batteriewechsel wird daher nur selten notwendig.                                                                                                    |  |  |  |  |  |
| Batteriespannung<br>zu gering                        | Bei zu geringer Batteriespannung geht die aktuelle Uhrzeit verloren und eine korrekte Gerätekonfiguration ist nicht mehr gewährleistet.                                                                                                    |  |  |  |  |  |
| Austausch der<br>Batterie                            | In diesem Fall muß die Pufferbatterie ausgetauscht werden. Die Batterie befindet sich hinter der Stromversorgung auf der Grundplatine.                                                                                                    |  |  |  |  |  |
|                                                      | Gehen Sie wie folgt vor:                                                                                                    |  |  |  |  |  |
|                                                      | 1. Schalten Sie das Gerät ab, ziehen Sie das Netzkabel und lösen Sie alle Ver-<br>bindungskabel.                                                                                                    |  |  |  |  |  |
|                                                      | 2. Öffnen Sie das Gerät wie in Kapitel 4.1 beschrieben.                                                                                                    |  |  |  |  |  |
|                                                      | 3. Lösen Sie die 3 Schrauben der Verstrebung zwischen Busplatine und Lauf-<br>werkshalterung.                                                                                                    |  |  |  |  |  |
|                                                      | 4. Bauen Sie die Stromversorgung aus, indem Sie die beiden Schrauben an der rechten Seite entfernen.                                                                                                    |  |  |  |  |  |
|                                                      | 5. Ziehen Sie das Stromversorgungskabel aus der Stromversorgung.                                                                                                    |  |  |  |  |  |
|                                                      | 6. Schieben Sie die Stromversorgung nach links bis zum Anschlag. Sie können jetzt die Stromversorgung aus dem Gerät nehmen.                                                                                                    |  |  |  |  |  |
|                                                      | 7. Wechseln Sie nun die am Grundboard mit einem Kabelbinder befestigte Pufferbatterie.                                                                                                    |  |  |  |  |  |
|                                                      | 8. Befestigen Sie die neue Batterie mit einem Kabelbinder.                                                                                                    |  |  |  |  |  |
|                                                      | <ol> <li>Bauen Sie die Stromversorgung wieder ein und schließen Sie das Gerät, wie<br/>in Kapitel 4.8 beschrieben.</li> </ol>                                                                                                    |  |  |  |  |  |
|                                                      | Vorsicht                                                                                                    |  |  |  |  |  |
| $\angle \cdot$                                       | Beschädigungsgefahr!                                                                                                    |  |  |  |  |  |
|                                                      | Die Lithiumbatterie darf nur durch identische oder vom Hersteller empfoh-<br>lene Typen ersetzt werden (BestNr.: W79084-E1003-B1).                                                                                                    |  |  |  |  |  |
|                                                      | Verbrauchte Batterien müssen nach den örtlichen Vorschriften entsorgt werden.<br>Bei Rückgabe werden die Batterien fachgerecht entsorgt.                                                                                                    |  |  |  |  |  |
|                                                      |                                                                                                    |  |  |  |  |  |

SETUP neu einstellen

Nach einem Batteriewechsel müssen Sie die Konfigurationsdaten Ihres Geräts mit Hilfe des Programmes SETUP neu einstellen (siehe Kapitel 5).

# 4.7 Prozessor-Upgrade

Sie können die Leistungsfähigkeit Ihres PG 740 PII durch den Einbau anderer Pentium II Prozessoren erhöhen. Wenden Sie sich dazu an Ihre Service-Stelle oder Ihren Vertriebs-Partner.

## Hinweis

# **Prozessor-Upgrade:**

Wird ein Prozessor-Upgrade vorgenommen z.B. Prozessor mit anderer Frequenz, ist danach auch ein BIOS-Upgrade durchzuführen!

# 4.8 Gerät schließen

| Gerät schließen | Ur | n das Gerät zu schließen, gehen Sie bitte wie folgt vor:                                             |
|-----------------|----|----------------------------------------------------------------------------------------------------|
|                 | 1. | Schwenken Sie das Gerät in die senkrechte Position.                                                  |
|                 | 2. | Setzen Sie die Gehäuserückwand schräg auf das Grundgehäuse auf (Oberkante mit den Führungsnasen).    |
|                 | 3. | Schwenken Sie die Rückwand so über das Grundgehäuse, daß die Rasthaken im Gehäuseboden einschnappen. |
|                 | 4. | Schrauben Sie die Rückwand mit den beiden Schrauben fest.                                            |
|                 | 5. | Das Gerät ist jetzt wieder betriebsbereit.                                                           |
## 5

## Konfigurieren des Programmiergerätes

## Was finden Sie in diesem Kapitel?

In diesem Abschnitt erfahren Sie, wie Sie Ihr PG konfigurieren können. Das ist dann der Fall, wenn Sie ihr System durch Hinzufügen, Herausnehmen oder Austauschen einer Erweiterungsbaugruppe, Speichererweiterung, oder durch Ersetzen einer Systembaugruppe verändern wollen.

#### Kapitelübersicht

| Im Kapitel | finden Sie                               | auf Seite |
|------------|------------------------------------------|-----------|
| 5.1        | Ändern der Gerätekonfiguration mit SETUP | 5-2       |
| 5.1.1      | Das Main Menü                            | 5-5       |
| 5.1.2      | Das Advanced Menü                        | 5-15      |
| 5.1.3      | Das Security Menü                        | 5-21      |
| 5.1.4      | Das Power Menü                           | 5-23      |
| 5.1.5      | Das Exit Menü                            | 5-25      |

### 5.1 Ändern der Gerätekonfiguration mit BIOS-SETUP

| Ändern der Geräte-<br>konfiguration | Die Gerätekonfiguration Ihres PGs ist für die Arbeit mit der mitgelieferten<br>Software voreingestellt. Sie sollten die eingestellten Werte nur ändern, wenn<br>Sie technische Änderungen an Ihrem Gerät vorgenommen haben, oder wenn<br>beim Einschalten eine Störung auftritt. |
|-------------------------------------|----------------------------------------------------------------------------------------------------|
|                                     | Die gewählten Änderungen werden erst mit dem nächsten Geräteanlauf wirk-<br>sam. Wenn Sie das Setup-Programm verlassen, wird automatisch ein<br>"Reboot" ausgeführt.                                                                                                    |
| SETUP-<br>Programm                  | Das SETUP-Programm befindet sich im ROM-BIOS. Die Informationen über<br>den Systemaufbau werden im batteriegepufferten Uhren-Speicher des<br>PG 740 PII gespeichert.                                                                                                    |
|                                     | Mit SETUP können Sie den Hardwareausbau (z.B. Festplattentyp) einstellen<br>und Systemeigenschaften bestimmen. SETUP dient auch dazu, Zeit und Da-<br>tum im Uhrenbaustein einzustellen.                                                                                         |
| Fehlerhafte<br>SETUP-Daten          | Werden beim Booten fehlerhafte SETUP-Daten erkannt, fordert sie das BIOS auf das                                                                                                    |
|                                     | • SETUP-Programm mit F2 zu starten oder                                                                                                    |
|                                     | • mit <b>F1</b> das Booten fortzusetzen.                                                                                                    |
| SETUP starten                       | Nach Ablauf der Anlauftests gibt Ihnen das BIOS die Möglichkeit das<br>Programm SETUP zu starten. Es erscheint am Bildschirm die Meldung:                                                                                                    |
|                                     | PRESS $< F2 >$ to enter SETUP                                                                                                    |
|                                     | Starten Sie Jas SETUD Des servers wie falste                                                                                                    |
|                                     | 1. Setter Sie Ibn DC 740 DU zwräch (Werne a der Keltetert)                                                                                                    |
|                                     | <ol> <li>Setzen Sie mir PG 740 PH zurück (warm- oder Kanstart).</li> <li>Drücken Sie die Teste F2 selange die PIOS Meldung erscheint.</li> </ol>                                                                                                    |
|                                     | 2. Drucken sie die Tasie F2, solange die BIOS Meldung erschemt.                                                                                                    |
| Default Einstellung                 | Mit der Taste <b>F9</b> , bzw. "Get Default Values" der Exitmaske werden die Default Parameter der Masken eingestellt.                                                                                                    |
| SETUP-Menüs                         | Auf den folgende Seiten sind die verschiedenen Menüs und Submenüs darge-<br>stellt. Dem <b>"Item Specific Help"</b> Teil des jeweiligen Menüs können Sie<br>Informationen für den selektierten SETUP-Eintrag entnehmen.                                                          |

| Bildschirmanzeige<br>nach dem Ein-<br>schalten | In der Standard Einstellung Ihres PGs erscheint nach dem Einschalten folgen-<br>des Bild auf dem Display:                    |
|------------------------------------------------|----------------------------------------------------------------------------------------------------|
|                                                | PhoenixBIOS Release 6.0 - G849-A901-[Ausgabestand]<br>Copyright 1985-1998 Phoenix Technologies Ltd.,<br>All Rights Reserved. |
|                                                | SIEMENS PG 740 Pentium II V06.[Versionsnummer]                                                                               |
|                                                | CPU = Pentium II 333 MHz                                                                                                    |
|                                                | 640K System RAM Passed                                                                                                    |
|                                                | 064M Extended RAM Passed                                                                                                    |
|                                                | 0512K Cache SRAM Passed                                                                                                    |
|                                                | System BIOS shadowed                                                                                                    |
|                                                | Video BIOS shadowed                                                                                                    |
|                                                | UMB upper limit segment address: F1xx                                                                                        |
|                                                | Fixed Disk 0: [Name des eingebauten Laufwerks]                                                                               |
|                                                | Press F2> to enter SETUP                                                                                                    |

Wenn Sie die Taste [F2] betätigen während das obige Bild erscheint, wird in das ROM-basierende BIOS-Setup Programm gewechselt. Mit diesem Programm können Sie einige Systemfunktionen und Hardware-Konfigurationen des PGs einstellen.

Bei Auslieferung sind die Standardeinstellungen wirksam. Diese Einstellungen können Sie mit dem BIOS-Setup ändern. Sie werden wirksam, sobald Sie die geänderten Einstellungen abgespeichert haben und das BIOS-Setup beenden.

Nach dem Start vom BIOS-Setup erscheint folgende Maske auf dem Bildschirm:

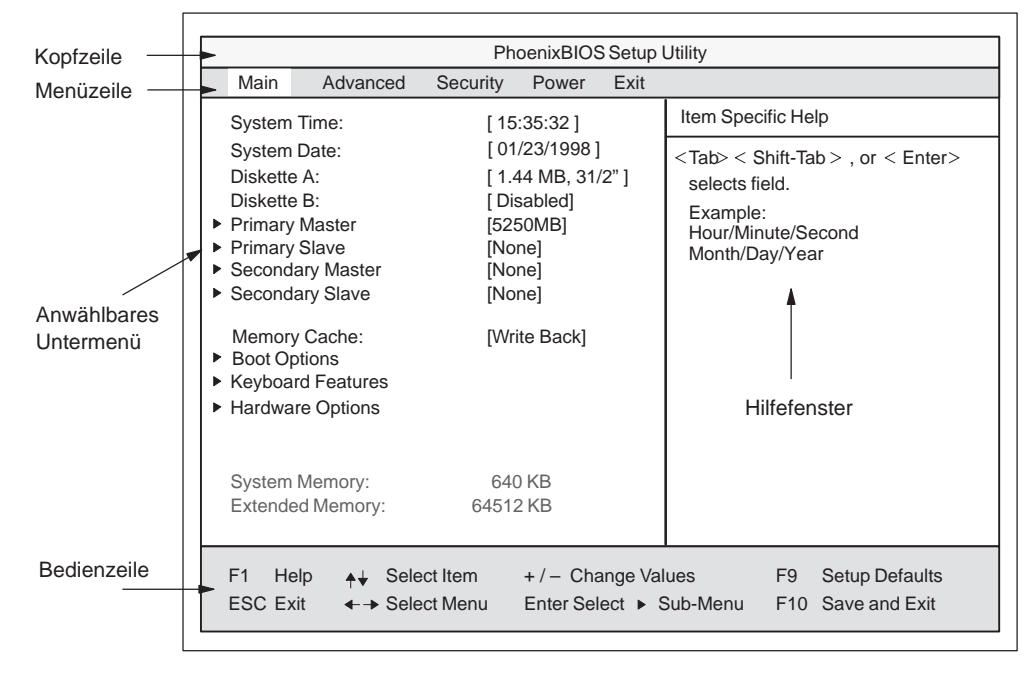

Bild 5-1 SETUP-Mainmenü

# MenüaufbauDer Bildschirm erscheint 4 geteilt. Im oberen Teil können Sie zwischen den<br/>verschiedenen Menü-Masken [Main][Advanced][Security][Power][Exit]<br/>wählen. Im mittleren linken Teil werden verschiedene Einstellungen oder<br/>Untermenüs gewählt. Rechts erhalten Sie kurze Hilfetexte zum gerade ge-<br/>wählten Menüeintrag und im unteren Teil sind Hinweise für die Bedienung<br/>enthalten.

Gelbe Sterne links neben der Schnittstellenbezeichnung (z.B. Internal COM 1) zeigen einen Resourcenkonflikt der vom BIOS verwalteten Schnittstellen an. Wählen Sie in diesem Fall die Voreinstellungen (F9) oder beseitigen Sie den Konflikt durch Ändern der Einstellung.

Zwischen den Menü-Masken kann mit den Cursortasten [ $\leftarrow$ ] links und [ $\rightarrow$ ] rechts gewechselt werden.

| Menü     | Bedeutung                                                      |
|----------|----------------------------------------------------------------|
| Main     | hier werden Systemfunktionen eingestellt                       |
| Advanced | hier wird eine erweiterte Systemkonfiguration vorgenommen      |
| Security | hier werden Sicherheitsfunktionen wie z.B. Paßwort eingestellt |
| Power    | hier werden Energiesparfunktionen gewählt                      |
| Exit     | dient zum Beenden und Speichern                                |

Entertaste Mit der Entertaste wird ein popdown Menü geöffnet, in dem Sie die wählbaren Werte per Cursortasten bewegen und auswählen können. Diese Menüs werden mit ESC (ohne Änderung) oder mit Return (ausgewählte Einstellung wird nach "Reboot" wirksam) verlassen.

> Bei den mit Dreiecken gekennzeichneten Zeilen werden Untermenüs geöffnet. Die Untermenüs werden mit ESC verlassen, die gewählten Einstellungen werden nach "Reboot" wirksam.

#### 5.1.1 Das Main Menü

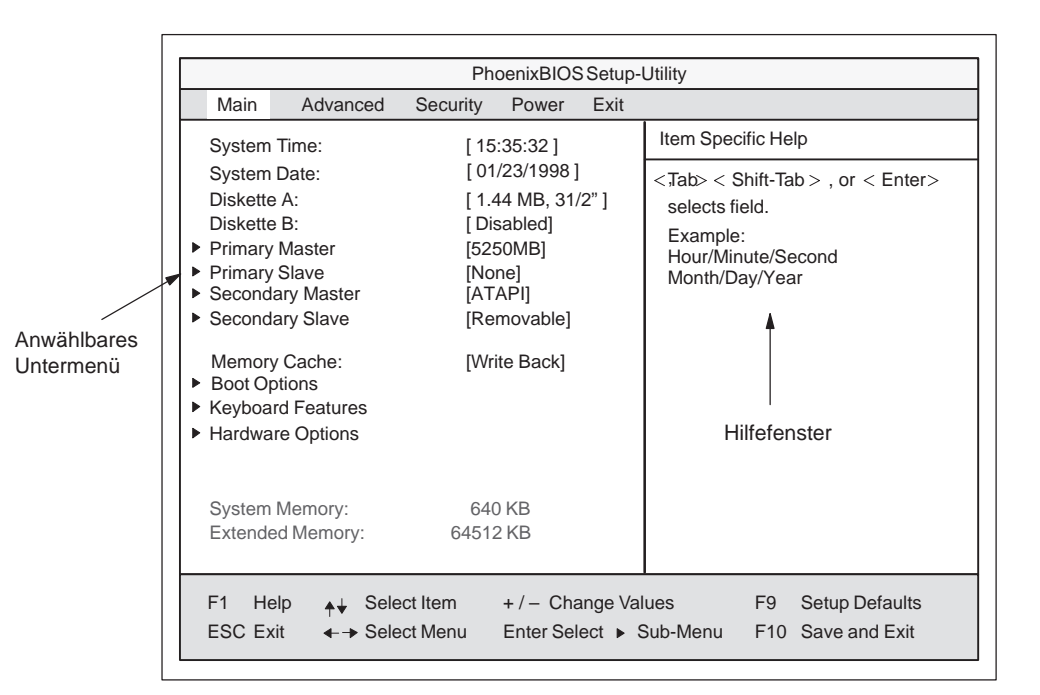

Bild 5-2 SETUP-Mainmenü

#### Einstellungen im Menü Main

In dem Menü **Main** können Sie mit Cursortasten [ $\uparrow$ ] aufwärts und [ $\downarrow$ ] abwärts zwischen folgenden Systemeinstellungsfeldern wählen:

| Feld                 | Bedeutung                                                                       |
|----------------------|---------------------------------------------------------------------------------|
| System Time          | dient zum Anzeigen und Einstellen der aktuellen Uhrzeit                         |
| System Date          | dient der Anzeige und Einstellung des aktuellen Kalenderdatums                  |
| Diskette A           | Typeneinstellung des eingebauten Diskettenlaufwerks                             |
| Diskette B           | Typeneinstellung eines 2 Diskettenlaufwerks                                     |
| Memory Cache         | zur Einstellung der Cache-Optionen                                              |
| über Untermenüs      |                                                                                 |
| Primary              | Typeinstellung der eingebauten Laufwerke                                        |
| Secondary            | Typeinstellung der eingebauten Laufwerke                                        |
| Boot Options         | zur Einstellung von Boot-Optionen                                               |
| Keyboard<br>Features | zur Einstellung der Tastaturschnittstelle (z. B. NUM-Lock, Type-<br>matic Rate) |
| Hardware Options     | zur Einstellung PG 740 Hardware Optionen                                        |

System Time und<br/>System Date<br/>Uhrzeit und DatumSystem Time und System Date zeigen die aktuellen Werte an. Nachdem Sie<br/>das entsprechende Feld gewählt haben, können Sie nacheinander mit Hilfe<br/>der [+] und [-] Tasten<br/>Stunde:Minute:Sekunde und beim Datum<br/>Monat/Tag/Jahr verändern.<br/>Mit der Tabulatortaste können Sie zwischen den Einträgen in den Feldern<br/>Date und Time wechseln (z.B. von Stunde zu Minute).Diskette A /<br/>Diskette B<br/>DiskettenlaufwerkHier wird der im PG eingebaute Diskettenlaufwerkstyp eingestellt. Folgende<br/>Einträge sind möglich:

| [Disabled]        | wenn kein Diskettenlaufwerk vorhanden ist. (Standardeinstel-<br>lung für Diskettenlaufwerk B) |
|-------------------|-----------------------------------------------------------------------------------------------|
| [360 KB,5 1/4"]   |                                                                                               |
| [1.2 MB,5 1/4"]   |                                                                                               |
| [720 KB,3 1/2"]   |                                                                                               |
| [1.44 MB, 3 1/2"] | Standardeinstellung für das eingebaute Diskettenlaufwerk A                                    |
| [2.88 MB, 3 1/2"] |                                                                                               |

#### Primary Master/sxa

Primary Slave Secondary Master-Secondary Slave Beim Selektieren eines solchen Menüfeldes wird in folgendes Untermenü verzweigt:

| Main                                                                                                    | Advanced                                                                     | Security                                    | Power                                                                                             | Exit    |                                                                                                    |
|----------------------------------------------------------------------------------------------------|------------------------------------------------------------------------------|---------------------------------------------|---------------------------------------------------------------------------------------------------|---------|----------------------------------------------------------------------------------------------------|
| Pri                                                                                                    | mary Master [5                                                               | 250MB]                                      |                                                                                                   |         | Item Specific Help                                                                                                    |
| Type:<br>Cylinders<br>Heads:<br>Sectors<br>Maximur<br>Multi-See<br>LBA Moo<br>32 Bit I/C<br>Transfer<br>Ultra DM | s:<br>n Capacity<br>ctor Transfers:<br>le Control:<br>):<br>Mode:<br>A Mode: | [A<br>[1<br>[<br>52<br>[1<br>[E<br>[F<br>[M | uto]<br>0850]<br>15]<br>63]<br>250MB<br>6 Sectors]<br>(nabled]<br>nabled]<br>PIO 4 / DN<br>lode2] | 1A 2]   | [AUTO] (recommended)<br>Autotypes installed<br>IDE-devices<br>[USER]<br>Enter parameters of<br>IDE-devices installed<br>at this connection<br>[1-39]<br>Select predetermined type of<br>hard-disk drive |
| F1 Help                                                                                                    | o <b>≜</b> ↓ Sele                                                            | ct Item                                     | +/- Cha                                                                                           | nge Val | ues F9 Setup Defaults                                                                                                    |

Bild 5-3 Beispiel: Primary Master

#### Feld Type

Die hier wählbaren Parameter sind normalerweise auf dem jeweiligen IDE-Laufwerk gespeichert. Mit der Einstellung 'Auto' im Feld 'Type' werden diese Werte automatisch vom Laufwerk gelesen und gespeichert (Autodetect).

Wird das Feld Type für ein nicht vorhandenes Laufwerk gewählt, so wird nach ca. 1 Minute wegen Timeout abgebrochen, und die vorhandenen Einträge bleiben unverändert. Es ist sinnvoll 'Auto' nur für die Schnittstellen einzustellen, an denen auch ein Laufwerk angeschlossen ist.

**Sollte es erforderlich** sein von den vorgeschlagenen Festplattenparametern abzuweichen, wählen Sie das entsprechende Menüfeld an und selektieren mit den Tasten [+] und [-] den von Ihnen gewünschten Wert. Im Feld Type tragen Sie 'none' ein, sofern kein Laufwerk angeschlossen ist oder eine Zahl 1 bis 39, wenn ein vordefinierter Festplatten-Typ verwendet werden soll.

Wählen Sie "User" wenn Sie den Festplattentyp selbst definieren möchten, zusätzlich müssen Sie dann auch die anderen Felder wie z. B. Cylinder, Heads, Sectors/Track, WritePrecomp gemäß des Festplattentypes einstellen.

| Feld Multi Sector-<br>Transfer               | Im Feld Multi-Sector Transfers werden die Anzahl der Blöcke (sectoren) de-<br>finiert, die pro Interrupt übertragen werden. Der Wert ist vom Laufwerk ab-<br>hängig und sollte nur über das <i>Feld Type</i> mit der Einstellung <i>Auto</i> eingestellt<br>werden. |                                                                                              |                                                                                                    |  |  |
|----------------------------------------------|----------------------------------------------------------------------------------------------------|----------------------------------------------------------------------------------------------|----------------------------------------------------------------------------------------------------|--|--|
|                                              | Disabled                                                                                                    |                                                                                              |                                                                                                    |  |  |
|                                              | 2,4,8,16                                                                                                    | sectors                                                                                      |                                                                                                    |  |  |
| Feld LBA Mode<br>Control                     | Im Feld LBA M<br>plattenkapazität<br>abhängig und so<br>stellt werden.                                                                                                    | Node Control (enabled,disa<br>en größer 528Mbyte unter<br>ollte nur über das <i>Feld Typ</i> | abled) mit 'Enabled' werden Fest-<br>rstützt. Der Wert ist vom Laufwerk<br><i>pe</i> mit der Einstellung <i>Auto</i> einge- |  |  |
| Im Feld 32 Bit-IO                            | Im Feld 32 Bit-                                                                                                    | I/O wird die Zugriffsart au                                                                  | uf das Laufwerk bestimmt                                                                                                    |  |  |
|                                              | Disabled                                                                                                    | 16-Bit-Zugriffe                                                                              |                                                                                                    |  |  |
|                                              | Enabled                                                                                                    | 32-Bit-Zugriffe                                                                              | (default)                                                                                                    |  |  |
| Feld Transfer Mode<br>bzw.<br>Ultra DMA Mode | Mit diesen Feldern wird die Übertragungsgeschwindigkeit der Schnittstelle eingestellt. Der Wert ist vom Laufwerk abhängig und sollte nur das <i>Feld Type</i> mit der Einstellung <i>Auto</i> eingestellt werden.                                                   |                                                                                              |                                                                                                    |  |  |
|                                              | Sie verlassen da                                                                                                    | as Untermenü mit der ESC                                                                     | C-Taste.                                                                                                    |  |  |

## Feld "Memory Cache"

Wird im Main-Menü das Feld "Memory Cache" gewählt erscheint folgendes Kontextmenü:

|                                                                                                    |                                                                                                    | Ph                                                                                                    | oenixBIOS                                                          | Setup I             | Jtility                                                                                                  |
|----------------------------------------------------------------------------------------------------|----------------------------------------------------------------------------------------------------|----------------------------------------------------------------------------------------------------|--------------------------------------------------------------------|---------------------|----------------------------------------------------------------------------------------------------|
| Main                                                                                                    | Advanced                                                                                                    | Security                                                                                                    | Power                                                              | Exit                |                                                                                                    |
| Syste<br>Syste<br>Diske<br>Diske<br>Prima<br>Secol<br>Secol<br>Secol<br>Keybo<br>Hardw<br>Syste<br>Exten | m Time:<br>m Date:<br>tte A:<br>tte A:<br>ry Master<br>ry Slave<br>ddary Master<br>ndary Slave<br>ory Cache:<br>Options<br>ward Features<br>ware Options<br>m Memory:<br>ded Memory: | [15:35:32]<br>[01/23/1994<br>[1.44 MB, 3<br>[Disabled]<br>[5250MB]<br>[None]<br>[None]<br>[None]<br>[None]<br>[Write | 8]<br>11/2"]<br>Disabled<br>Write Thro<br>Write Back<br>Write Back | ugh                 | Item Specific Help<br>Controls caching of system<br>conventional memory and<br>memory above one megabyte |
| F1<br>ESC                                                                                                | Help <b>∳ ↓</b> Sel<br>Exit <b>∢  →</b> Sel                                                                                                    | ect Item<br>ect Menu                                                                                                 | + / – Cha<br>Enter Sel                                             | ange Val<br>ect ► S | ues F9 Setup Defaults<br>Sub-Menu F10 Save and Exit                                                      |

#### Bild 5-4 Menü "Memory Cache"

Als Cache bezeichnet man einen schnellen Zwischenspeicher, der zwischen der CPU und dem Speicher (DRAM) liegt. Wiederholte Speicher-Zugriffe werden sofern die Funktion enabled ist, nicht im Hauptspeicher sondern im schnelleren Cache ausgeführt. In seltenen Fällen kann es für manche Hardware und Software erforderlich sein den Cache abzuschalten (disablen), da gewünschte Programmlaufzeiten oder Wartezeiten durch den schnellen Cache-Speicher verkürzt werden.

| [Disabled]      | Cache ist abgeschaltet                                                                                          |
|-----------------|----------------------------------------------------------------------------------------------------|
| [Write Through] | Ein Schreibzugriff wird erst nach dem Eintrag im Hauptspei-<br>cher abgeschlossen                               |
| [Write Back]    | Ein Schreibzugriff wird sofort abgeschlossen, der Eintrag in den Hauptspeicher erfolgt im Hintergrund (Default) |

#### Feld "Boot Options"

Wird im Main-Menü das Feld "Boot Options" gewählt erscheint folgendes Untermenü:

| PhoenixBIOS Setup-                                                                                                    |                                                       |                    |                                                                                                    | Setup-l            | Jtility                                            |
|----------------------------------------------------------------------------------------------------|-------------------------------------------------------|--------------------|----------------------------------------------------------------------------------------------------|--------------------|----------------------------------------------------|
| Main                                                                                                    | Advanced                                              | Security           | Power                                                                                                    | Exit               |                                                    |
|                                                                                                    | Boot                                                  | Options            |                                                                                                    |                    | Item Specific Help                                 |
| QuickBoot Mode:[Enabled]SETUP prompt:[Enabled]POST Errors:[Enabled]Floppy check:[Disabled]Summary screen:[Enabled]                                                                                                    |                                                       |                    | Allows the system to skip cer-<br>tain tests while booting. This<br>will decrease the time needed<br>to boot the system. |                    |                                                    |
| Summary screen:       [Enabled]         Boot Sequence:       [Diskette Drive]         1.       [Diskette Drive]         2.       [Removable Devices]         3.       [Hard Drive]         4.       [ATAPI CD-ROM Drive]         •       Hard Drive Boot Device         •       Diskette Boot Device |                                                       |                    | s]<br>ve]                                                                                                    |                    |                                                    |
| F1 H<br>ESC E                                                                                                    | elp <mark>♦</mark> ♦   Selec<br>xit <b>←</b> →  Selec | ct Item<br>ct Menu | + / – Cha<br>Enter Sele                                                                                                  | nge Val<br>ect ► S | ues F9 Setup Defaults<br>ub-Menu F10 Save and Exit |

Bild 5-5 Untermenü "Boot Options"

| Quick Boot<br>Mode | Einige Hardwaretests werden im Anlauf übersprungen, dadurch wird der Bootvorgang beschleunigt.                                                                                                    |
|--------------------|----------------------------------------------------------------------------------------------------|
| SETUP prompt       | Während der Systemladephase wird am unteren Bildschirmrand die Meldung $PRESS < F2 > to$ enter Setup ausgegeben.                                                                                        |
| POST Errors        | Wird während der Systemladephase ein Fehler (Error) erkannt, so<br>wird der Ladevorgang angehalten und muß mit F1 quittiert wer-<br>den.                                                                |
| Floppy check       | Bei der Systemladephase wird der Floppykopf einige Steppings<br>nach innen und dann wieder zurück gefahren. Dieser Test ist nütz-<br>lich, weil dabei das Laufwerk neu initialisiert wird.              |
| Summary screen     | Nach Abschluß der Systemladephase werden die wichtigsten<br>Systemparameter auf dem Display ausgegeben.                                                                                                 |
| Boot sequence      | Hier legen Sie fest, von welchem Gerät zuerst ein Systemstart<br>(Bootversuch) durchgeführt werden soll.<br>Removable Devices: Hiermit werden zukünftige ATAPI-<br>Laufwerke wie z.B. LS120 bezeichnet. |

Bei dem Eintrag 'enabled' ist das jeweilige Feature freigegeben, bei 'disabled' gesperrt.

#### Untermenü Hard Drive Boot Device

In dieser Maske wird festgelegt von welchem IDE-Laufwerk gebootet werden soll. An der Primary-Master Schnittstelle ist werkseitig die Festplatte angeschlossen.

|          |                       |                                               | Pho                | penixBIOS               | Setup l           | Jtility                                                                                                    |  |  |
|----------|-----------------------|-----------------------------------------------|--------------------|-------------------------|-------------------|----------------------------------------------------------------------------------------------------|--|--|
| Ma       | ain                   | Advanced                                      | Security           | Power                   | Exit              |                                                                                                    |  |  |
|          |                       | Hard                                          | Drive Boot         | Device                  |                   | Item Specific Help                                                                                                    |  |  |
| 1. 2.    | [Primary<br>[Alternat | Master]<br>e Device]                          |                    |                         |                   | Move the prefered boot device<br>to top of list.<br>The order of the list will be the<br>order of boot sequence.<br>Use < > or < > to select a de-<br>vice, then press <+> to move it<br>up the list, or <-> to move it<br>down the list.<br>Press <esc> to exit the menu.</esc> |  |  |
| F1<br>ES | Help<br>C Exit        | <b>♦</b> ↓ Selec<br><b>∢</b> - <b>→</b> Selec | ct Item<br>ct Menu | + / – Cha<br>Enter Sele | nge Val<br>ect ►S | ues F9 Setup Defaults<br>ub-Menu F10 Save and Exit                                                                                                    |  |  |

Bild 5-6 Untermenü "Hard Drive Boot Device"

In dieser Maske wird festgelegt, von welchem Diskettenlaufwerk gebootet wird. Default ist das Floppy-Laufwerk 1.44 MB eingebaut.

|                       |                              | Pho         | Setup l            | Jtility |                                                                                                    |
|-----------------------|------------------------------|-------------|--------------------|---------|----------------------------------------------------------------------------------------------------|
| Main                  | Advanced                     | Security    | Power              | Exit    |                                                                                                    |
|                       | Diske                        | tte Boot De | Item Specific Help |         |                                                                                                    |
| 1. [Flopj<br>2. [LS12 | oy Drive]<br>20 SLIM 02]     |             |                    |         | Move the prefered boot device<br>to top of list.<br>The order of the list will be the<br>order of boot sequence.<br>Use < > or < > to select a de-<br>vice, then press <+> to move it<br>up the list, or <-> to move it<br>down the list.<br>Press <esc> to exit the menu.</esc> |
| F1 Help               | o <b>≜</b> ↓ Seleo           | ct Item     | +/- Chai           | nge Val | ues F9 Setup Defaults                                                                                                    |
| ESC Exit              | <ul> <li>→ Select</li> </ul> | ct Menu     | Enter Sele         | ect ► S | ub-Menu F10 Save and Exit                                                                                                    |

#### Bild 5-7 Untermenü "Diskette Boot Device"

#### Untermenü Diskette Boot Device

#### Feld "Keyboard Features"

Wird im Main-Menü das Feld "Keyboard Features" gewählt, erscheint folgendes Untermenü:

|                                        |                                             | Pł                                            | noenixBIOS                      | Setup l | Jtility              |         |                |
|----------------------------------------|---------------------------------------------|-----------------------------------------------|---------------------------------|---------|----------------------|---------|----------------|
| Main                                   | Advanced                                    | Security                                      | Power                           | Exit    |                      |         |                |
|                                        | Key                                         | /board Featu                                  | ires                            |         | Item Speci           | fic Hel | р              |
| Numloc<br>Key Clia<br>Keyboa<br>Keyboa | k:<br>:k:<br>rd auto-repea<br>rd auto-repea | [Off<br>[Dis<br>t rate: [30,<br>t delay: [1/2 | ]<br>sabled]<br>/sec]<br>2 sec] |         | Selects P<br>Numlock | ?ower-d | on state for   |
| F1 He                                  | lp <b>∔</b> Se                              | lect Item                                     | +/- Cha                         | nge Val | ues                  | F9      | Setup Defaults |

#### Bild 5-8 Untermenü "Keyboard Features"

| Numlock                    | Schaltet Numlock nach Power On ein oder aus.                    |
|----------------------------|-----------------------------------------------------------------|
| Key Click                  | Ein Tastendruck wird durch einen "KLICK" hörbar.                |
| Keyboard auto-repeat rate  | Erhöhung der automatischen Tastenwiederholungsrate              |
| Keyboard auto-repeat delay | Einschaltverzögerung der automatischen Tastenwie-<br>derholung. |

#### Feld "Hardware Options"

Wird im Main-Menü das Feld Hardware Options gewählt, erscheint folgendes Untermenü:

|                                                                                                    | Phoe                                                                                          | Setup-L                                                  | Utility  |                                                                                   |
|----------------------------------------------------------------------------------------------------|-----------------------------------------------------------------------------------------------|----------------------------------------------------------|----------|-----------------------------------------------------------------------------------|
| Main Advanced                                                                                                    | Security                                                                                      | Power                                                    | Exit     |                                                                                   |
| Hardw                                                                                                    | are Options                                                                                   | Item Specific Help                                       |          |                                                                                   |
| PCI - MPI / DP:<br>Cardbus/PCMCIA Slot:<br>Programming interface:<br>CRT / LCD selection:<br>CRT 640 X 480:<br>CRT 800 X 600:<br>CRT 1020 X 768:<br>LCD-Screensize:<br>Sound Chip:<br>Trackball / PS/2 Mouse: | (Enable<br>(Enable<br>(SIMU)<br>(75 Hz<br>(75 Hz<br>(75 Hz)<br>(Graph<br>(Enable<br>: (Extern | ed]<br>ed]<br>LTAN]<br>]<br>]<br>& Text E<br>ed]<br>nal] | xpand]   | Enable or disable the<br>Plug&Play PCI - Multi Point<br>User Interface (MPI / DP) |
| F1 Help ▲↓ Selec                                                                                                    | t Item +                                                                                      | /- Cha                                                   | nge Vali | ues F9 Setup Defaults                                                             |
| ESC Exit ←→ Selec                                                                                                    | t Menu E                                                                                      | nter Sele                                                | ect ► S  | Sub-Menu F10 Save and Exit                                                        |

Bild 5-9 Untermenü "PG 740 PII Hardware Options"

Hier werden die auf der Grundbaugruppe vorhandenen Schnittstellen parametriert.

| Eintrag                  |                                                                                                    | Bedeutung                                                                                                    |  |  |  |  |
|--------------------------|----------------------------------------------------------------------------------------------------|----------------------------------------------------------------------------------------------------|--|--|--|--|
| PCI-MPI/DP               | Freigeben der CP5611 kompatiblen MPI/DP Schnittstelle. Die<br>Resourcen werden vom BIOS PCI Plug & Play Mechanismus<br>verwaltet. |                                                                                                    |  |  |  |  |
| Cardbus /<br>PCMCIA Slot | [Disabled]                                                                                                    | Freigeben der Cardbus / PCMCIA-<br>Schnittstellen.                                                                                                    |  |  |  |  |
|                          | [Enabled]                                                                                                    | Die Resourcen werden vom BIOS PCI Plug & Play Mechanismus verwaltet.                                                                                                    |  |  |  |  |
| Programming interface    | ing Hier wird die Schnittstelle für S7 Memorycards freigegeben gesperrt. Diese Schnittstelle belegt den IO-Adressraum 300f        |                                                                                                    |  |  |  |  |
| CRT / LCD<br>selection   | LCD [Enabled]                                                                                                    | alle Daten werden nur auf dem internen LCD<br>ausgegeben, die 15polige VGA-Schnittstelle<br>ist abgeschaltet                                                            |  |  |  |  |
|                          | CRT [Enabled]                                                                                                    | für höchste Auflösung werden die Display-<br>signale nur an der 15poligen VGA-Schnitt-<br>stelle ausgegeben, das LCD-Interface des<br>VGA Controllers ist abgeschaltet. |  |  |  |  |
|                          | [SIMULTAN]                                                                                                    | Beide Displayschnittstellen werden Simultan<br>betrieben. Hierbei sind jedoch auf dem LCD<br>nicht alle Auflösungen möglich.                                            |  |  |  |  |
| CRT 640 x 480            | Bildwiederholfrequenz bei der Auflösung von 640x480 Punkten                                                                       |                                                                                                    |  |  |  |  |
| CRT 800 x 600            | Bildwiederholfree                                                                                                    | quenz bei der Auflösung von 800x6000 Punkten                                                                                                    |  |  |  |  |
| CRT 1024 x 768           | Bildwiederholfree                                                                                                    | quenz bei der Auflösung von 1024x768 Punkten                                                                                                    |  |  |  |  |

| Eintrag                  |                                        | Bedeutung                                                                                                    |  |  |  |
|--------------------------|----------------------------------------|----------------------------------------------------------------------------------------------------|--|--|--|
| LCD-Screensize           | [Normal]                               | Die Darstellung im Text und Grafik-Modi ist<br>nicht auf die volle Bildschirmgröße<br>expandiert.                                                                                                    |  |  |  |
|                          | [Text expand]                          | Nur die Text-Modi werden auf volle<br>Bildschirmgröße expandiert.                                                                                                    |  |  |  |
|                          | [Graph&Text                            |                                                                                                    |  |  |  |
|                          | expand]                                | Die Grafik+Text-Modi werden auf volle<br>Bildschirmgrößeexpandiert.                                                                                                    |  |  |  |
| Sound Chip               | Die Audio-Funktionen sind abschaltbar. |                                                                                                    |  |  |  |
| Trackball /<br>PS/2 Maus | [Internal]                             | Die PS/2 Schittstelle ist aktiviert. Dies ist die<br>Default Einstellung beim PG 740 PII, der<br>Trackball ist damit aktiviert. Eine extern<br>angeschlossene PS/2-Maus hat jedoch<br>Vorrang, d.h. die PS/2-Schnittstelle wird<br>automatisch vom Trackball auf die externe<br>Maus umgeschaltet.<br>Der IRQ 12 ist belegt. |  |  |  |
|                          | [External]                             | Die PS/2 Schnittstelle ist aktiviert, IRQ12<br>ist belegt. Der Tastaturtrackball ist gesperrt, es<br>muß eine externe PS/2-Maus gesteckt sein.<br>Ist keine externe Maus beim Systemstart<br>gesteckt, wird die PS/2-Schnittstelle vom<br>BIOS deaktiviert.                                                                  |  |  |  |
|                          | [Disabled]                             | Die PS/2 Schnittstelle ist deaktiviert, IRQ12 ist verfügbar.                                                                                                    |  |  |  |
|                          | Hinweis:                               | Alle Änderungen dieser Schnittstelle werden<br>erst nach dem Ein/Ausschalten des PG's<br>wirksam.                                                                                                    |  |  |  |

#### 5.1.2 Das Advanced Menü

#### Menü-Aufbau

|                                                                                |                                                                                   | Pho                                                         | enixBIOS                 | Setup           | -Uti       | ility         |           |                                 |
|--------------------------------------------------------------------------------|-----------------------------------------------------------------------------------|-------------------------------------------------------------|--------------------------|-----------------|------------|---------------|-----------|---------------------------------|
| Main                                                                           | Advanced                                                                          | Security                                                    | Power                    | Exit            |            |               |           |                                 |
| ► COM/LPT                                                                      | Configuration                                                                     | ו                                                           |                          |                 |            | Item Speci    | fic Hel   | р                               |
| Plug & Pla<br>Reset Con<br>Floppy dis<br>Local Bus<br>Large Disk<br>Harddisk I | y O/S:<br>figuration Dat<br>k controller:<br>IDE adapter:<br>Access Mod<br>Delay: | [No]<br>a: [No]<br>[Enable<br>[Prima<br>a: [DOS]<br>[Disabl | ed]<br>ry & Secor<br>ed] | ndary]          |            |               |           |                                 |
| Memory G<br>Enable me                                                          | ap at 15 Mbyt<br>emory ECC:                                                       | e: [Disabl<br>[Disabl                                       | ed]<br>ed]               |                 |            |               |           |                                 |
| F1 Help<br>ESC Exit                                                            | <b>∳</b> ↓ Selec<br>←→ Selec                                                      | t Item<br>t Menu                                            | + / – Cha<br>Enter Sele  | nge Va<br>ect ► | alue<br>Su | es<br>ub-Menu | F9<br>F10 | Setup Defaults<br>Save and Exit |

Bild 5-10 Menü "Advanced"

| Einstellungen im |
|------------------|
| Menü Advanced    |

| Plug & Play O/S               | Plug & Play bedeutet, daß eingebaute Baugruppen automatisch<br>erkannt und installiert werden, sofern sie Plug&Play-Funktionen<br>unterstützen. |                                                                                              |                                                                                                    |  |  |  |  |
|-------------------------------|----------------------------------------------------------------------------------------------------|----------------------------------------------------------------------------------------------|----------------------------------------------------------------------------------------------------|--|--|--|--|
|                               | [No] D<br>F                                                                                                    | Das BIOS übe<br>Fähigkeit.                                                                   | ernimmt die gesammte Plug&Play                                                                                                    |  |  |  |  |
|                               | [Yes] D<br>P                                                                                                    | Das Betriebssystem übernimmt einen Teil der<br>Plug&Play Funktionen.                         |                                                                                                    |  |  |  |  |
| Reset Configura-<br>tion Data | [Yes] E<br>P<br>S<br>a<br>[]<br>k                                                                                                    | Bedeutet daß<br>Plug&Play ge<br>Systemladevo<br>ngestoßen w<br>No] gesetzt. I<br>componenten | alle vorherigen Installationen unter<br>elöscht werden und nach dem nächsten<br>organg die Konfiguration erneut<br>ird. Danach wird der Eintrag wieder auf<br>Nicht Plug&Play fähige System-<br>müssen von Hand eingetragen werden. |  |  |  |  |
| Diskette<br>controller        | Freigeben od gruppe.                                                                                                    | er sperren de                                                                                | s Floppy-Controllers der Grundbau-                                                                                                    |  |  |  |  |
| Local Bus IDE<br>adapter      | [Primary]<br>[Secondary]<br>[Primary & S<br>[Disabled]                                                                                          | econdary]                                                                                    | Eine IDE-Schnittstelle für max. zwei<br>Laufwerke.<br>Zwei IDE-Schnittstellen für max. vier<br>Laufwerke.<br>keine lokale IDE-Schnittstelle.                                                                                        |  |  |  |  |
| Large Disk<br>Access Mode     | [DOS]                                                                                                    | Die L<br>Enhaı<br>DOS-                                                                       | aufwerkstabellen werden gemäß<br>need IDE kompatible für<br>Laufwerkszugriffeaufgebaut.                                                                                                    |  |  |  |  |
|                               | [OTHER]                                                                                                    | Die T                                                                                        | abellen werden nicht angepaßt.                                                                                                    |  |  |  |  |

| Harddisk Delay            | [Disabled]              | keine zusätzliche Verzögerunsanlaufzeit für die Festplatte.                                                                                                    |
|---------------------------|-------------------------|----------------------------------------------------------------------------------------------------|
|                           | 3 bis 30<br>seconds     | Damit kann zusätzliche Anlaufzeit für die<br>Festplatte gewählt werden, nur für ältere<br>Festplatten notwendig!                                                                       |
| Memory Gap at<br>15 MByte | [Disabled]<br>[Enabled] | Der Bereich 15 bis 16 MByte steht nicht als<br>ISA-Memory zur Verfügung.<br>Der Bereich 15 bis 16 MByte wird für<br>ISA-Baugruppen freigegeben, die diesen<br>Adreßraum nutzen können. |
| Enable memory<br>ECC      | [Disable]<br>[Enable]   | Kein "Error checking and correction"<br>"Error checking and correction" ist aktiv<br>nur sinnvoll in Verbindung mit DIMM<br>Modulen mit ECC                                            |

#### Untermenü COM/LPT Configuration

| Main                                                                                                    | Advanced                                                                         | Security                                            | Power                                                                                        | Exit    |                                                                                                    |                                                                                                    |                                                                       |
|----------------------------------------------------------------------------------------------------|----------------------------------------------------------------------------------|-----------------------------------------------------|----------------------------------------------------------------------------------------------|---------|----------------------------------------------------------------------------------------------------|----------------------------------------------------------------------------------------------------|-----------------------------------------------------------------------|
| COM / LPT Configuration                                                                                                    |                                                                                  |                                                     |                                                                                              |         | Item Specific Help                                                                                                    |                                                                                                    |                                                                       |
| Internal CC<br>Base I/C<br>Interrupt<br>Internal CC<br>Base I/C<br>Interrupt<br>Internal LP'<br>Mode:<br>Base I/C<br>Interrupt | DM 1:<br>) address:<br>::<br>DM2:<br>) address:<br>::<br>T1:<br>) address:<br>:: | (E<br>[3]<br>[IF<br>[2]<br>[1F<br>[3]<br>[3]<br>[1F | nabled]<br>F8]<br>RQ 4]<br>nabled]<br>F8]<br>RQ 3]<br>nabled]<br>utput only]<br>78]<br>RQ 7] |         | Configure<br>port using<br>[Disablec<br>No c<br>[Enabled<br>User<br>[Auto]<br>BIOS<br>confi<br>[OS Cont<br>Disp<br>confi | e intern<br>g optior<br>onfigur<br>config<br>config<br>s or OS<br>iguratic<br>rolled]<br>layed v<br>trolled l | al COM<br>hs:<br>ation<br>uration<br>S chooses<br>on<br>vhen<br>by OS |
| F1 Help                                                                                                    | ,<br>▲↓ Selee                                                                    | ct Item                                             | +/- Char                                                                                     | nge Val | ues                                                                                                    | F9                                                                                                    | Setup Defaults                                                        |
| ESC Exit                                                                                                    | ←→ Seled                                                                         | ct Menu                                             | Enter Sele                                                                                   | ct ► S  | Sub-Menu                                                                                                    | F10                                                                                                    | Save and Exit                                                         |

Bild 5-11 Untermenü "COM / LPT configuration"

Wenn Sie eine Schnittstelle auf Disabled stellen, werden die von ihr belegten Resourcen frei.

Die I/O-Adressen und Interrupts sind vorbelegt und entsprechend empfohlen.

| Druckerport   | Mode: | Mit dieser Einstellung wählen Sie die Betriebsart der Drucker-    |
|---------------|-------|-------------------------------------------------------------------|
| Internal LPT1 |       | schnittstelle aus. Diese Einstellung müssen Sie auf das von Ihnen |
|               |       | angeschlossene Datenendgerät anpassen. Die Einstellung können     |
|               |       | Sie den entsprechenden Geräteunterlagen entnehmen.                |
|               |       |                                                                   |

#### Untermenü PCI Configuration

|                                                               | PhoenixBIOS Setup                                |                                                      |                      | Setup l | Utility                                             |
|---------------------------------------------------------------|--------------------------------------------------|------------------------------------------------------|----------------------|---------|-----------------------------------------------------|
| Main                                                          | Advanced                                         | Security                                             | Power                | Exit    |                                                     |
|                                                               | PCI Configura                                    | ation                                                |                      |         | Item Specific Help                                  |
| <ul> <li>PCI Dev</li> <li>PCI Dev</li> <li>PCI Dev</li> </ul> | rice, Slot #1<br>rice, Slot #2<br>rice, Slot #3  |                                                      |                      |         | Setup items for configuring the specific PCI device |
| ▶ PCI/PN                                                      | P ISA Resourc                                    | e Exclusion                                          |                      |         |                                                     |
| PCI IR(<br>PCI IR(<br>PCI IR(<br>PCI IR(                      | Q line 1:<br>Q line 2:<br>Q line 3:<br>Q line 4: | [Auto Sele<br>[Auto Sele<br>[Auto Sele<br>[Auto Sele | ect]<br>ect]<br>ect] |         |                                                     |
| F1 Hel                                                        | o <b>∳</b> Sele                                  | ct Item                                              | +/- Cha              | nge Val | lues F9 Setup Defaults                              |
| ESC Exit                                                      | <ul> <li>←→ Sele</li> </ul>                      | ctivienu                                             | Enter Sele           | ect 🕨 S | Sub-Menu F10 Save and Exit                          |

Bild 5-12 Untermenü "PCI Configuration"

#### Feld "PCI-Devices" Wird das Feld PCI-Devices gewählt, erscheint folgendes Untermenü:

| PhoenixBIOS Setup Utility.                          |                                   |                                    |  |  |
|-----------------------------------------------------|-----------------------------------|------------------------------------|--|--|
| Main Advanced                                       | Security Power                    | Exit                               |  |  |
| PCI                                                 | Devices, Slot #1                  | Item Specific Help                 |  |  |
| Option Rom Scan<br>Enable Master:<br>Latency Timer: | [Enabled]<br>[Enabled]<br>[0040h] | Initialize device expansion<br>rom |  |  |
| F1 Help AL Sel                                      | ect Item + / - Chang              | e Values E9 Setup Defaults         |  |  |
| ESC Exit ←→ Sel                                     | ect Menu Enter Select             | Sub-Menu F10 Save and Exit         |  |  |

Bild 5-13 Untermenü "PCI Devices, Slot #1"

| Option ROM<br>Scan: | [Enabled]<br>[Disabled]              | das Option-ROM der PCI-Baugruppe<br>(wenn vorhanden) ist freigegeben<br>das Option-ROM einer PCI-Baugruppe ist<br>gesperrt.                                                                                            |
|---------------------|--------------------------------------|----------------------------------------------------------------------------------------------------|
| Enable Master:      | [Enabled]<br>[Disabled]              | dieser Slot kann PCI-Masterfunktion<br>übernehmen<br>dieser Slot kann nur als PCI-Slave arbeiten.                                                                                                    |
| Latency Timer       | [Default]<br>[0020H<br>bis<br>00E0H] | die Anzahl der aktiven PCI-Clockzyklen der<br>Masterbaugruppen werden von der<br>Baugruppe bestimmt<br>mit diesen Einstellungen werden die<br>maximalen aktiven PCI-Clockzyklen auf den<br>gewählten Wert eingestellt. |

#### Untermenü PCI/ PNP ISA IRQ Resource Exclusion

Available bedeutet der IRQ kann vom Plug&Play-Mechanismus des BIOS an Plug an Play fähige Baugruppen oder Grundboardfunktion vergeben werden.

Reserved sollten Sie nur einstellen, wenn der betreffende Interrupt speziell nicht Plug & Play fähigen ISA-Baugruppen zugeordnet werden muß.

|                                                                       | PhoenixBIOS Setup Utility.                                                |                                                             |                          |                    |                                                                |  |
|-----------------------------------------------------------------------|---------------------------------------------------------------------------|-------------------------------------------------------------|--------------------------|--------------------|----------------------------------------------------------------|--|
| Main                                                                  | Advanced                                                                  | Security                                                    | Power                    | Exit               |                                                                |  |
| PCI / P                                                               | NP ISA IRQ R                                                              | Resource E                                                  | xclusion                 |                    | Item Specific Help                                             |  |
| IRQ 3:<br>IRQ 4:<br>IRQ 5:<br>IRQ 9:<br>IRQ 10:<br>IRQ 11:<br>IRQ 15: | [Availa<br>[Availa<br>[Availa<br>[Availa<br>[Availa<br>[Availa<br>[Availa | ible]<br>ible]<br>ible]<br>ible]<br>ible]<br>ible]<br>ible] |                          |                    | Reserves the specified<br>IRQ for use by legacy<br>ISA devices |  |
| F1 Help<br>ESC Exit                                                   | ↓ Select                                                                  | t Item<br>t Menu                                            | + / - Char<br>Enter Sele | nge Val<br>ect ► S | lues F9 Setup Defaults<br>Sub-Menu F10 Save and Exit           |  |
|                                                                       |                                                                           |                                                             |                          |                    |                                                                |  |

Bild 5-14 Untermenü "PCI / PNP ISA IRQ Resource Exclusion"

#### Feld "PCI IRQ line"

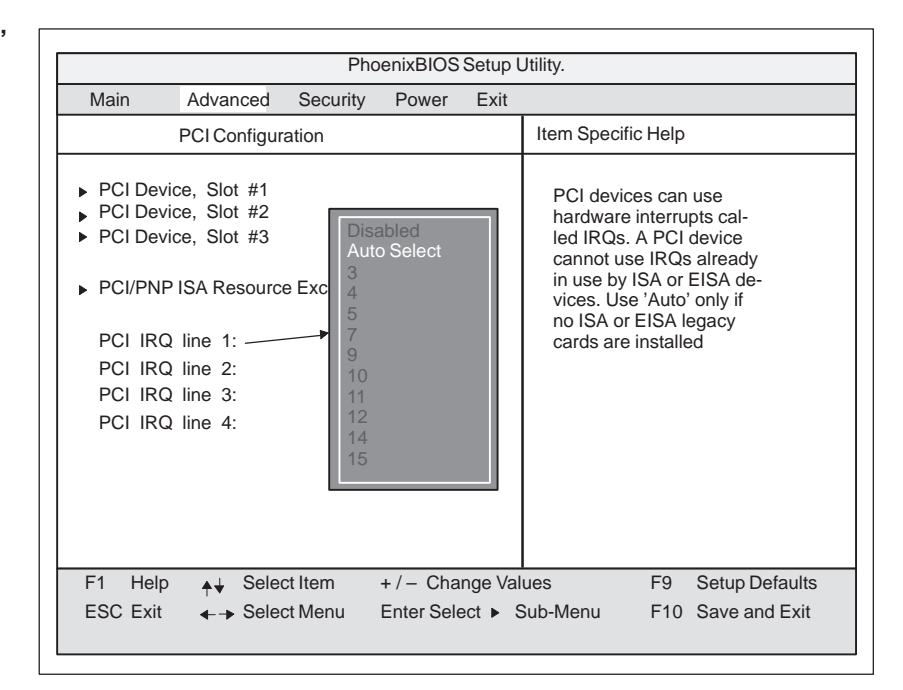

Bild 5-15 Untermenü "PCI Configuration"

| Disabled 1 | kein Interrupt möglich, für die angewählte PCI-IRQ-Linie                                                                                                    |
|------------|----------------------------------------------------------------------------------------------------|
| AutoSelect | Plug & Play Mechanismus des BIOS wählt freie Interrupts aus und weist sie der PCI-Baugruppe zu (default)                                                                                                    |
| 3 bis 15   | Die angewählte PCI-IRQ-Linie wird fest dem gewählten Interrupt<br>zugeordnet.<br>Diese Einstellung sollten Sie nur wählen, wenn es in der Doku-<br>mentation Ihrer PCI-Baugruppe oder Ihrer Applikation gefordert<br>wird. |

#### 5.1.3 Das Security Menü

#### Überblick

Einstellungen

Nur die Felder, die in den eckigen Klammern eingeschlossen sind, können editiert werden. Um Ihr PG vor Fremdbenutzung zu schützen, können Sie zwei Passwörter vergeben.

|            |                 | Dha      |            | Catur  | 1 14:1:4-7   |        |                |  |
|------------|-----------------|----------|------------|--------|--------------|--------|----------------|--|
|            |                 | Ph       | DenixbiOS  | Setup  | -Ounity      |        |                |  |
| Main       | Advanced        | Security | Power      | Exit   |              |        |                |  |
|            |                 |          |            |        | Item Specifi | c Help |                |  |
| Superviso  | or Password is  | [ D      | isabled    |        |              |        |                |  |
| User Pas   | sword is        | [ D      | isabled J  |        |              |        |                |  |
| Set Supe   | rvisor Passwor  | d [Ei    | nter ]     |        |              |        |                |  |
| Set User   | Password        | [ Ei     | nter       |        |              |        |                |  |
| Password   | on boot:        | [ D      | isabled]   |        |              |        |                |  |
| Fixed disl | k boot sector:  | [ N      | ormal]     |        |              |        |                |  |
| Diskette   | access:         | [ S      | upervisor  | ]      |              |        |                |  |
|            |                 |          |            |        |              |        |                |  |
|            |                 |          |            |        |              |        |                |  |
|            |                 |          |            |        |              |        |                |  |
|            |                 |          |            |        |              |        |                |  |
|            |                 |          |            |        |              |        |                |  |
|            |                 |          |            |        |              |        |                |  |
| F1 Hel     | p <b>⊾</b> Sele | ct Item  | +/- Cha    | nae Va | lues         | F9     | Setup Defaults |  |
| ESC Evi    |                 | oct Menu | Enter Sele | act    | Sub-Menu     | F10    | Save and Exit  |  |
|            |                 | ocivienu |            |        | ous-menu     | 110    |                |  |
|            |                 |          |            |        |              |        |                |  |

Bild 5-16 Untermenü"Security"

Supervisor Pass-[Disabled] Passwort ist nicht aktiv word is [Enabled Passwort ist aktiv. BIOS-Setupänderungen sind erst nach Eingabe des Passwortes möglich. Ein Userpasswort kann eingegeben werden. Das Feld wird mit der Eingabe des Passwortes automatisch von [Disabled] auf [Enabled] umgestellt. User Password is [Disabled] Passwort ist nicht aktiv [Enabled] Passwort ist aktiv. BIOS-Setup kann erst nach Eingabe des Passwortes geöffnet werden. Änderungen außer dem Userpasswort sind nicht möglich. Das Feld wird mit der Eingabe des Passwortes automatisch von [Disabled] auf [Enabled] umgestellt. Set Supervisor Dieses Feld öffnet den Dialog zur Passworteingabe. Nach Eingabe Password der Supervisor-Passwortes kann dieses durch Neueingabe geändert, mit der Taste "Return" gelöscht und somit deaktiviert werden. Set User Pass-Dieses Feld öffnet den Dialog zur Passworteingabe. Nach korrekword ter Eingabe der User-Passwortes kann dieses durch Neueingabe geändert, mit der Taste "Return" gelöscht und somit deaktiviert werden.

| Password on     | [Disabled]         | keine Passwortabfrage beim Booten.              |
|-----------------|--------------------|-------------------------------------------------|
| boot            | [Enabled]          | Supervisor- oder User-Passwort muß zum          |
|                 |                    | Booten eingegeben werden.                       |
| Fixed disk boot | Normal             | alle Zugriffe auf die Festplatte sind erlaubt.  |
| Sector          | protected          | es kann kein Betriebssystem installiert werden. |
|                 |                    | Dadurch ist auch der Schutz gegen               |
|                 |                    | Bootviren gegeben.                              |
| Disketteacces   | Damit dieser Zugri | ffsschutz aktiv ist, muß "Passwort on boot"     |
|                 | [enabled] sein.    |                                                 |
|                 | Supervisor         | Diskettenzugriffe sind nur nach Eingabe des     |
|                 |                    | Supervisor-Passwortes beim Booten möglich.      |
|                 | User               | Diskettenzugriffe sind nur nach Eingabe des     |
|                 |                    | User Passwortes beim Booten möglich.            |

#### 5.1.4 Das Power Menü

Überblick

|                        | - HOCHINDIOOOGU         | ap Guilty                                                     |
|------------------------|-------------------------|---------------------------------------------------------------|
| Main Advanced Securi   | ty Power Ex             | kit                                                           |
| APM:                   | [Enabled]               | Item Specific Help                                            |
| Power Savings:         | [Disabled]              | APM (Advanced Power Managemen<br>allows APM aware software to |
| Suspend Timeout:       | Off Vit                 | manage power savings.                                         |
| Hard Disk Timeout:     | Disabled<br>Standby OFF | Disabled<br>Customized<br>Maximum Power Savings               |
| Power OFF Source       |                         | Maximum Performance                                           |
| Software:              | [ chabled ]             |                                                               |
|                        |                         |                                                               |
|                        |                         |                                                               |
|                        |                         |                                                               |
| F1 Help ▲↓ Select Item | +/- Change              | Values F9 Setup Defaults                                      |
|                        |                         |                                                               |

Dieses Menü hat den folgenden Aufbau:

Bild 5-17 Untermenü "Power"

| APM<br>(Advanced<br>Power Manage-<br>ment) | [Enabled]<br>[Disabled]                                                                                      | Ermöglicht dem Betriebssystem nicht<br>benötigte Systemresourcen abzuschalten.<br>Dem Betriebssystem wird kein APM Zugang<br>erlaubt.                                                                                                    |  |
|--------------------------------------------|----------------------------------------------------------------------------------------------------|----------------------------------------------------------------------------------------------------|--|
| Power Savings                              | [Disabled]                                                                                                   | keine Stromsparfunktionen                                                                                                    |  |
|                                            | [Customize, Maxin                                                                                            | mum Power Savings, Maximum Performance]                                                                                                    |  |
|                                            |                                                                                                    | selbst wählbare bzw. voreingestellte Strom-<br>sparfunktionen für maximale und minimale<br>Stromsparfunktionen. Die Einstellungen für<br>Standby- / Suspend-Timeout und Fixed Disk<br>Timeout sind einstellbar oder werden entspre-<br>chend eingestellt. |  |
| Standby Timeout                            | [Off]                                                                                                    | kein Standby-Mode                                                                                                    |  |
|                                            | [1, 2, 4, 6, 8, 12,                                                                                          | Minuten nachdem Ihr PG in den Standby-                                                                                                    |  |
|                                            | 16]                                                                                                    | Mode geht.                                                                                                    |  |
| Suspend Timeout                            | [Off]                                                                                                    | kein Suspend-Mode                                                                                                    |  |
|                                            | [5, 10, 15, 20, 30<br>40, 60]                                                                                | Minuten nachdem Ihr PG in den Suspend-<br>Mode gehlt.                                                                                                    |  |
| Power OFF<br>Source Software               | Wenn die Power OFF/ON-Source Software enabled ist, schaltet<br>WIN95 beim Herunterfahren das PG 740 PII aus. |                                                                                                    |  |

Im Suspend-Mode wird die CPU angehalten und kann nur durch einen Interrupt wieder gestartet werden, z.B. Tastatur, Mouse, Com1/2.

| Hard Disk<br>Timeout | [Disabled]       | Die Festplatte wird nicht abgeschaltet.                                                                                                    |
|----------------------|------------------|----------------------------------------------------------------------------------------------------|
|                      | [10, 15, 30, 60] | Minuten nach dem letzten Festplattenzugriff<br>wird das Festplattenlaufwerk abgeschaltet<br>Beim nächsten Zugriff wird die Festplatte mit<br>einer kleinen Verzögerung wieder aktiviert. |

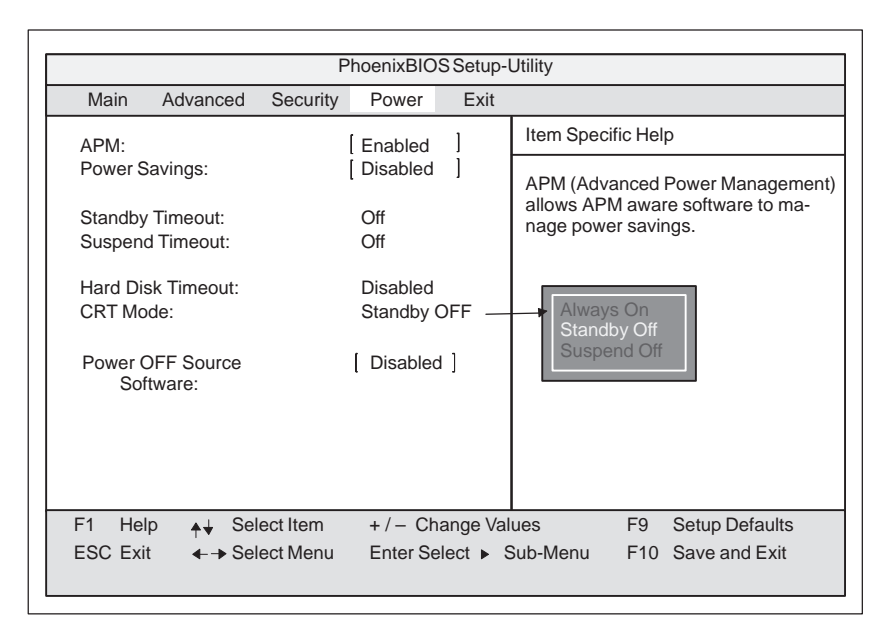

Bild 5-18 Untermenü "Power"

| CRT | [Standby Off] | heißt, daß die Synchronsignale im Standby-<br>Mode zur VGA-Schnittstelle abgeschaltet            |
|-----|---------------|--------------------------------------------------------------------------------------------------|
|     |               | werden, was den angeschlossenen Monitor<br>veranlaßt selbst in den Standby-Mode zu<br>gehen.     |
|     | [Suspend Off] | heißt, daß die Synchronsignale im Suspend-<br>mode zur VGA-Schnittstelle abgeschaltet<br>werden. |
|     | [Always On]   | Monitor bleibt immer in Betrieb.                                                                 |

#### 5.1.5 Das Exit Menü

Überblick

Das Setup-Programm wird immer über dieses Menü beendet.

|                                                                                                    | PhoenixBIOS Setup-Utility             |                      |                         |                                                           |                                                     |
|----------------------------------------------------------------------------------------------------|---------------------------------------|----------------------|-------------------------|-----------------------------------------------------------|-----------------------------------------------------|
| Main                                                                                                    | Advanced                              | Security             | Power                   | Exit                                                      |                                                     |
|                                                                                                    |                                       |                      |                         |                                                           | Item Specific Help                                  |
| Save Changes & Exit<br>Exit Without Saving Changes<br>Get Default Values<br>Load Previous Values<br>Save Changes |                                       |                      |                         | Exit after writing all changed SETUP item values to CMOS. |                                                     |
| F1 He<br>ESC Exi                                                                                                 | lp <b>_∳↓</b> Sel<br>t <b>4-→</b> Sel | ect Item<br>ect Menu | + / - Cha<br>Enter Sele | inge Val<br>ect ► S                                       | ues F9 Setup Defaults<br>Sub-Menu F10 Save and Exit |

Bild 5-19 Untermenü "Exit"

| Save Changes &<br>Exit         | Alle Änderungen werden gespeichert und danach ein Systemneu-<br>start mit den neuen Parametern ausgeführt. |
|--------------------------------|----------------------------------------------------------------------------------------------------|
| Exit Without<br>Saving Changes | Alle Änderungen werden verworfen und danach ein Systemneu-<br>start mit den alten Parametern ausgeführt.   |
| Get Default<br>Values          | Alle Parameter werden auf sichere Werte eingestellt.                                                       |
| Load Previous<br>Values        | die letzten gespeicherten Werte werden erneut geladen.                                                     |
| Save Changes                   | Sichern aller Setupeinträge.                                                                               |

## 6

### Fehlerdiagnose

Was finden Sie in diesem Kapitel?

Bei einfachen Störungen, die Sie selbst diagnostizieren und teilweise beheben können, werden Sie durch die Erläuterungen in diesem Kapitel unterstützt. Die möglichen Fehler werden beschrieben, deren Ursachen erklärt und Behebungsvorschläge gemacht.

#### 6.1 Fehler im PG-Betrieb

| Fehler                                                                                                    | Ursache                                                                                                    | Behebung                                                                                                    |
|----------------------------------------------------------------------------------------------------|----------------------------------------------------------------------------------------------------|----------------------------------------------------------------------------------------------------|
| BetriebsanzeigeON/Power-<br>Standby leuchtet nicht                                                                                                | <ul> <li>Stromversorgungsanschluß ist<br/>nicht korrekt</li> </ul>                                                   | Überprüfen des Stromversorgungs-<br>anschlußes, Netzkabel, Netzstecker                                                                                                    |
| Nach dem Einschalten bleibt das<br>Display dunkel                                                                                                 | • Hinterleuchtung ist nicht aktiv                                                                                    | • 3-5 s warten bis Hinterleuchtung aktiv                                                                                                    |
|                                                                                                    | • zusätzliche Graphikbaugruppe<br>eingebaut                                                                          | • PG mit gedrückter "INSERT"-Taste<br>einschalten                                                                                                    |
| Externer Monitor bleibt dunkel                                                                                                    | • Im SETUP ist LCD enabled ein-<br>getragen                                                                          | CRT enabled oder SIMULTAN im<br>SETUP eintragen                                                                                                    |
| Auf dem Display erscheint die<br>Meldung:<br>"Invalid configuration informa-<br>tion Press the F1 key for conti-<br>nue, F2 to run Setup utility" | FehlerhafteKonfigurationsdaten                                                                                       | <ul> <li>"F2"-Taste drücken, im SETUP-<br/>Programm die Konfigurationsdaten<br/>überprüfen, evtl. Default-Werte ein-<br/>tragen, Fehlermeldungen in der er-<br/>sten SETUP-Maske kontrollieren</li> </ul> |
| Auf dem Display erscheint die<br>Meldung: "No boot device avai-                                                                                   | <ul> <li>Keine bootfähige Diskette im<br/>Laufwerk</li> </ul>                                                        | <ul> <li>Bootfähige Diskette einlegen</li> <li>"Autodetect Fixed Disk" Funktion</li> </ul>                                                                                                    |
| lable"                                                                                                    | • Falscher Festplattentyp im<br>SETUP eingetragen                                                                    | verwenden                                                                                                    |
| Meldung: "Keyboard stuck key<br>failure"                                                                                                    | • Während des System-Selbsttests<br>der Tastatur wurde eine Taste<br>blockiert.                                      | <ul><li>Tastatur überprüfen</li><li>System neu starten</li></ul>                                                                                                    |
| Hochlaufen des PG wird nach<br>mehreren Pfeiftönen abgebro-<br>chen                                                                               | • Beim System-Selbsttest ist ein<br>Fehler aufgetreten                                                               | • Hardware überprüfen                                                                                                    |
| Bei jeder Tastenbedienung er-<br>tönt ein Pfeifen, ohne daß Zei-<br>chen angezeigt werden                                                         | • Tastaturpuffer ist übergelaufen                                                                                    | • <ctrl> <pause></pause></ctrl>                                                                                                    |
| Nicht-Bereit-Fehler beim Ver-                                                                                                    | • es ist keine Diskette eingelegt                                                                                    | • Diskette einlegen                                                                                                    |
| such, von Diskette zu lesen                                                                                                    | • Diskette ist nicht formatiert                                                                                      | • Disketteformatieren                                                                                                    |
| Beim Versuch, auf Diskette zu<br>schreiben, tritt Schreibschutz-<br>fehler auf                                                                    | <ul> <li>Schreibschutz der Diskette ist<br/>aktiviert</li> <li>bei 3,5" Format ist der Schieber<br/>offan</li> </ul> | Schreibschutz aufheben                                                                                                    |
| Teste nicht vorhanden                                                                                                    | ollell<br>folseber Testaturtreiberwird                                                                               | <ul> <li>hai dautaaham Tastaturtraihar;</li> </ul>                                                                                                    |
| <>> Taste ment vornanden                                                                                                    | verwendet                                                                                                    | $<$ ALT <sub>Gr</sub> > $<$ $\beta$ >                                                                                                    |
|                                                                                                    |                                                                                                    | • bei internationalem Tastaturtreiber:<br><\>Taste                                                                                                    |
| Mauszeiger läßt sich mit Track-                                                                                                    | • Rollkugel dreht sich nicht mehr                                                                                    | Rollkugel und Gehäuse reinigen                                                                                                    |
| ball nicht mehr bewegen                                                                                                    | • kein / falscher Maustreiber                                                                                        | • richtigen Maustreiber laden                                                                                                    |
| Mauszeiger bewegt sich un-<br>gleichmäßig                                                                                                    | • Rollkugel ist verschmutzt                                                                                          | Rollkugel und Gehäuse reinigen                                                                                                    |
| Trackball funktioniert nicht                                                                                                    | Trackball abgeschaltet                                                                                               | • Trackball über Tastenkombination                                                                                                    |
|                                                                                                    | • Externe Maus gesteckt                                                                                              | $F_n + ^{\wedge}$                                                                                                    |
|                                                                                                    | • Im Setup ist die PS/2-Schnitt-<br>stelle auf external oder disable<br>gestellt                                     | • Setup-Emtrag uperpruten                                                                                                    |

#### 6.2 Selbsttest des PG vor dem Booten

Nach dem Einschalten des PG 740 PII wird ein Selbsttest (POST = Power On Self Test) durchgeführt.

Werden beim POST Fehler festgestellt, so wird die dem POST entsprechende Tonfolge (Beep-Code) ausgegeben.

Der Beep-Code besteht aus je 2 x 2 Sequenzen.

Umsetzungstabelle der Beep-Codes in Hex-Darstellung:

| Beep | Hex-Code |   |
|------|----------|---|
| В    | В        | 0 |
| В    | BB       | 1 |
| В    | BBB      | 2 |
| В    | BBBB     | 3 |
| BB   | В        | 4 |
| BB   | BB       | 5 |
| BB   | BBB      | 6 |
| BB   | BBBB     | 7 |
| BBB  | В        | 8 |
| BBB  | BB       | 9 |
| BBB  | BBB      | А |
| BBB  | BBBB     | В |
| BBBB | В        | С |
| BBBB | BB       | D |
| BBBB | BBB      | Е |
| BBBB | BBBB     | F |

#### **Beispiel:**

| Beep-Töne            |      |    |     |  |
|----------------------|------|----|-----|--|
| В                    | BBBB | BB | BBB |  |
| 3 6                  |      |    | 5   |  |
| Shutdown code prüfen |      |    |     |  |

| Hex-Code (hex)                  | Bedeutung                                      | Beschreibung                      |  |
|---------------------------------|------------------------------------------------|-----------------------------------|--|
| 02                              | TP_VERIFY_REAL                                 | Test ob CPU im Real-Mode          |  |
| 1C                              | TP_RESET_PIC                                   | Interrupt-Controller rücksetzen   |  |
| 12                              | TP_RESTORE_CR0                                 | Kontrollregister restaurieren     |  |
| 13                              | TP_PCI_BM_RESET                                | PCI Bus Master Reset              |  |
| 36                              | TP_CHK_SHUTDOWN                                | Shutdown code prüfen              |  |
| 24                              | TP_SET_HUGE_ES                                 | ES in speziellen Mode schalten    |  |
| 03                              | TP_DISABLE_NMI                                 | NMI ausschalten                   |  |
| 0A                              | TP_CPU_INIT                                    | Frühinitialisierung der CPU       |  |
| 04                              | TP_GET_CPU_TYPE                                | CPU-Typ ermitteln                 |  |
| AE                              | TP_CLEAR_BOOT                                  | Boot Flag bearbeiten              |  |
| 06                              | TP_HW_INIT                                     | Grundhardware initialisieren      |  |
| 18                              | TP_TIMER_INIT                                  | Timer initialisieren              |  |
| 08                              | TP_CS_INIT                                     | Chip-Set initialisieren           |  |
| C4                              | TP_PEM_SIZER_INIT                              | Systemfehler rücksetzen           |  |
| 0E                              | TP_IO_INIT                                     | IO initialisieren                 |  |
| 0C TP_CACHE_INIT Cache initiali |                                                | Cache initialisieren              |  |
| 16                              | TP_CHECKSUM                                    | EPROM Prüfsummentest              |  |
| 28                              | TP_SIZE_RAM                                    | RAM Größe ermitteln               |  |
| 3A                              | TP_CACHE_AUTO Cache Größe ermitteln            |                                   |  |
| 2A                              | TP_ZERO_BASE Basisram 512k auf 0 set           |                                   |  |
| 2C                              | TP_ADDR_TEST Basisram Adressleitungen te       |                                   |  |
| 2E                              | TP_BASERAML                                    | Basisram, 1. 64K prüfen           |  |
| 38                              | TP_SYS_SHADOW                                  | BIOS-Shadow                       |  |
| 20                              | TP_REFRESH                                     | Refresh-Baustein-Test             |  |
| 29                              | TP_PMM_INIT                                    | Postmemorymanager initialisieren  |  |
| 33                              | TP_PDM_INIT                                    | Dispatchmanager initialisieren    |  |
| C1                              | TP_PEM_INIT                                    | Post Error Manager initialisieren |  |
| 09                              | TP_SET_IN_POST Power On Self Test starten      |                                   |  |
| 0A                              | TP_CPU_INIT CPU initialisi                     |                                   |  |
| 0B                              | TP_CPU_CACHE_ON                                | Cache einschalten                 |  |
| 0F                              | TP_FDISK_INIT                                  | Hard Disk initialisieren          |  |
| 10                              | TP_PM_INIT                                     | Power Management initialisieren   |  |
| 14                              | TP_8742_INIT                                   | Baustein 8742 initialisieren      |  |
| 1A                              | TP_DMA_INIT                                    | DMA-Bausteine initialisieren      |  |
| 1C                              | C TP_RESET_PIC Interrupt-Controller rücksetzer |                                   |  |

| Hex-Code (hex) | Bedeutung        | Beschreibung                         |
|----------------|------------------|--------------------------------------|
| 32             | TP_COMPUTE_SPEED | Taktgeschwindigkeit ermitteln        |
| C1             | TP_740_INIT      | PG 740 PII Peripherie initialisieren |
| 3C             | TP_ADV_CS_CONFIG | Advanced Chip-Set konfigurieren      |
| 42             | TP_VECTOR_INIT   | Interrupt-Vektoren initialisieren    |
| 46             | TP_COPYRIGHT     | Copyright prüfen                     |
| 49             | TP_PCI_INIT      | PCI Interface initialisieren         |
| 48             | TP_CONFIG        | Konfiguration prüfen                 |
| 4A             | TP_VIDEO         | Video Interface initialisieren       |

Wird während dem Boot des Systems die INSERT Taste gedrückt, werden 3 kurze Töne ausgegeben. Damit wird signalisiert, daß die Initialisierung der speziellen PG-Hardware übersprungen wird.

Wenn Ihr PG740 PII nicht ordnungsgemäß hochläuft, können Sie der Hotline den Hex-Code des POST mitteilen.

## 7

### Hardware-Informationen

## Was finden Sie in diesem Kapitel?

In diesem Kapitel finden Sie wichtige Daten zum Nachschlagen:

- Hardwareadressen,
- Interruptbelegungen
- Informationen zu den Steckleitungen.

#### Kapitelübersicht

| Im Kapitel | finden Sie            | auf Seite |
|------------|-----------------------|-----------|
| 7.1        | Hardware-Adressenplan | 7-2       |
| 7.2        | Interruptbelegung     | 7-6       |
| 7.3        | Videomodes PG 740 PII | 7-7       |
| 7.4        | Steckerbelegungen     | 7-8       |
| 7.5        | Steckleitungen        | 7-16      |

#### 7.1 Hardware-Adressenplan

Bei der Aufteilung der Adreßräume wird unterschieden zwischen

- Speicher-Adreßraum und
- Peripherie-Adreßraum.

Angesprochen werden diese Bereiche durch unterschiedliche Schreib-Lesesignale (I / O WR, I / O RD, MEMR, MEMW). Die folgenden Tabellen geben einen Überblick über die belegten Adreßbereiche. Weitere Informationen entnehmen Sie bitte der Beschreibung der einzelnen Funktionsgruppen.

| von<br>Adresse | bis<br>Adresse | Größe         | Belegung                                                 | Bemerkung       |
|----------------|----------------|---------------|----------------------------------------------------------|-----------------|
| 0000 0000      | 0007 FFFF      | 512k          | konventionellerSystemspeicher                            |                 |
| 0008 0000      | 0009 FBFF      | 127k          | extended konventioneller Systemspeicher                  |                 |
| 0009 FC00      | 0009 FFFF      | 1k            | extended konventioneller Systemspeicher<br>BIOS DATA     |                 |
| 000A 0000      | 000A FFFF      | 64k           | Bildwiederholspeicher                                    | VGA             |
| 000B 0000      | 000B 7FFF      | 32k           | SW-Grafik-Anschaltung                                    | frei            |
| 000B 8000      | 000B FFFF      | 32k           | Bildwiederholspeicher                                    | VGA/CGA         |
| 000C 0000      | 000C AFFF      | 44k           | VGA-BIOS-Erweiterung                                     | VGA             |
| 000C C000      | 000C DFFF      |               | Texas Instrument PC1131 Cardbus-Controller               |                 |
| 000C E000      | 000D FFFF      |               | frei                                                     |                 |
| 000C B000      | 000D CBFF      | 96k           | frei                                                     |                 |
| 000E 0000      | 000E FFFF      | 64k           | System BIOS                                              |                 |
| 000F 0000      | 000F FFFF      | 64k           | System BIOS                                              |                 |
| 0010 0000      | 00EF FFFF      | 14M           | Systemspeicher-Erweiterung(extended)                     |                 |
| 00F0 0000      | 00FF FFFF      | 1M            | Systemspeicher-Erweiterung (extended) bzw.<br>Memoryhole | über BIOS SETUP |
| 0100 0000      | 17FF FFFF      | 368M          | Systemspeicher-Erweiterung(extended)                     |                 |
| 1800 0000      | FFEF FFFF      | 4G-128M-1023k | PCI Erweiterung                                          |                 |
|                |                |               |                                                          |                 |
| FFF0 0000      | FFFD FFFF      | 1023k-128k    | ISA-Memory, reserviert für Dual-Port-RAM                 | frei            |
| FFFE 0000      | FFFF FFFF      | 128k          | Spiegelung des System-BIOS<br>( von 000E 0000 000F FFFF) |                 |

Tabelle 7-1 Belegung der Memory-Adressen

| Adresse |      | Belegung                                         | Bemerkung        |
|---------|------|--------------------------------------------------|------------------|
| von     | bis  |                                                  |                  |
| 0000    | 000F | DMA Kontroller 1                                 |                  |
| 0020    | 0021 | Interrupt Kontroller 1                           |                  |
| 002E    | 002E | Konfigurationsport Ultra I/O Index               |                  |
| 002F    | 002F | Konfigurationsport Ultra I/O Daten               |                  |
| 0040    | 0043 | Timer 1                                          |                  |
| 0048    | 004B | Timer 2                                          |                  |
| 0060    | 0060 | Keyboard Kontroller, Daten                       |                  |
| 0061    | 0061 | NMI, Lautsprecher Einstellungen                  |                  |
| 0064    | 0064 | Keyboard Kontroller, Kommando, Status            |                  |
| 0063    | 0063 | Reserviert                                       |                  |
| 0070    | 0070 | NMI-Enable, Real Time Clock-Index                |                  |
| 0071    | 0071 | Real Time Clock-Datum                            |                  |
| 0078    | 0079 | Reserviert, Boardkonfiguration                   |                  |
| 0080    | 008F | DMA-Page Register                                |                  |
| 00A0    | 00A1 | Interrupt Kontroller 2                           |                  |
| 00C0    | 00DE | DMA Kontroller 2                                 |                  |
| 00E8    | 00E8 | PM-Port Ultra IO Index                           |                  |
| 00E9    | 00E9 | PM-Port Ultra IO Daten                           |                  |
| 00F0    | 00F0 | Reset Numeric Error                              |                  |
| 00F8    | 00FF | Numeric Processor                                |                  |
| 0100    | 010F | i.d.R. unbenutzt (Alternative für CP 1413)       |                  |
| 0120    | 0127 | (in 760/740PII Sound Control)                    |                  |
| 0170    | 0177 | zweiterIDE-Kanal                                 | abschaltbar      |
| 01F0    | 01F7 | ersterIDE-Kanal                                  |                  |
| 0200    | 020F | reserviert für Game-Port, sonst frei             | reserviert/frei  |
| 0240    | 0243 | reserviertfür SINEC L2 (5412(A2)), sonst frei    | reserviert/ frei |
| 0278    | 027B | reserviert für LPT 2, sonst frei                 | reserviert/frei  |
| 02E8    | 02EF | reserviert für COM4, sonst frei                  | reserviert/frei  |
| 02F0    | 02F8 | reserviert für GBIP                              | reserviert/frei  |
| 02F8    | 02FF | COM2                                             | abschaltbar      |
| 0300    | 031F | Programmieranschaltung                           | abschaltbar      |
| 0320    | 032F | frei                                             | Safecard         |
| 0330    | 033F | i.d.R. unbenutzt                                 | frei             |
| 0340    | 035F | reserviert für HIGRAPH Hostinterface, sonst frei | reserviert/frei  |
| 0360    | 036F | i.d.R. unbenutzt                                 | frei             |
| 0376    | 0376 | zweiter IDE Kanal Kommando                       | abschaltbar      |
| 0377    | 0377 | zweiter IDE-Kanal Status                         | abschaltbar      |
| 0378    | 037F | LPT 1                                            | abschaltbar      |
| 0380    | 0387 | i.d.R. unbenutzt                                 | frei             |

Tabelle 7-2Peripherie Adreßbelegung

| Adresse |      | Belegung                                     | Bemerkung       |
|---------|------|----------------------------------------------|-----------------|
| von     | bis  |                                              |                 |
| 0388    | 038C | sound Synthesizer                            | abschaltbar     |
| 03A0    | 03AF | i.d.R. unbenutzt                             | frei            |
| 03B0    | 03BB | Monochrom-Video bzw. EGA/VGA                 |                 |
| 03BC    | 03BF | reserviert für LPTn, sonst frei              | reserviert/frei |
| 03C0    | 03CF | VGA-Kontroll-Register                        |                 |
| 03D0    | 03DF | CGA/VGA-Kontroll-Register                    |                 |
| 03E8    | 03EF | reserviert für COM 3, sonst frei             | reserviert/frei |
| 03F0    | 03F5 | FD-Kontroller                                |                 |
| 03F6    | 03F6 | Erster IDE-Kanal, Kommando                   |                 |
| 03F7    | 03F7 | Erster IDE-Kanal, Status                     |                 |
| 03F8    | 03FF | COM 1                                        | abschaltbar     |
| 0390    | 0397 | reserviert für SINEC H1 (CP1413), sonst frei | reserviert/frei |
| 0400    | +LPT | ECP LPT                                      | PCI BUS         |
| 0CF8    | 0CFB | PCI config index                             | PCI BUS         |
| 0CFC    | 0CFF | PCI config data                              | PCI BUS         |
| FF00    | FF07 | IDE Bus Master Register                      | PCI BUS         |

Tabelle 7-2Peripherie Adreßbelegung

Tabelle 7-3 DMA-Belegung

| DMA Kanal | Datentransfer | Beschreibung                    |
|-----------|---------------|---------------------------------|
| 0         | 8 / 16 Bit    | frei                            |
| 1         | 8 / 16 Bit    | frei                            |
| 2         | 8 / 16 Bit    | Floppy                          |
| 3         | 8 / 16 Bit    | frei                            |
| 4         |               | Kaskadierung der DMA-Controller |
| 5         | 16 Bit        | frei                            |
| 6         | 16 Bit        | frei                            |
| 7         | 16 Bit        | frei                            |
#### Peripherie- und Speicherbelegung

Werkseitig eingestellte Peripherie- und Speicherbelegungen einiger Erweiterungsbaugruppen. Bitte sehen Sie in den dazugehörigen Hardware-Beschreibungen nach, da auch andere Einstellungen wählbar sind.

 Tabelle 7-4
 Peripherie- und Speicherbelegungen

| I/O-Adresse                    | MemAdresse                                         | Baugruppe          | HW-In-<br>terrupt | DMA-<br>Kanal |
|--------------------------------|----------------------------------------------------|--------------------|-------------------|---------------|
| 03B0 H-03DF H<br>0340 H-0347 H | 000A 0000 H-000C 7FFF H                            | HIGRAPH            | IRQ 11*<br>IRQ 9  | -             |
| 03E0 H-03E3 H                  | FFFF 0000 H-FFF3 FFFF H<br>000D 0000 H-000D FFFF H | CP1413 (H1)        | IRQ 10*           | -             |
| -                              | 000D 0000 H-000D FFFF H                            | CP5410 (L2)        | IRQ 12**          | -             |
| 4040 H-4061 H                  | -                                                  | DF20               | IRQ 10*           | -             |
| 0330 H-0333 H                  | 000D C000 H-000D FFFF H                            | SCSI<br>(AHA1542B) | IRQ 12**          | DRQ 5         |

\*) default; IRQ 10, 11, 12, 15 ist je nach Selektion auf der Baugruppe wählbar

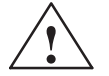

#### Vorsicht

Funktionsstörung !

\*\* IRQ 12 darf beim PG 740 PII nicht gewählt werden, wenn er durch die PS/2-Maus belegt ist.

IRQ 15 darf beim PG 740 PII nicht gewählt werden, wenn er durch das CD-ROM Laufwerk belegt ist (secondary IDE).

# 7.2 Interruptbelegung

| Interruptbelegung | Die Bearbeitung der 16 Hardware-Interrupts (IRQ 0 bis IRQ 15) erfolgt beim PG 740 PII mit zwei integrierten Interrupt-Controllern vom Typ eines 82C59.                                                                                                    |
|-------------------|----------------------------------------------------------------------------------------------------|
|                   | Der INT-Ausgang des Slave-Controllers ist mit dem IRQ 2-Eintrag des Ma-<br>ster-Controllers verbunden. Für den belegten Interrupt 2 (IRQ 2= kann der<br>Interrupt 9 (IRQ 9) auf dem Bus verwendet werden. Durch das ROM-BIOS<br>wird in der Initialisierungsphase der IRQ 9 auf den Software-Interrupt-Vektor<br>0A H (IRQ 2) parametriert. |
| Priorität         | Die Priorität der Interrupts verläuft in umgekehrter Reihenfolge wie die Nu-<br>merierung. Der Interrupt IRQ 0 hat die höchste, der Interrupt IRQ 7 die nied-<br>rigste Priorität. Für die Auslösung von IRQ 2 hat Interrupt IRQ 8 die höchste<br>und IRO 15 die niedrigste Priorität                                                       |
|                   | Dadurch sind die Interrupts IRQ 8IRQ 15 höherprioritiert als die Interrupts<br>IRQ 3IRQ 7. Die Interrupt-Vektoren werden beim Starten des PG 740 PII<br>initialisiert und maskiert.                                                                                                    |

| I/O-Adressen der          | Interrupt | Belegung                                     | Bemerkung             | Vektor |
|---------------------------|-----------|----------------------------------------------|-----------------------|--------|
| Interrupt-Con-<br>troller | SMI       | Systemmanagement Interrupt, nicht maskierbar | -                     | -      |
|                           | NMI       | Signal IO Channel Check2                     | fest                  | INT2H  |
|                           | IRQ 0     | Timer-Ausgang 0                              | fest                  | INT8H  |
|                           | IRQ 1     | Tastatur                                     | fest                  | INT9H  |
|                           | IRQ 2     | Kaskadiert(Slave-Interruptcontroller)        | fest                  | INTAH  |
|                           | IRQ 3     | Serielle Schnittstelle 2                     | abschaltbar*)         | INTBH  |
|                           | IRQ 4     | Serielle Schnittstelle 1                     | abschaltbar*)         | INTCH  |
|                           | IRQ 5     | Sound                                        | frei                  | INTDH  |
|                           | IRQ 6     | FD-Kontroller                                | abschaltbar*)         | INTEH  |
|                           | IRQ 7     | Parallele Schnittstelle 1                    | abschaltbar*)         | INTFH  |
|                           | IRQ 8     | Echt-Zeit-Uhr (RTC)                          | fest                  | INT70H |
|                           | IRQ 9     | VGA (in der Regel nicht verwendet)           | frei (AT 9 = XT<br>2) | INT71H |
|                           | IRQ 10    | CP1413 (abhängig vom verwendeten<br>Treiber) |                       | INT72H |
|                           | IRQ 11    | frei                                         | frei                  | INT73H |
|                           | IRQ 12    | PS/2-Maus                                    | abschaltbar*)         | INT74H |
|                           | IRQ 13    | Numerik-Prozessor                            | fest                  | INT75H |
|                           | IRQ 14    | 1. HD-Kontroller (primary)                   | fest                  | INT76H |
|                           | IRQ 15    | 2. HD-Kontroller (secondary)                 | abschaltbar*)         | INT77H |

Bitte achten Sie auf bereits belegte Interrupts im System.

## 7.3 Videomodes PG 740 PII

| Mode-Nr. (hex) | VESA-<br>Mode-Nr. | Videomode (Text/Graphik) | Farben | CRT            | LCD/Simultan |
|----------------|-------------------|--------------------------|--------|----------------|--------------|
| 00+/01+        |                   | Text 40x25               | 16     | 70Hz           | 60Hz         |
| 02+/03+        |                   | Text 80x25               | 16     | 70Hz           | 60Hz         |
| 04/05          |                   | Gr.320x200               | 4      | 70Hz           | 60Hz         |
| 6              |                   | Gr.640x200               | 2      | 70Hz           | 60Hz         |
| 07+            |                   | Text 80x25               | 2 (sw) | 70Hz           | 60Hz         |
| 0D             |                   | Gr.320x200               | 16     | 70Hz           | 60Hz         |
| 0E             |                   | Gr.640x200               | 16     | 70Hz           | 60Hz         |
| 0F             |                   | Gr.640x350               | 2 (sw) | 70Hz           | 60Hz         |
| 10             |                   | Gr.640x350               | 16     | 70Hz           | 60Hz         |
| 11             |                   | Gr.640x480               | 2 (sw) | 60Hz           | 60Hz         |
| 12             |                   | Gr.640x480               | 16     | 60Hz           | 60Hz         |
| 13             |                   | Gr.320x200               | 256    | 70Hz           | 60Hz         |
| 20             | 120h              | Gr.640x480 (L)           | 16     | 60/75/85       | 256          |
| 22             | 122h              | Gr.800x600 (L)           | 16     | 56/60/75/85    | 256          |
| 24             | 124h              | Gr.1024x768 (L)          | 16     | 43(I)/60/75/85 | 384          |
| 28             | 128h              | Gr.1280x1024 (L)         | 16     | 43(I)/60/75    | 640          |
| 30             | 101h              | Gr.640x480 (L)           | 256    | 60/75/85       | 300          |
| 31             | 100h              | Gr.640x400 (L)           | 256    | 70             | 256          |
| 32             | 103h              | Gr.800x600 (L)           | 256    | 56/60/75/85    | 469          |
| 34             | 105h              | Gr.1024x768 (L)          | 256    | 43(I)/60/75/85 | 768          |
| 38             | 107h              | Gr.1280x1024 (L)         | 256    | 43(I)/60/75    | 1280         |
| 40             | 110h              | Gr.640x480 (L)           | 32K    | 60/75/85       | 600          |
| 41             | 111h              | Gr.640x480 (L)           | 64K    | 60/75/85       | 600          |
| 42             | 113h              | Gr.800x600 (L)           | 32K    | 56/60/75/85    | 938          |
| 43             | 114h              | Gr.800x600 (L)           | 64K    | 56/60/75/85    | 938          |
| 44             | 116h              | Gr.1024x768 (L)          | 32K    | 43(I)/60/75/85 | 1536         |
| 45             | 117h              | Gr.1024x768 (L)          | 64K    | 43(I)/60/75/85 | 1536         |
| 50             | 112h              | Gr.640x480 (L)           | 16M    | 60/75/85       | 900          |
| 52             | 115h              | Gr.800x600 (L)           | 16M    | 56/60/75/85    | 1407         |
| 6A             | 102h              | Gr.800x600               | 16     | 56/60/75/85    | 256          |
| 64             | 104h              | Gr.1024x768              | 16     | 43(I)/60/75/85 | 384          |
| 68             | 106h              | Gr.1024x768              | 16     | 43(I)/60       | 640          |
| 70             | 101h              | Gr.640x480               | 256    | 60/75/85       | 300          |
| 71             | 100h              | Gr.640x480               | 256    | 70             | 256          |
| 72             | 103h              | Gr.800x600               | 256    | 56/60/75/85    | 469          |
| 74             | 105h              | Gr.1024x768              | 256    | 43(I)/60/75/85 | 768          |
| 78             | 107h              | Gr.1280x1024             | 256    | 43(I)/60       | 1280         |

## 7.4 Steckerbelegungen

PS/2-Maus anschließen Am PG 740 PII können Sie eine externe PS/2-Maus anschließen. Die Anschlußleitung hat folgende Belegung:

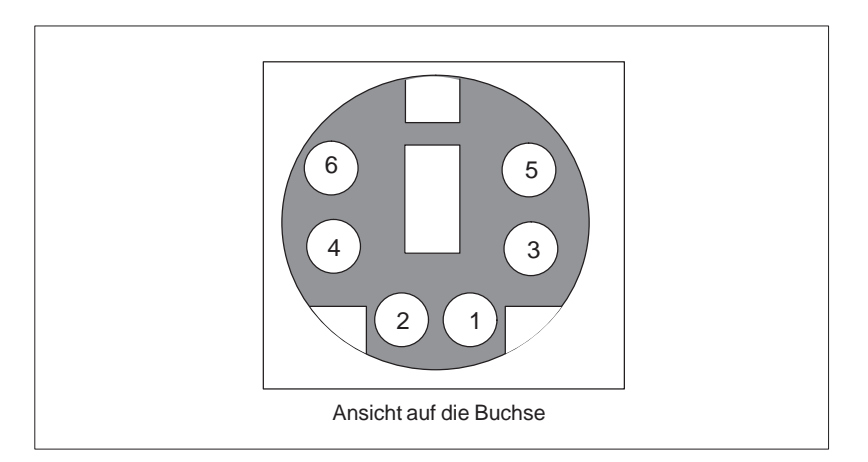

| Bild 7-1 | Anschlußleitung für PS/2-Maus |
|----------|-------------------------------|
|----------|-------------------------------|

| Pin-<br>Nr. | Bezeichnung                           | Eingang /<br>Ausgang |
|-------------|---------------------------------------|----------------------|
| 1           | Datenleitung                          | Ein-/ Ausgang        |
| 2           | nicht belegt                          | _                    |
| 3           | 0 V                                   | -                    |
| 4           | Strombegrenzte Spannungsversorgung 5V | Ausgang              |
| 5           | Clockleitung                          | Ein-/ Ausgang        |
| 6           | nicht belegt                          | _                    |

#### Anschluß für externe Tastatur

Am PG 740 PII können Sie eine externe Tastatur anschließen. Die Anschlußleitung hat folgende Belegung:

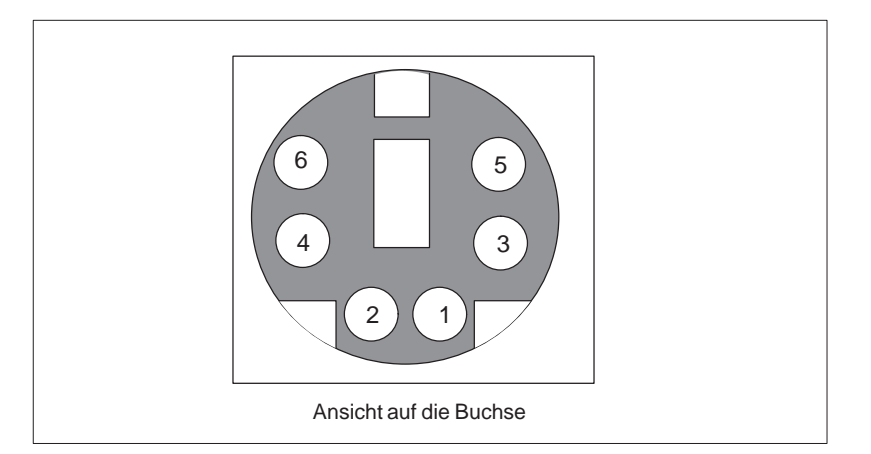

Bild 7-2 Anschlußleitung für externe Tastatur

| Pin-<br>Nr. | Bezeichnung                           | Eingang/Ausgang |
|-------------|---------------------------------------|-----------------|
| 1           | Datenleitung Tastatur                 | Ein-/Ausgang    |
| 2           | Datenleitung                          | Ein-/Ausgang    |
| 3           | 0V                                    | -               |
| 4           | Strombegrenzte Versorgungsspannung 5V | Ausgang         |
| 5           | Taktleitung Tastatur                  | Ein-/Ausgang    |
| 6           | Taktleitung Trackball                 | Ein-/Ausgang    |

#### **VGA-Buchse**

Die VGA-Buchse am PG 740 PII ist wie folgt belegt:

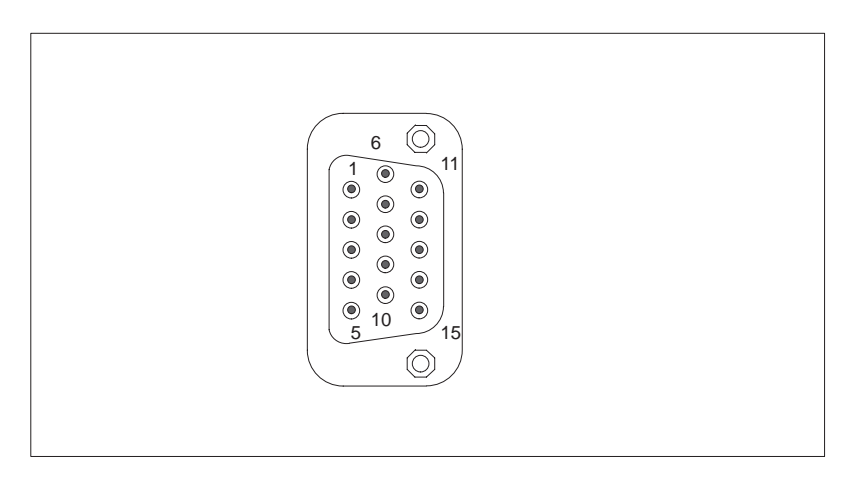

Bild 7-3 VGA-Buchse

| Pin-<br>Nr. | Kurzbezeich-<br>nung | Bedeutung           | Eingang /<br>Ausgang |
|-------------|----------------------|---------------------|----------------------|
| 1           | R_EXT                | Rot                 | Ausgang              |
| 2           | G_EXT                | Grün                | Ausgang              |
| 3           | B_EXT                | Blau                | Ausgang              |
| 4           | _                    | NC                  | -                    |
| 5           | М                    | Masse               | Masse                |
| 6           | М                    | Masse               | Masse                |
| 7           | М                    | Masse               | Masse                |
| 8           | М                    | Masse               | Masse                |
| 9           | _                    | NC                  | _                    |
| 10          | М                    | Masse               | Masse                |
| 11          | _                    | NC                  | _                    |
| 12          | _                    | NC                  | _                    |
| 13          | EXT_H                | Horizontal-Synchron | Ausgang              |
| 14          | EXT_V                | Vertikal-Synchron   | Ausgang              |
| 15          | _                    | NC                  | -                    |

#### **MPI/DP-Buchse** Die MPI/DP-Buchse am PG 740 PII ist wie folgt belegt:

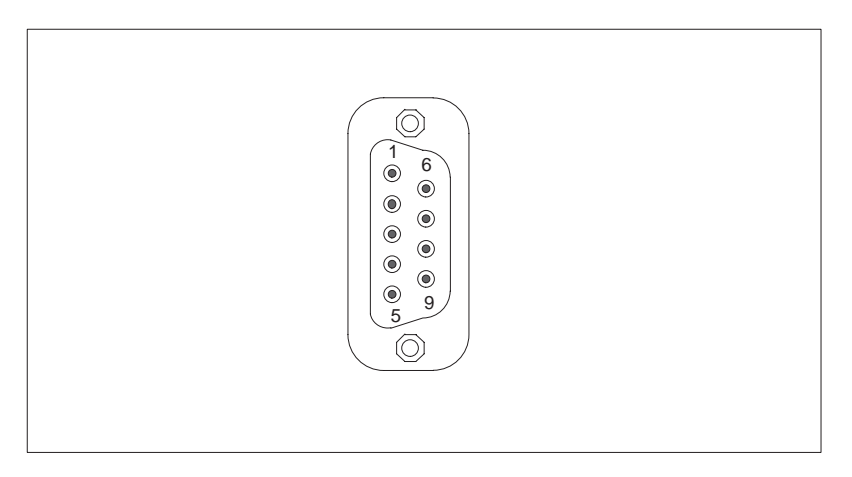

#### Bild 7-4 MPI/DP-Buchse

Signalbeschreibung

| Pin-<br>Nr. | Kurzbe-<br>zeichnung | Bedeutung                                                                                                    | Eingang/<br>Ausgang |
|-------------|----------------------|----------------------------------------------------------------------------------------------------|---------------------|
| 1           | NC                   | Pin 1 ist nicht beschaltet                                                                                                    | _                   |
| 2           | NC                   | Pin 2 ist nicht beschaltet.                                                                                                    | _                   |
| 3           | LTG_B                | Signalleitung B der MPI-Bau-<br>gruppe                                                                                                    | Ein-/Ausgang        |
| 4           | RTS_AS               | RTSAS, Steuersignal für Emp-<br>fangs-Datenstrom. Das Signal ist<br>'1' aktiv wenn die direkt ange-<br>schlossene AS sendet.                                                                 | Eingang             |
| 5           | M5EXT                | M5EXT Rückleiter (GND) der<br>5V-Versorgung. Die Strombela-<br>stung durch einen externen Ver-<br>braucher der zwischen P5EXT<br>und M5EXT angeschlossen wird,<br>darf max. 90 mA betragen.  | Ausgang             |
| 6           | P5 EXT               | P5EXT Versorgung (+5 V) der<br>5V-Versorgung. Die Strombela-<br>stung durch einen externen Ver-<br>braucher der zwischen P5EXT<br>und M5EXT angeschlossen wird,<br>darf max. 90 mA betragen. | Ausgang             |
| 7           | NC                   | Pin 7 ist nicht beschaltet.                                                                                                    | -                   |
| 8           | LTG_A                | Signalleitung A der MPI-Bau-<br>gruppe                                                                                                    | Ein-/Ausgang        |
| 9           | RTS_PG               | RTS-Ausgangssignal der MPI-<br>Baugruppe Das Signal ist '1'<br>wenn das PG sendet.                                                                                                    | Ausgang             |
| Schirm      |                      | auf Steckergehäuse                                                                                                    |                     |

#### Parallele Schnittstelle

Die parallele Schnittstelle (LPT 1) am PG 740 PII ist wie folgt belegt:

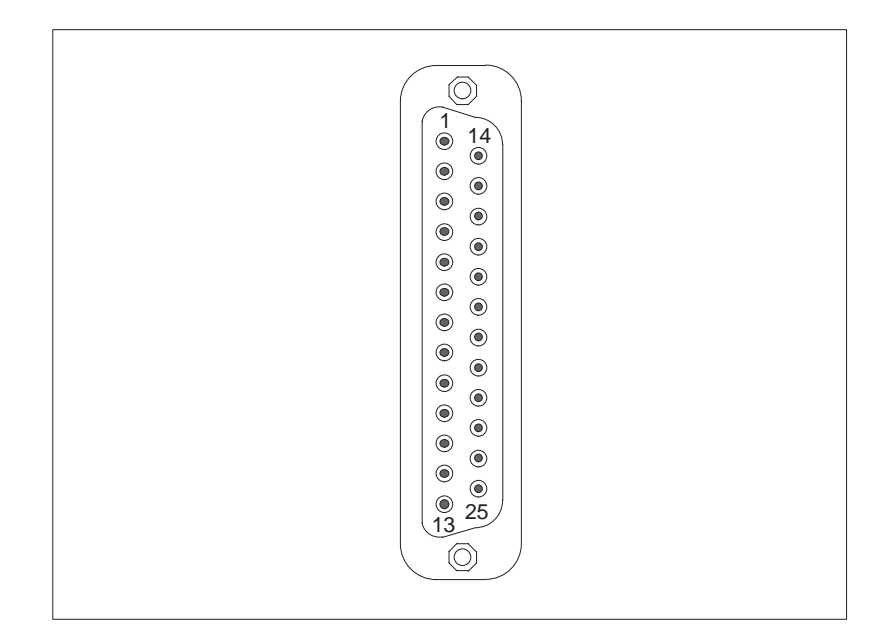

Bild 7-5 Parallele Schnittstelle LPT 1 (Buchse)

| Pin-<br>Nr. | Signal-Beschreibung | Eingang / Ausgang                |
|-------------|---------------------|----------------------------------|
| 1           | / Strobe (CLK)      | Ausgang (open Kollektor)         |
| 2           | Daten - Bit 0       | Ausgang (TTL-Pegel)              |
| 3           | Daten - Bit 1       | Ausgang (TTL-Pegel)              |
| 4           | Daten - Bit 2       | Ausgang (TTL-Pegel)              |
| 5           | Daten - Bit 3       | Ausgang (TTL-Pegel)              |
| 6           | Daten - Bit 4       | Ausgang (TTL-Pegel)              |
| 7           | Daten - Bit 5       | Ausgang (TTL-Pegel)              |
| 8           | Daten - Bit 6       | Ausgang (TTL-Pegel)              |
| 9           | Daten - Bit 7       | Ausgang (TTL-Pegel)              |
| 10          | /ACK (Acknowledge)  | Eingang (4,7 k $\Omega$ pull up) |
| 11          | BUSY                | Eingang (4,7 k $\Omega$ pull up) |
| 12          | PE (PAPER END)      | Eingang (4,7 k $\Omega$ pull up) |
| 13          | SELECT              | Eingang (4,7 kΩ pull up)         |
| 14          | / AUTO FEED         | Ausgang (open Kollektor)         |
| 15          | / ERROR             | Eingang (4,7 k $\Omega$ pull up) |
| 16          | / INIT              | Ausgang (open Kollektor)         |
| 17          | / SELECT IN         | Ausgang (open Kollektor)         |
| 18          | GND                 |                                  |
| :           | :                   | :                                |
| 25          | GND                 |                                  |

Die serielle Schnittstelle (COM 1) am PG 740 PII ist wie folgt belegt:

#### Serielle Schnittstelle (AG/V24/Modem)

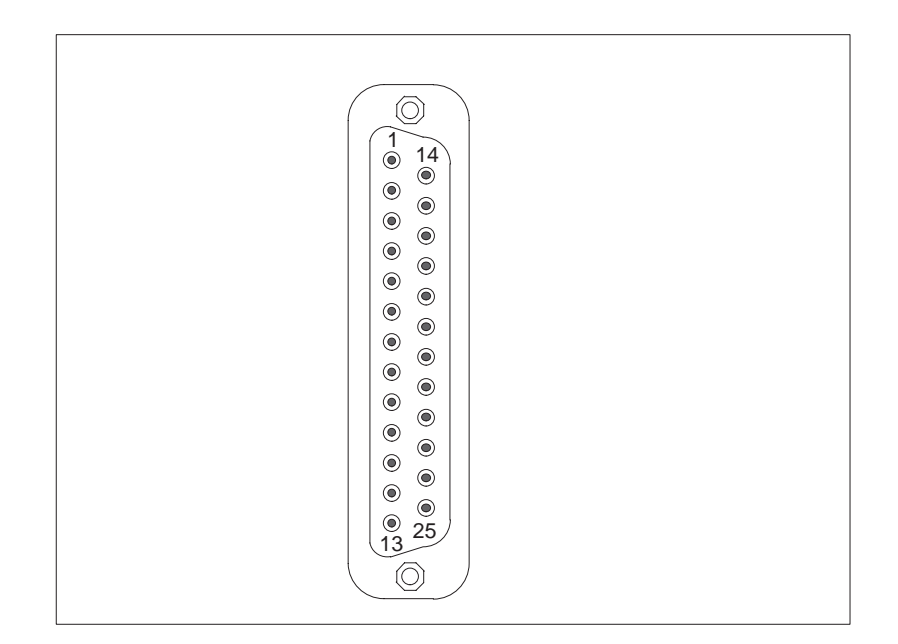

Bild 7-6 Serielle Schnittstelle COM 1 (Buchse)

| Pin-<br>Nr. | Kurzbe-<br>zeichnung | Bedeutung                      | Eingang /<br>Ausgang |
|-------------|----------------------|--------------------------------|----------------------|
| 2           | TxD (D1)             | serielle Sendedaten            | Ausgang              |
| 3           | RxD (D2)             | serielle Empfangsdaten         | Eingang              |
| 4           | RTS (S2)             | Sendeteil einschalten          | Ausgang              |
| 5           | CTS (M2)             | Sendebereitschaft              | Eingang              |
| 6           | DSR (M1)             | Betriebsbereitschaft           | Eingang              |
| 7           | GND (E2)             | Betriebserde (Bezugspotential) | -                    |
| 8           | DCD (M5)             | Empfangssignalpegel (Träger)   | Eingang              |
| 9           | +TTY RxD             | Linienstrom Empfangen          | Eingang              |
| 10          | -TTY RxD             | Linienstrom Empfangen          | Eingang              |
| 18          | +TTY TxD             | Linienstrom Senden             | Ausgang              |
| 19          | +20mA                | potentialfreie Stromquelle     | -                    |
| 20          | DTR (S1)             | Endgerät bereit                | Ausgang              |
| 21          | -TTY TxD             | Linienstrom Senden             | Ausgang              |
| 22          | RI (M3)              | ankommender Ruf                | Eingang              |
| 1           | _                    | Schirm                         | _                    |
| 11-17       | -                    | nicht belegt                   | -                    |
| 23-25       |                      | nicht belegt                   | [_                   |

#### Serielle Schnittstelle (V24/Maus)

Die serielle Schnittstelle (COM2) am PG 740 PII ist wie folgt belegt:

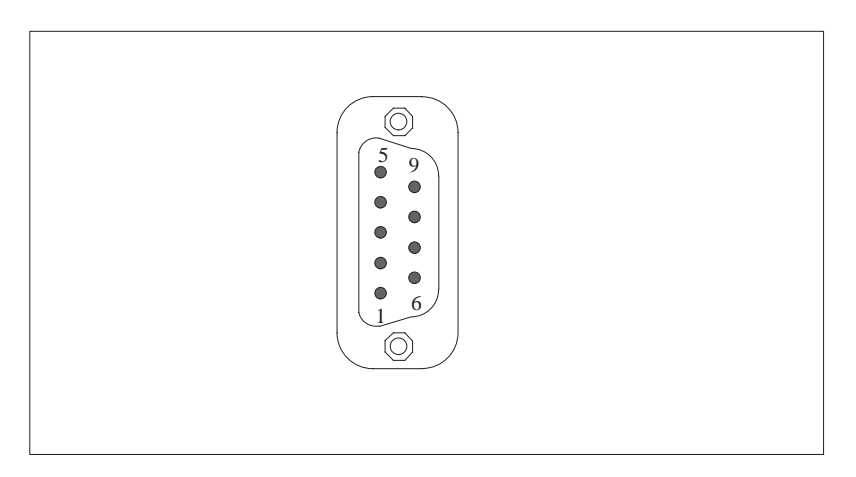

Bild 7-7 Serielle Schnittstelle COM2 (Stecker)

| Pin-<br>Nr. | Kurz-<br>bezeichnung | Bedeutung             | Richtung |
|-------------|----------------------|-----------------------|----------|
| 1           | DCD (M5)             | Empfangssignalpegel   | Eingang  |
| 2           | RxD (D2)             | Empfangsdaten         | Eingang  |
| 3           | TxD (D1)             | Sendedaten            | Ausgang  |
| 4           | DTR (S1)             | Endgerät bereit       | Ausgang  |
| 5           | GND (E2)             | Betriebserde          | -        |
| 6           | DSR (M1)             | Betriebsbereitschaft  | Eingang  |
| 7           | RTS (S2)             | Sendeteil einschalten | Ausgang  |
| 8           | CTS (M2)             | Sendebereitschaft     | Eingang  |
| 9           | RI (M3)              | ankommender Ruf       | Eingang  |

#### Mikrofon

3,5 mm Klinkenbuchse für aktive und passive Mikrofone geeignet.

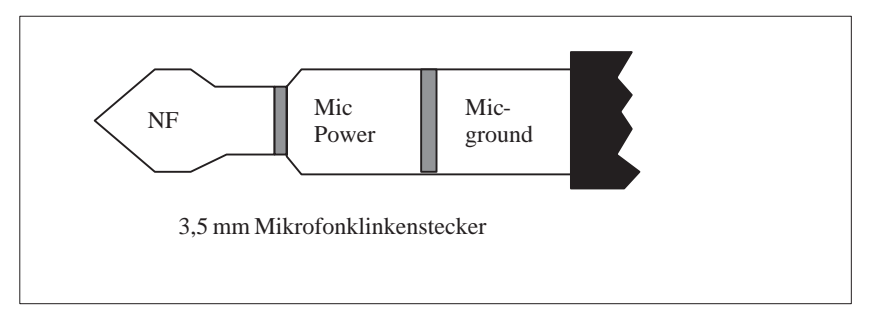

Bild 7-8 Mikrofone

#### **Lautsprecher** 3,5 mm Klinkenbuchse für aktive und passive Stereolautsprecher (Ohm geeignet).

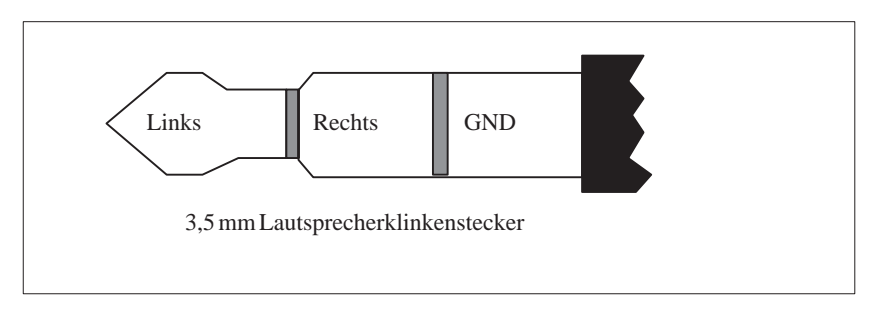

Bild 7-9 Lautsprecher

## 7.5 Steckleitungen

#### Übersicht

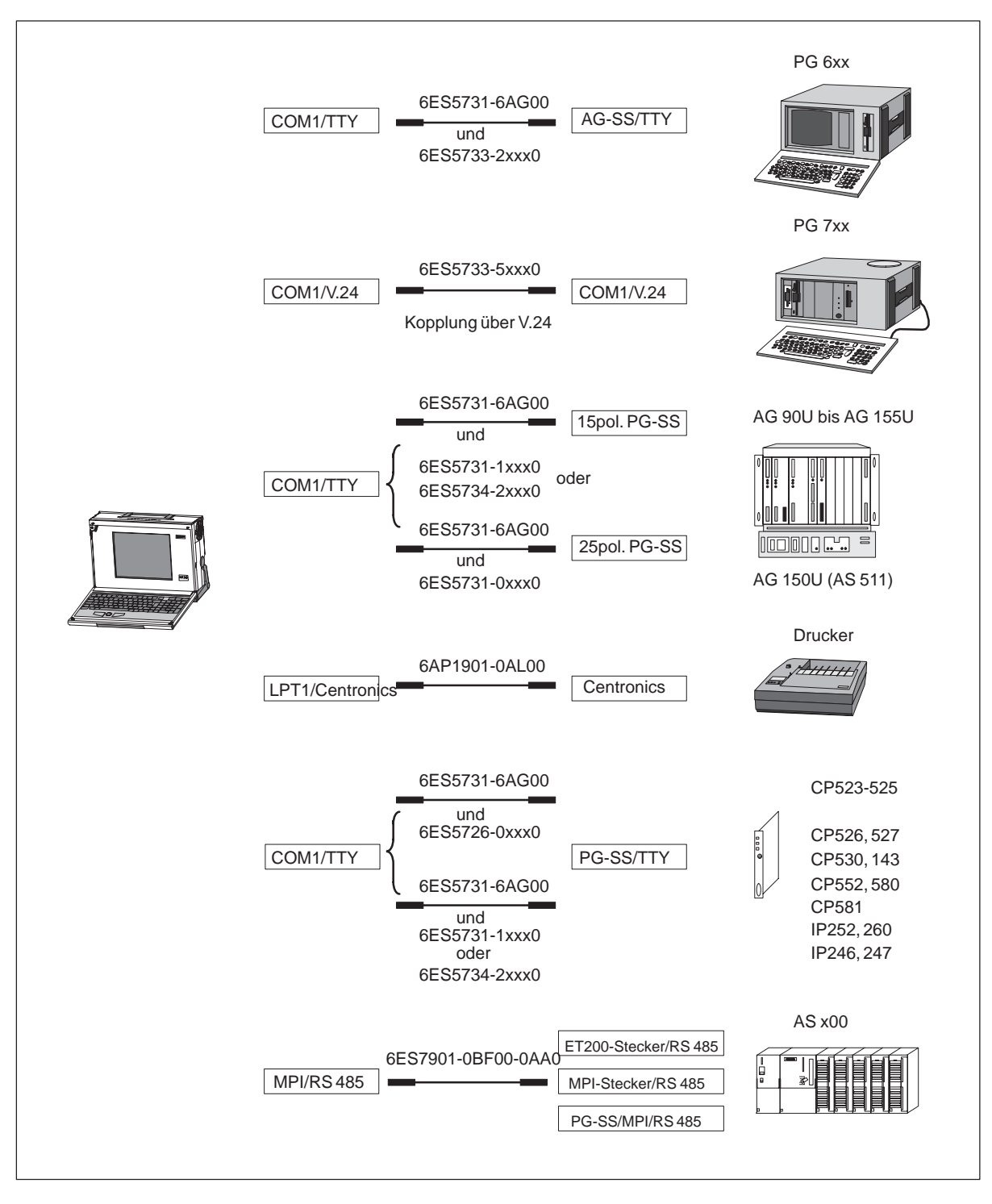

Bild 7-10 Steckleitungen

#### Standardsteckleitung

Mit der Standardsteckleitung (ist im Lieferumfang enthalten) können Sie Ihr PG 740 PII mit einem Siemens Automatisierungsgerät koppeln. Beachten Sie bitte die Hinweise in Kapitel 3.

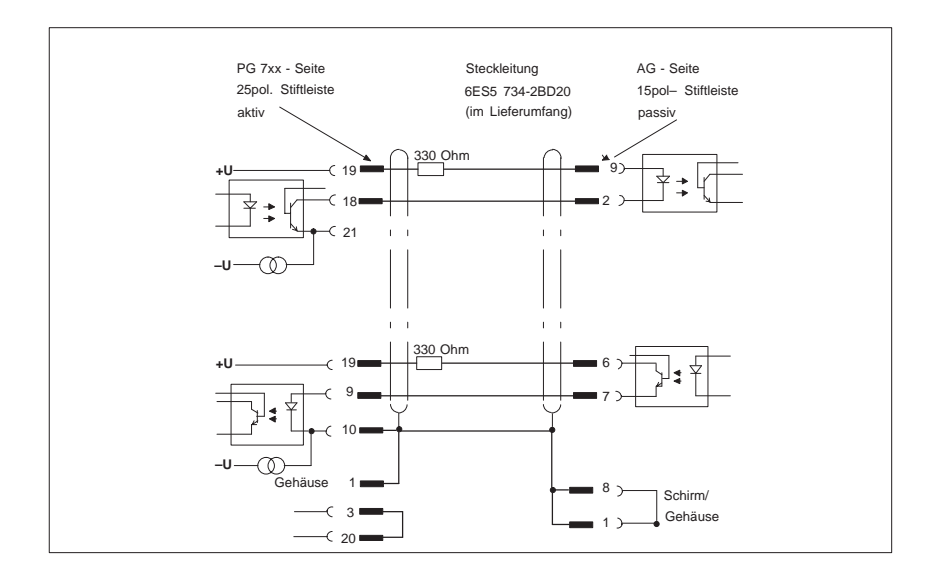

Bild 7-11 Standardsteckleitung

Adapter für Kopplung mit PG 6xx-Kabel Wenn Sie Ihr PG 740 PII über die Standardsteckleitung mit einem AG koppeln möchten, benutzen Sie bitte einen Adapter.

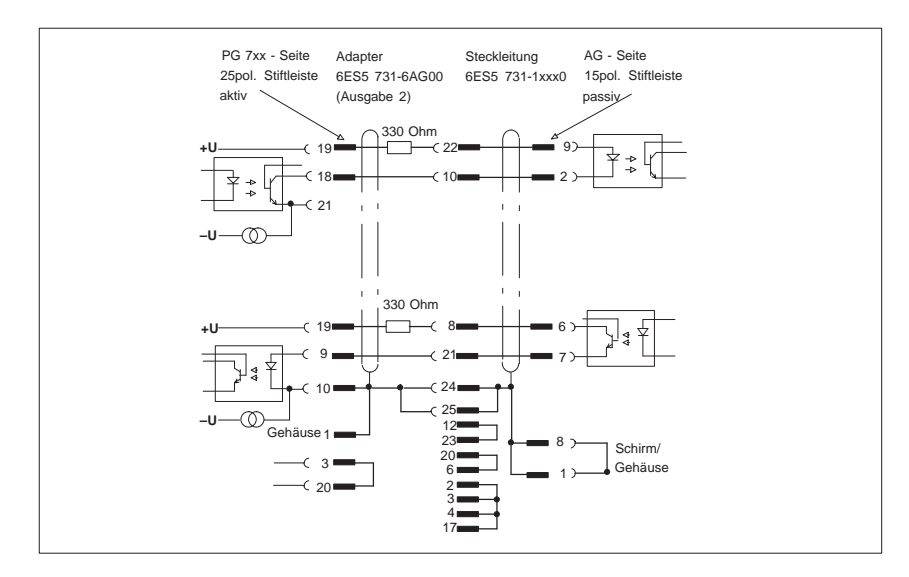

Bild 7-12 Adapter für Kopplung mit PG 6xx

#### PG 7xx- AG Kopplung über PG 6xx-Steckleitung mit 25poliger Buchse

Mit dieser Steckleitung mit 25poliger Buchse können Sie Ihr PG über Adapter an ein AG (z.B. AG 150U (AS 511) koppeln.

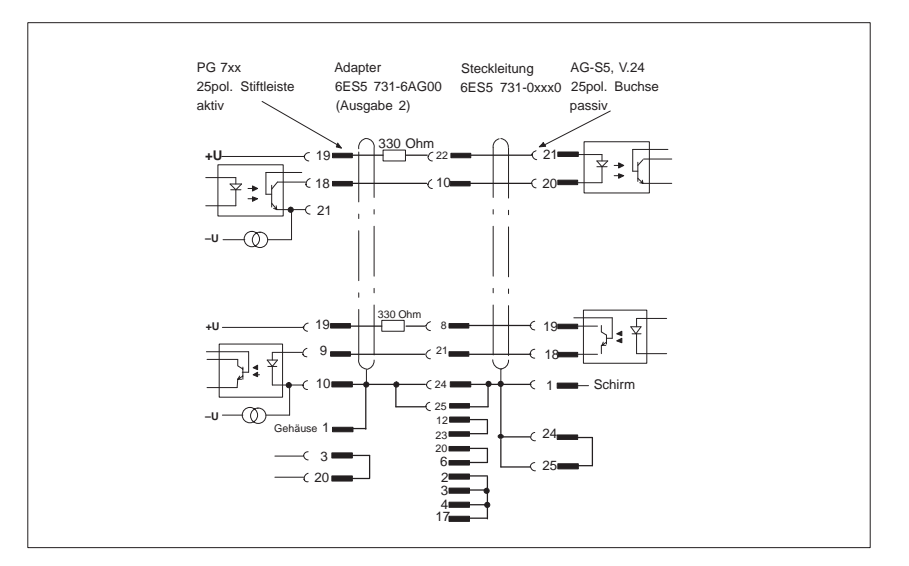

Bild 7-13 PG 7xx- AG Kopplung über PG 6xx

#### Steckleitungen für PG- PG-Kopplung

Mit dieser Steckleitung können Sie Ihr PG an andere PGs über TTY / COM1 koppeln. Für diese Leitung liegt keine Bestellnummer vor. Beachten Sie bitte die Hinweise in Kapitel 3.

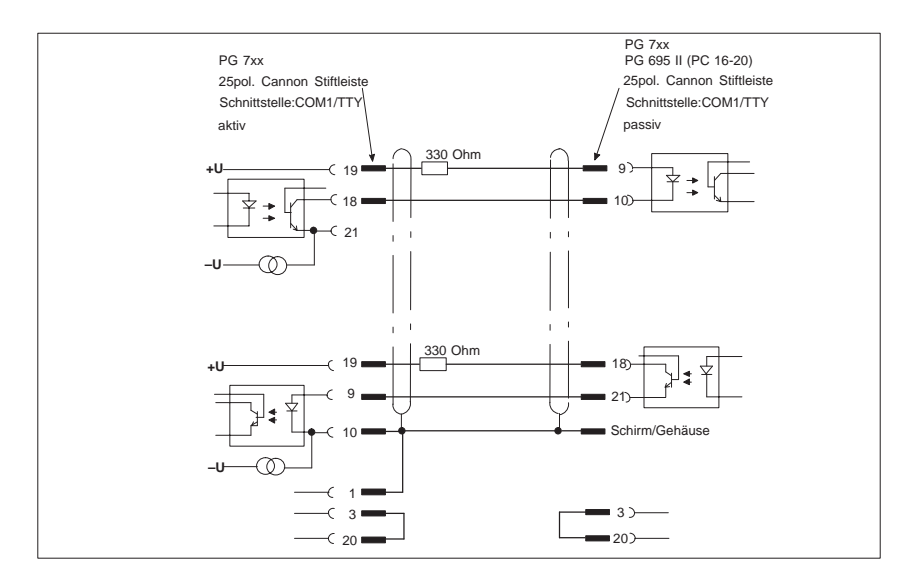

Bild 7-14 Steckleitung für PG-PG-Kopplung

#### PG 7XX- PG 6xx Kopplung an AG-S5 Schnittstelle

Wenn Sie Ihr PG 740 PII an die Schnittstelle AG-S5 eines PG 6xx anschließen möchten, benötigen Sie einen Adapter. Das PG muß in diesem Fall aktiv eingesetzt werden. Beachten Sie bitte die Hinweise zur Aktiv-/ Passiv-Um-schaltung der TTY / COM1-Schnittstelle im Kapitel 4.

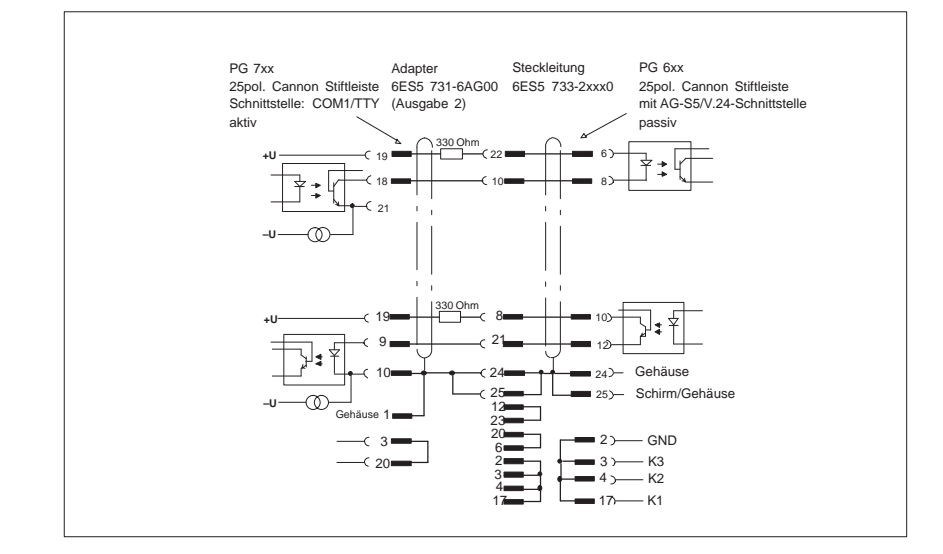

Bild 7-15 PG 7XX- PG 6xx Kopplung an AG-S5 Schnittstelle

PG 7xx- PG 7xx Kopplung im V.24-Betrieb

Mit dieser Steckleitung können Sie alle PG 7XX miteinander koppeln.

|         |            | St      | eckrichtung beacht  | en!      |         |         |
|---------|------------|---------|---------------------|----------|---------|---------|
|         | 25-polig   | Steck   | kleitung: 6ES5733-0 | )BD20 25 | 5-polig |         |
| Gehäuse |            | Gehäuse | Schirm              | 1        |         | Schirm  |
|         | <u> </u>   | -       |                     | Gehäuse  |         | Gehäuse |
| TxD 2   |            | 2       |                     | 3        | 3       | RxD     |
| RxD 3   |            | 3       |                     | 2        | 2       | TxD     |
| RTS 4   |            | 4       |                     | 5        | 5       | CTS     |
| CTS 5   |            | 5       |                     | 4        | 4       | RTS     |
| DSR 6   |            | 6       |                     | 20       | 20      | DTR     |
| GHD 7   |            | 7       |                     | 7        | 7       | GHD     |
|         | <u> </u>   | -       |                     | 17       | 17      | AKENI   |
| DTR 20  | <i>c</i> _ | 20      |                     | 6        | 6       | DSR     |

Bild 7-16 PG 7xx- PG 7xx Kopplung im V.24-Betrieb

#### Hinweis

Der Produkt-Paß, der Ihrem Gerät beiliegt, enthält weitere technische Daten.

# Richtlinie zur Handhabung elektrostatisch gefährdeter Baugruppen (EGB)

#### Kapitelübersicht

| In Abschnitt | finden Sie                                                              | auf Seite |
|--------------|-------------------------------------------------------------------------|-----------|
| A.1          | Was bedeutet EGB?                                                       | A-2       |
| A.2          | Elektrostatische Aufladung von Personen                                 | A-3       |
| A.3          | Grundsätzliche Schutzmaßnahmen gegen Entladungen statischerElektrizität | A-4       |

## A.1 Was bedeutet EGB?

#### Definition

Alle elektronischen Baugruppen sind mit hochintegrierten Bausteinen oder Bauelementen bestückt. Diese elektronischen Bauteile sind technologisch bedingt sehr empfindlich gegen Überspannungen und damit auch gegen Entladungen statischer Elektrizität.

Für diese Elektrostatisch Gefährdeten Bauteile/Baugruppen hat sich die Kurzbezeichnung EGB eingebürgert. Daneben finden Sie die international gebräuchliche Bezeichnung ESD für electrostatic sensitive device.

Elektrostatisch gefährdete Baugruppen werden gekennzeichnet mit dem folgenden Symbol:

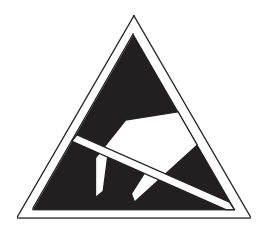

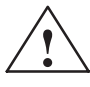

#### Vorsicht

Elektrostatisch gefährdete Baugruppen können durch Spannungen zerstört werden, die weit unterhalb der Wahrnehmungsgrenze des Menschen liegen. Diese Spannungen treten bereits auf, wenn Sie ein Bauelement oder elektrische Anschlüsse einer Baugruppe berühren, ohne elektrostatisch entladen zu sein. Der Schaden, der an einer Baugruppe aufgrund einer Überspannung eintritt, kann meist nicht sofort erkannt werden, sondern macht sich erst nach längerer Betriebszeit bemerkbar.

## A.2 Elektrostatische Aufladung von Personen

#### Aufladung

Jede Person, die nicht leitend mit dem elektrischen Potential ihrer Umgebung verbunden ist, kann elektrostatisch aufgeladen sein.

Im Bild A-1 sehen Sie die Maximalwerte der elektrostatischen Spannungen, auf die eine Bedienungsperson aufgeladen werden kann, wenn Sie mit den im Bild angegebenen Materialien in Kontakt kommt. Diese Werte entsprechen den Angaben der IEC 801-2.

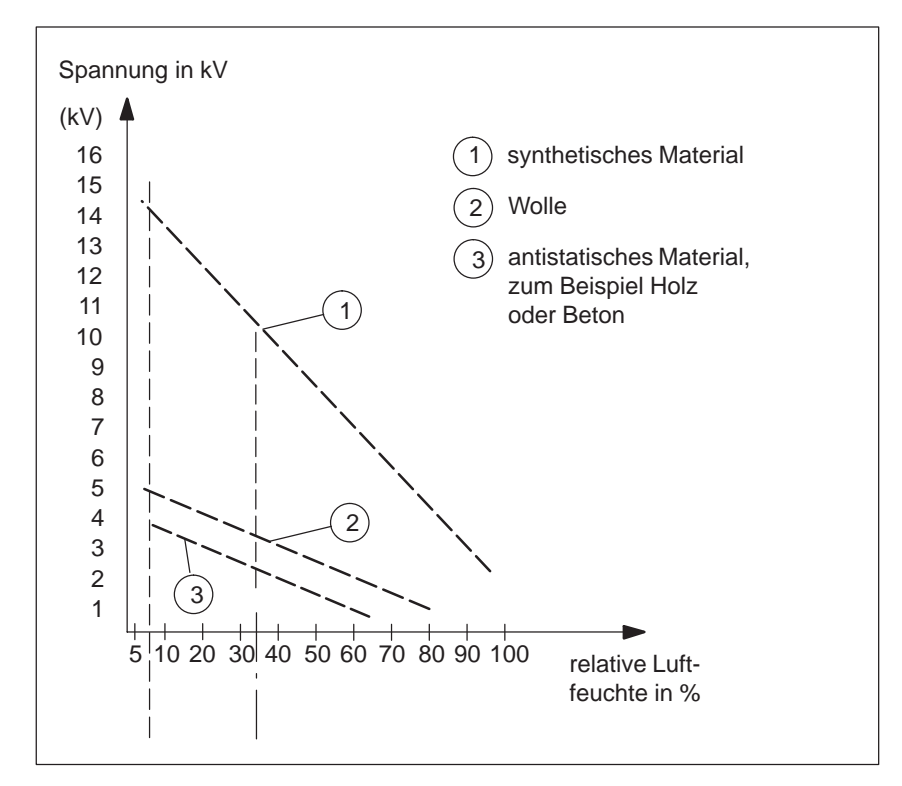

Bild A-1 Elektrostatische Spannungen, auf die eine Bedienungsperson aufgeladen werden kann

## A.3 Grundsätzliche Schutzmaßnahmen gegen Entladungen statischer Elektrizität

 Auf gute Erdung achten
 Achten Sie beim Umgang mit elektrostatisch gefährdeten Baugruppen auf gute Erdung von Mensch, Arbeitsplatz und Verpackung. Auf diese Weise vermeiden Sie statische Aufladung.
 Berühren Sie elektrostatisch gefährdete Baugruppen grundsätzlich nur dann, wenn dies unvermeidbar ist (z. B. bei Wartungsarbeiten). Fassen Sie die Baugruppen so an, daß Sie weder Baustein-Pins noch Leiterbahnen berühren. Auf diese Weise kann die Energie der Entladungen empfindliche Bauteile nicht erreichen und schädigen.
 Wenn Sie an einer Baugruppe Messungen durchführen müssen, dann entladen Sie Ihren Körper vor den durchzuführenden Tätigkeiten. Berühren Sie dazu geerdete metallische Gegenstände. Verwenden Sie nur geerdete Meßgeräte.

# Glossar

Was finden Sie in diesem Kapitel?

Dieses Kapitel enthält ein Glossar, in dem Sie die in Zusammenhang mit der Siemens PG-Familie verwendeten Fachbegriffe nachschlagen können.

## Α

| Anschaltungs-<br>baugruppe       | Baugruppe zum Anschluß von Hardwareperipherie.                                                                                                    |
|----------------------------------|----------------------------------------------------------------------------------------------------|
| Anwenderpro-<br>gramm            | Das Anwenderprogramm enthält alle Anweisungen und Deklarationen sowie<br>Daten für die Signalverarbeitung, durch die eine Anlage oder ein Prozeß ge-<br>steuert werden kann. Es ist einer programmierbaren Baugruppe (Baugruppe,<br>programmierbar) (z.B. CPU, FM) zugeordnet und kann in kleinere Einheiten<br>(Bausteine) strukturiert werden. |
| Applikation                      | Eine Applikation ist ein direkt auf dem Betriebssystem MS-DOS / Windows auf-<br>setzendes Programm. Applikationen auf dem PG sind z.B. das STEP 5-Basispa-<br>ket, GRAPH 5 und andere.                                                                                                    |
| Arbeitsspeicher                  | Der Arbeitsspeicher ist ein RAM-Speicher in der CPU, auf den der Prozessor<br>während der Programmbearbeitung des Anwenderprogramms zugreift                                                                                                    |
| ASCII-Editor                     | Mit einem ASCII-Editor können Textdateien bearbeitet werden, die im ASCII-Code gespeichert sind.                                                                                                    |
| Automatisierungs-<br>gerät (AG)  | Die speicherprogrammierbaren Automatisierungsgeräte (AG) des SIMATIC S5-Systems bestehen aus einem Zentralgerät, einer oder mehreren CPUs und weiteren Baugruppen (z.B. Ein-/ Ausgabebaugruppen).                                                                                                    |
| Automatisierungs-<br>system (AS) | Eine Speicherprogrammierbare Steuerung (SPS), die aus einem Zentralgerät, einer CPU und diversen Ein-/Ausgabebaugruppen besteht.                                                                                                    |
| В                                |                                                                                                    |
| Basispaket STEP 5                | Software-Paket, das für alle anderen S5-Pakete die Software-Basis darstellt.<br>Zusammen mit dem Programmiergerät lassen sich damit speicherprogram-<br>mierbare Steuerungen der SIMATIC S5-Serie programmieren. Die Sprache<br>hierfür ist STEP 5.                                                                                              |
| Basispaket STEP 7                | Das Basispaket STEP 7 ist ein Software-Paket, das für alle SIMATIC-S7-Pa-<br>kete die Software-Basis darstellt. Mit dem Programmiergerät (PG) lassen sich<br>speicherprogrammierbare Steuerungen (SPS) programmieren, testen und<br>dokumentieren.                                                                                               |
| Baud                             | Geschwindigkeit mit der Daten über einen seriellen Anschluß übertragen werden können. Abkürzung: Bd. 1 Bd = 1 Bit/s                                                                                                    |

| Baugruppe                                                             | Baugruppen sind steckbare Einheiten für Automatisierungsgeräte oder Pro-<br>grammiergeräte. Es gibt sie z.B. als zentrale Baugruppen, Anschaltungen<br>oder als Massenspeicher (Massenspeicherbaugruppe).                                                                                                    |
|-----------------------------------------------------------------------|----------------------------------------------------------------------------------------------------|
| Benutzeroberfläche                                                    | Die von der Software auf dem Monitor ausgegebenen Menüs und Masken,<br>mit deren Hilfe der Anwender in der Programmbedienung geführt wird                                                                                                    |
| Betriebssystem                                                        | Zusammenfassende Bezeichnung für alle Funktionen, welche die Ausführung<br>der Benutzerprogramme, die Verteilung der Betriebsmittel auf die einzelnen<br>Benutzerprogramme und die Aufrechterhaltung der Betriebsart in Zusam-<br>menarbeit mit der Hardware steuern und überwachen (z.B. Windows 98).                                                                                                    |
| BIOS                                                                  | Basic Input Output System                                                                                                    |
| Boot-Diskette                                                         | Eine Boot-Diskette ist eine Urladediskette, die einen "Boot"-Sektor hat. Die-<br>ser ermöglicht es, das Betriebssystem von Diskette zu laden                                                                                                    |
| booten                                                                | Ladevorgang, der das Betriebssystem vom Systemdatenträger in den System-<br>speicher überträgt.                                                                                                    |
| С                                                                     |                                                                                                    |
|                                                                       |                                                                                                    |
| Cache                                                                 | Pufferspeicher zwischen Arbeitsspeicher und Zentraleinheit.                                                                                                    |
| Cache<br>COM1-Schnitt-<br>stelle                                      | Pufferspeicher zwischen Arbeitsspeicher und Zentraleinheit.<br>Die COM-1-Schnittstelle ist eine serielle V.24/Modem-Schnittstelle. Die<br>Schnittstelle ist für asynchrone Datenübertragung geeignet. Sie kann auch<br>zum Anschluß von Druckern mit serieller Schnittstelle verwendet werden.                                                                                                    |
| Cache<br>COM1-Schnitt-<br>stelle<br>COM2-Schnitt-<br>stelle           | <ul> <li>Pufferspeicher zwischen Arbeitsspeicher und Zentraleinheit.</li> <li>Die COM-1-Schnittstelle ist eine serielle V.24/Modem-Schnittstelle. Die Schnittstelle ist für asynchrone Datenübertragung geeignet. Sie kann auch zum Anschluß von Druckern mit serieller Schnittstelle verwendet werden.</li> <li>Die COM-2-Schnittstelle ist eine serielle V.24-Schnittstelle, die vorzugsweise für den Anschluß einer Maus oder anderer externer Geräte (z.B. Drucker) verwendet werden kann.</li> </ul>                                                                                                    |
| Cache<br>COM1-Schnitt-<br>stelle<br>COM2-Schnitt-<br>stelle<br>Cursor | <ul> <li>Pufferspeicher zwischen Arbeitsspeicher und Zentraleinheit.</li> <li>Die COM-1-Schnittstelle ist eine serielle V.24/Modem-Schnittstelle. Die Schnittstelle ist für asynchrone Datenübertragung geeignet. Sie kann auch zum Anschluß von Druckern mit serieller Schnittstelle verwendet werden.</li> <li>Die COM-2-Schnittstelle ist eine serielle V.24-Schnittstelle, die vorzugsweise für den Anschluß einer Maus oder anderer externer Geräte (z.B. Drucker) verwendet werden kann.</li> <li>Zeiger, der die Position auf dem Bildschirm markiert, an der die nächste Eingabe erscheint.</li> </ul> |

| D                 |                                                                                                    |
|-------------------|----------------------------------------------------------------------------------------------------|
| Datei             | Eine Datei (File) ist die Zusammenfassung von Daten unter einem Namen (Dateiname).                                                                                                    |
| Diskette          | Die Diskette (Floppy Disk) ist ein externer Datenzugriffsspeicher, auf dem<br>alle Arten von Dateien und Programmen gespeichert werden können. Der<br>Datenträger ist eine runde magnetisierbare Scheibe in einer Kunststoffhülle<br>zum Schutz vor Verkratzen.                                                                                                    |
| Diskettenlaufwerk | Diskettenlaufwerke (Floppy Disk Drive) werden verwendet, um Programme<br>und Daten auf Disketten zu speichern (schreibender Zugriff) oder von Disket-<br>ten in den Rechner zu laden (lesender Zugriff).                                                                                                    |
| Display           | Bildschirm.                                                                                                    |
| Doppelklick       | Das zweimalige, schnelle Drücken und Loslassen der linken Maustaste, ohne<br>die Maus zu bewegen. In der Regel wird damit ein Objekt geöffnet oder ein<br>Programm gestartet.                                                                                                    |
| Drop-Down-Menü    | Bei graphik-unterstützten Programmen findet man eine Menüzeile am oberen<br>Bildrand. Die Menütitel darin sind als Drop-Down- oder Pull-Down-Menüs<br>eingerichtet oder einstellbar. Drop-Down-Menüs rollen herunter, sobald der<br>Mauszeiger auf einen der Menütitel bewegt wurde. Pull-Down-Menüs rollen<br>erst herunter, wenn der Titel angeklickt wird. Aus den Menüs können danach<br>durch Verschieben des Cursors mit der Maus und Anklicken eines Menü-<br>punktes Funktionen aufgerufen werden. |
| E                 |                                                                                                    |
| EPROM-/           | Steckbares Modul mit EPROM/EEPROM-Bausteinen. In ihm können S5-An-                                                                                                    |

| EPROM-/<br>EEPROM-<br>Speicher-Module | Steckbares Modul mit EPROM/EEPROM-Bausteinen. In ihm können S5-An-<br>wenderprogramme permanent gespeichert werden. Dieses programmierte<br>Modul wird dann in vorbereitete Einbauplätze der Automatisierungsgeräte/<br>Automatisierungssysteme gesteckt. |
|---------------------------------------|----------------------------------------------------------------------------------------------------|
| Erweiterungs-<br>speicher             | Zur Erweiterung des standardmäßigen Arbeitsspeichers eines PGs können Erweiterungsspeicher installiert werden.                                                                                                    |

## F

| Festplattenlauf-<br>werke | Festplattenlaufwerke (Winchester-Laufwerke, Hard-Disks) sind eine Form<br>des Magnetplattenspeichers, bei denen die Magnetplatten fest im Laufwerk<br>eingebaut sind.                                                                                                    |
|---------------------------|----------------------------------------------------------------------------------------------------|
| Formatierung              | ist die Grundeinteilung des Speicherraums auf einem magnetischen Datenträ-<br>ger in Spuren und Sektoren. Das Formatieren löscht alle auf einem Datenträ-<br>ger vorhandenen Daten. Jeder Datenträger muß vor der erstmaligen Benut-<br>zung formatiert werden.                                                                                                    |
| Funktionstasten           | Bei Funktionstasten unterscheidet man zwei verschiedene Arten: die nicht<br>programmierbaren Funktionstasten, die einer bestimmten Rechnerfunktion<br>(z.B. Löschtaste) zugeordnet sind, und programmierbare Funktionstasten<br>(Softkeys).                                                                                                    |
| G                         |                                                                                                    |
| Gerätekonfigura-<br>tion  | Die Gerätekonfiguration eines Programmiergerätes enthält die Angaben über<br>Ausstattung und Optionen des PG wie Speicherausbau, Laufwerkstypen, Mo-<br>nitor, Netzwerkadresse usw. Die Daten sind in einer Konfigurationsdatei ge-<br>speichert und dienen dem Betriebssystem dazu, die entsprechenden Geräte-<br>treiber zu laden bzw. Geräteparametrierungen vorzunehmen. |
|                           | Bei Änderungen in der Grundausstattung kann der Anwender mit einem Einstellprogramm (SETUP) die Einstellungen ändern.                                                                                                    |
| Grundplatine              | Die Grundplatine ist das Kernstück des Programmiergerätes. Von hier aus-<br>werden Daten bearbeitet und gespeichert, Schnittstellen und Geräteperipherie<br>gesteuert und verwaltet.                                                                                                    |
| Grundspeicher             | Der Grundspeicher ist ein Teil des Hauptspeichers. Er beträgt bei allen Pro-<br>grammiergeräten 640 Kbyte. Diese Größe wird im SETUP-Menü unter dem<br>Punkt "Base Memory" eingetragen und wird auch bei einer Erweiterung des<br>Speichers nicht verändert.                                                                                                    |
| н                         |                                                                                                    |
| Hardcopy                  | Die Ausgabe des gesamten Bildschirminhaltes auf einen Drucker wird Hard-<br>copy genannt.                                                                                                    |
| Hauptspeicher             | Der Hauptspeicher ist der gesamte RAM-Speicher in einem Programmierge-<br>rät.                                                                                                    |

| I                           |                                                                                                    |
|-----------------------------|----------------------------------------------------------------------------------------------------|
| Interrupt                   | Unterbrechung der Programmbearbeitung im Prozessor eines Automatisie-<br>rungsgerätes durch ein Unterbrechungsereignis.                                                                                                    |
| IRQ                         | Unterbrechungsanforderung (Interrupt Request)                                                                                                    |
| ISA                         | Industrial Standard Architecture (Bus für Erweiterungsbaugruppe)                                                                                                    |
| J                           |                                                                                                    |
| JEIDA                       | (Japanese Electronics Industry Development Association) Vereinigung japa-<br>nischer Elektronikhersteller mit dem Hauptziel, weltweit Standards für die<br>Miniaturisierung und flexible Nutzung von PC-Erweiterungskarten festzule-<br>gen. Kooperiert mit PCMCIA. |
| к                           |                                                                                                    |
| klicken                     | Drücken und sofortiges Loslassen der (linken) Maustaste; damit werden Objekte angewählt (selektiert) oder Kommandos ausgelöst.                                                                                                    |
| Konfigurations-<br>dateien  | Enthalten Daten, die festlegen, wie die Konfiguration nach einem Neustart<br>aussehen soll. Solche Dateien sind z.B. CONFIG.SYS, AUTOEXEC.BAT<br>und Registrierungsdateien.                                                                                         |
| Konfigurations-<br>software | Mit der Konfigurationssoftare wird beim Einbau von Baugruppen die Geräte-<br>konfiguration auf den aktuellen Stand gebracht. Dies geschieht entweder<br>durch Kopieren von mitgelieferten Konfigurationsdateien oder durch ma-<br>nuelles Konfigurieren.            |
| L                           |                                                                                                    |
| Laufwerke                   | Laufwerke dienen zur Aufnahme von rotierenden Speichermedien (Disketten, Festplatten, CDs).                                                                                                    |
| LED                         | Leuchtdiode (z.B. als Betriebsanzeige). Abkürzung für light emitting diode                                                                                                    |
| LPT 1-Schnittstelle         | Die LPT 1-Schnittstelle (Centronics-Schnittstelle) ist eine parallele Schnitt-<br>stelle, die für den Anschluß eines Druckers verwendet werden kann.                                                                                                    |

Glossar-6

## Μ

| Maus        | Die Maus ist ein Eingabegerät, mit dem der Anwender (x,y-) Koordinaten<br>eingibt. Durch das Verschieben der Maus kann der Mauszeiger auf dem Bild-<br>schirm beliebig bewegt werden. Durch das Drücken der linken Maustaste<br>wird eine Markierung gesetzt. Die Belegung der anderen Maustasten ist in<br>den Anwendungen unterschiedlich. Mit der Maus können Objekte selektiert,<br>Menüs bearbeitet und Funktionen ausgelöst werden. |
|-------------|----------------------------------------------------------------------------------------------------|
| Mauszeiger  | Der Mauszeiger ist ein Anzeigeelement. Er wird auf dem Bildschirm mit der<br>Maus verschoben. Mit dem Mauszeiger werden z.B. die Objekte selektiert,<br>die bearbeitet werden sollen.                                                                                                    |
| Memory Card | Memory Cards sind Speicher für Anwenderprogramm und Parameter im Scheckkarten-Format, z.B. für programmierbare Baugruppen und CPs.                                                                                                    |
| Modem       | Kommunikationsgerät, das es einem Computer ermöglicht, Daten über Tele-<br>fonleitung zu senden und zu empfangen. Modulator und Demodulator einer<br>Signalübertragungseinrichtung. Wandelt die digitalen Impulse des Rechners<br>in analoge Signale um (und umgekehrt).                                                                                                    |
| Monitor     | Ein Monitor ist ein Datensichtgerät, über das die Kommunikation des PGs mit dem Benutzer abläuft.                                                                                                    |
| MPI/DP      | Die Mehrpunktfähige Schnittstelle (MPI) ist die Programmiergeräte-Schnitt-<br>stelle von SIMATIC S7. Damit können von zentraler Stelle aus programmier-<br>bare Baugruppen (Baugruppe, programmierbar), Text Displays und Operator<br>Panels erreicht werden. Die Teilnehmer an der MPI können miteinander<br>kommunizieren.                                                                                                    |
| MS-DOS      | (Microsoft-Disk-Operating-System) ist eines der Standard-Betriebssysteme<br>für Personalcomputer. Es ist ein Ein-Benutzer-System.                                                                                                    |
| Ν           |                                                                                                    |
| Netzwerk    | Verbindung von Programmiergeräten und Automatisierungsgeräten (-syste-<br>men) mittels Anschaltungen, physikalischer Leitungen und entsprechender                                                                                                    |

Software, zum Zwecke des Datenaustauschs.

## Ρ

| Parallelschnitt-<br>stelle | Über eine Parallelschnittstelle werden Informationen byteweise übertragen.<br>Dadurch werden große Übertragungsgeschwindigkeiten erreicht. Die PGs<br>besitzen eine Parallelschnittstelle (LPT) zum Anschluß eines Druckers.                                                                                                    |
|----------------------------|----------------------------------------------------------------------------------------------------|
| Paßwort                    | siehe Zugriffschutz                                                                                                    |
| PC                         | Personal Computer                                                                                                    |
| PCI                        | Peripheral Component Interconnect (schneller Erweiterungsbus)                                                                                                    |
| PCMCIA                     | (Pesonal Computer Memory Card International Association). Vereinigung<br>von ca. 450 Mitgliedsfirmen der Computerbranche mit dem Hauptziel welt-<br>weit Standards für die Miniaturisierung und flexible Nutzung von PC-Erwei-<br>terungskarten festzulegen und dem Markt damit eine Basistechnologie zur<br>Verfügung zu stellen. Kooperiert mit JEIDA. |
| PG                         | Programmiergerät in spezieller industrietauglicher und kompakter Ausfüh-<br>rung. Ein PG ist komplett ausgestattet für die Programmierung der SIMATIC-<br>Automatisierungssysteme.                                                                                                    |
| PG-Schnittstelle           | Die PG-Schnittstelle ist eine serielle Schnittstelle; sie befindet sich auf einer<br>CPU, einer CP-/IP-)Baugruppe sowie einer Koordinator-Baugruppe (PG-<br>MUX) und wird zum Anschluß eines Programmiergerätes verwendet. Einige<br>CPUs besitzen optionell zwei PG-Schnittstellen.                                                                     |
| R                          |                                                                                                    |
| RAM-Speicher               | Der RAM-Speicher (Random Access Memory) ist ein Schreib-Lese-Speicher,<br>bei dem jede Speicherzelle einzeln adressierbar und inhaltlich veränderbar<br>ist. RAM-Speicher werden als Daten- und Programmspeicher eingesetzt.                                                                                                    |
| ROM-Speicher               | Der ROM-Speicher (read only memory) ist ein Nur-Lese-Speicher, bei dem<br>jede Speicherzelle einzeln adressierbar ist. Die gespeicherten Programme<br>oder Daten sind fest programmiert und bleiben auch bei Spannungsausfall<br>erhalten.                                                                                                    |
| RTC                        | Echtzeituhr (Real Time Clock)                                                                                                    |

## S

| SCSI-Schnittstelle               | Small Computer System Interface. Schnittstelle für den Anschluß von SCSI-<br>Geräten (z.B. Festplattenlaufwerke, CD-ROM-Laufwerke)                                                                                                    |
|----------------------------------|----------------------------------------------------------------------------------------------------|
| Schnittstelle                    | (Interface)                                                                                                    |
|                                  | • ist die Verbindung zwischen einzelnen Hardware-Elementen wie Automa-<br>tisierungsgerät, Programmiergerät, Drucker oder Bildschirm durch physi-<br>kalische Steckverbindungen (Kabel).                                                                                                    |
|                                  | • ist die Verbindung zwischen unterschiedlichen Programmen, um deren gemeinsamen Einsatz zu ermöglichen.                                                                                                    |
| Schnittstelle,<br>mehrpunktfähig | Die Mehrpunktfähige Schnittstelle (MPI) ist die Programmiergeräte-Schnitt-<br>stelle von SIMATIC S7/M7. Damit können von zentraler Stelle aus program-<br>mierbare Baugruppen (Baugruppe, programmierbar), Text Displays und Ope-<br>rator Panels erreicht werden. Die Teilnehmer an der MPI können miteinander<br>kommunizieren.    |
| Schnittstelle,<br>parallel       | Über eine parallele Schnittstelle werden Informationen byteweise übertragen.<br>Dadurch werden große Übertragungsgeschwindigkeiten erreicht. Die Pro-<br>grammiergeräte besitzen eine parallele LPT1-Schnittstelle.                                                                                                    |
| Schnittstelle,<br>seriell        | Über serielle Schnittstellen werden die Daten bitweise übertragen. Sie wer-<br>den dort eingesetzt, wo mit möglichst geringem Verkabelungsaufwand mög-<br>lichst große Entfernungen zu überbrücken sind                                                                                                    |
| Schreibschutz                    | Schreibschutz für Dateien oder Disketten                                                                                                    |
|                                  | • Schreibschutz für Dateien; dieser Schreibschutz ist im Rechner gespei-<br>chert und wird vom Systemmanager an die Dateien vergeben.                                                                                                    |
|                                  | • Diskettenschreibschutz; bei 5 1/4-Zoll Disketten durch das Abkleben der seitlichen Aussparung, bei 3 1/2-Zoll Disketten oder EOD-Scheiben durch öffnen des Schreibschutzfensters.                                                                                                    |
| SETUP<br>(BIOS-Setup)            | Ein Programm, mit dem Informationen über die Gerätekonfiguration (das ist<br>der Ausbaustand der Hardware des PG) festgelegt werden. Die Gerätekonfi-<br>guration des PG ist voreingestellt. Änderungen müssen dann vorgenommen<br>werden, wenn eine Speichererweiterung, neue Baugruppen oder Laufwerke<br>aktiviert werden sollen. |
| SIMATIC S5-Spei-<br>chermodule   | Speichermodule für die SIMATIC-S5, die mit dem PG beschrieben und in ein S5-Automatisierungsgerät gesteckt werden können.                                                                                                    |

| SIMATIC-Memory-<br>Cards | Speicherkarten im Scheckkartenformat für SIMATIC S5 und SIMATIC S7,<br>die mit dem PG beschrieben und in ein S5-Automatisierungsgerät oder<br>S7-Automatisierungssystem gesteckt werden können.                                 |
|--------------------------|----------------------------------------------------------------------------------------------------|
| SINEC L2                 | Bussystem auf Basis der PROFIBUS-Norm. Mit SINEC L2 können Kompo-<br>nenten der SIMATIC S5- und S7-Serie direkt vernetzt werden (z.B. PG, AG, AS, Dezentrale Peripherie).                                                       |
| SINEC H1<br>(Ethernet)   | Bussystem auf Basis der ETHERNET-Norm. Komponenten der SIMATIC<br>S5- und S7-Serie (PG, AG, AS) können mit Hilfe von SINEC H1-Anschal-<br>tungen vernetzt werden.                                                               |
| Software                 | Gesamtheit aller Programme, die auf einem Rechensystem eingesetzt wer-<br>den. Zur Software gehören das Betriebssystem und die Anwenderprogramme.                                                                               |
| Speichererweite-<br>rung | siehe Erweiterungsspeicher                                                                                                    |
| т                        |                                                                                                    |
| Tastatur                 | Die Tastatur stellt eine Eingabeschnittstelle zwischen Benutzer und Rechner dar.                                                                                                    |
| Textzeiger               | Er zeigt an, an welcher Stelle eine Texteingabe erfolgen kann. Es gibt ihn<br>z.B. in Texteditoren und in Dialogfenstern. In vielen Anwendungen kann<br>seine Position mit dem Mauszeiger und durch Anklicken verändert werden. |
| TFT–Display              | Thin-Film-Transistor-Farbdisplay                                                                                                    |
| Trackball                | Der Trackball (Rollkugel) dient als Eingabegerät für Programme mit Maus-<br>bedienung. Beim PG ist er in die Tastatur integriert.                                                                                               |
| Treiber                  | sind Programmteile des Betriebssystems. Sie setzen Daten der Anwenderpro-<br>gramme in die spezifischen Formate um, die von den Peripheriegeräten (z.B. Festplatten, Monitore, Drucker) benötigt werden.                        |
| V.24–Schnittstelle       | Die V.24-Schnittstelle ist eine genormte Schnittstelle zur Datenübertragung.<br>An V.24-Schnittstellen können Drucker, Modems und andere Hardware-Bau-<br>steine angeschlossen werden.                                          |
| VGA                      | (Video Graphics Array) Farbgrafik-Ansteuerungsmode                                                                                                    |

## W

| Warmstart     | Unter einem Warmstart versteht man einen Wiederanlauf nach einem Pro-<br>grammabbruch. Das Betriebssystem wird neu geladen und gestartet. Mit der<br>Tastenkombination CTRL+ ALT+ DEL wird ein Warmstart durchgeführt. |
|---------------|----------------------------------------------------------------------------------------------------|
| Z             |                                                                                                    |
| Zeiger        | siehe Cursor                                                                                                    |
| Zugriffschutz | Der Zugriff auf Programme und Daten eines Programmiergerätes kann durch die Vergabe von Paßwörtern geschützt werden.                                                                                                   |

# Stichwortverzeichnis

## Α

Adreßbereiche, 7-2 aktiv/passiv schalten, 4-8 Anschlüsse, 2-8 Aufstellung, 2-2 Auspacken, 2-2

## В

BIOS, 5-2

# С

CD–ROM–Laufwerk, 2-20 COM 1, 2-8, 7-13 COM 2, 7-14

## D

Disketten, 2-18 Diskettenlaufwerk, 2-18 Display, 2-10 Drucker, 3-3

# Ε

EGB-Hinweise, 4-2 Entriegelung, 2-2 Erweiterungen, **4-1** Erweiterungssteckplätze, 4-11 ETHERNET, 3-21 externe Tastatur, 7-9

## F

Fehlerdiagnose, **6-1** Festplattenlaufwerk, 2-19 Feuchtigkeit, 2-23

## G

Gerätekonfiguration, 5-1, 5-2

Graphikbaugruppe, 3-6 Grundplatine, 4-6

## Η

Hardware-Informationen, 7-1

## I

Inbetriebnahme, **3-1** Interrupt, 7-6

## Κ

Kaltgerätestecker, 2-8 Kopplung, 3-14, 7-18

# L

LED-Anzeigen, 2-13, 2-15 Lithiumbatterie, 4-16 LPT 1, 2-8, 7-12 Lüftung, 2-9

## Μ

Maus anschließen, 7-8 Modem, 2-8 Module, 3-9 Monitore, 3-5 MPI, 2-8 MPI-Stecker, 7-11

## Ρ

Parallele Schnittstelle, 7-12
PC-Card-Schnittstelle, 3-13
Peripherie-Adreßraum, 7-2
potentialgetrennte MPI/DP-Schnittstelle, 3-18
Produktübersicht, 1-1
Programmiergerät, Vorteile der Programmiergeräte, 1-2

PS/2-Maus, 3-7

## R

Rollkugel, 2-16

# S

S5-Speicher-Modul, 3-9 schließen des Gerätes, 4-17 Serielle Schnittstelle, 7-13, 7-14 SETUP, 5-2 SIMATIC-Memory-Cards, 3-10 SIMATIC-S7-Automatisierungssystem, 3-18 SINEC H1, 3-21 SINEC L2, 3-20 Sondertasten, 2-12 Speicher-Adreßraum, 7-2 Speichererweiterung, 4-13 Steckerbelegungen, 7-8 Steckleitungen, 7-16 Steuertasten, 2-14 Stromnetze, 3-2 Stützschieber, 2-3

## Т

Tastatur, 2-11, 3-8 Tastenkombination, 2-15 Trackball, 2-16 Transport, 2-22

## U

Übersicht/Steckleitungen, 7-16 Uhr, 4-16

## V

V24, 2-8 VGA-Stecker, 7-10

## W

Wandmontage, 2-5

An Siemens AG A&D AS E81 Östliche Rheinbrückenstr. 50 76181 Karlsruhe

#### Absender:

| Ihr  | Name:     |
|------|-----------|
| Ihre | Funktion: |
| Ihre | Firma:    |
|      | Straße:   |
|      | Ort:      |
|      | Telefon:  |

Bitte kreuzen Sie Ihren zutreffenden Industriezweig an:

- □ Automobilindustrie
- **Chemische Industrie**
- **D** Elektroindustrie
- □ Nahrungsmittel
- Leittechnik
- Maschinenbau
- **D** Petrochemie

- **D** Pharmazeutische Industrie
- □ Kunststoffverarbeitung
- **D** Papierindustrie
- □ Textilindustrie
- □ Transportwesen

Vorschläge und Anmerkungen zur Anwenderdokumentation

Ihre Anmerkungen und Vorschläge helfen uns, die Qualität und Benutzbarkeit unserer Dokumentation zu verbessern. Bitte füllen Sie diesen Fragebogen bei der nächsten Gelegenheit aus und senden Sie ihn an Siemens zurück.

Geben Sie bitte bei den folgenden Fragen Ihre persönliche Bewertung mit Werten von 1 =gut bis 5 = schlecht an.

- 1. Entspricht der Inhalt Ihren Anforderungen?
- 2. Sind die benötigten Informationen leicht zu finden?
- 3. Sind die Texte leicht verständlich?
- 4. Entspricht der Grad der technischen Einzelheiten Ihren Anforderungen?
- 5. Wie bewerten Sie die Qualität der Abbildungen und Tabellen?

Falls Sie auf konkrete Probleme gestoßen sind, erläutern Sie diese bitte in den folgenden Zeilen:

| _ | — | _ | _ | _ | _ | _ | _ | _ | _ | _ | _ | _ | _ | _ | _ | _ | _ | _ | _ | _ | _ | _ | _ | _ | _ | _ | _ | _ | _ | _ | _ | _ |
|---|---|---|---|---|---|---|---|---|---|---|---|---|---|---|---|---|---|---|---|---|---|---|---|---|---|---|---|---|---|---|---|---|
| - | — | — | — | — | — | — | — | _ | — | — | _ | _ | — | — | — | _ | — | _ | — | — | — | _ | — | — | — | _ | — | — | — | — | — | _ |
| _ | _ | _ | _ | _ | — | _ | _ | _ | — | _ | _ | _ | _ | _ | _ | _ | _ | _ | _ | _ | _ | _ | _ | _ | _ | _ | — | _ | — | _ | _ | _ |
| _ | _ | _ | _ | _ | _ | _ | _ | _ | _ | _ | _ | _ | _ | _ | _ | _ | _ | _ | _ | _ | _ | _ | _ | _ | _ | _ | _ | _ | _ | _ | _ | _ |
| _ | _ | _ | _ | _ | _ | _ | _ | _ | _ | _ | _ | _ | _ | _ | _ | _ | _ | _ | _ | _ | _ | _ | _ | _ | _ | _ | _ | _ | _ | _ | _ | _ |
| _ | _ | _ | _ | _ | _ | _ | _ | _ | _ | _ | _ | _ | _ | _ | _ | _ | _ | _ | _ | _ | _ | _ | _ | _ | _ | _ | _ | _ | _ | _ | _ | _ |
| _ | _ | _ | _ | _ | _ | _ | _ | _ | _ | _ | _ | _ | _ | _ | _ | _ | _ | _ | _ | _ | _ | _ | _ | _ | _ | _ | _ | _ | _ | _ | _ | _ |
| _ | _ | _ | _ | _ | _ | _ | _ | _ | _ | _ | _ | _ | _ | _ | _ | _ | _ | _ | _ | _ | _ | _ | _ | _ | _ | _ | _ | _ | _ | _ | _ | _ |
| _ | _ | _ | _ | _ | _ | _ | _ | _ | _ | _ | _ | _ | _ | _ | _ | _ | _ | _ | _ | _ | _ | _ | _ | _ | _ | _ | _ | _ | _ | _ | _ | _ |
| _ | _ | _ | _ | _ | _ | _ | _ | _ | _ | _ | _ | _ | _ | _ | _ | _ | _ | _ | _ | _ | _ | _ | _ | _ | _ | _ | _ | _ | _ | _ | _ | _ |
| _ | _ | _ | _ | _ | _ | _ | _ | _ | _ | _ | _ | _ | _ | _ | _ | _ | _ | _ | _ | _ | _ | _ | _ | _ | _ | _ | _ | _ | _ | _ | _ | _ |
| _ | _ | _ | _ | _ | _ | _ | _ | _ | _ | _ | _ | _ | _ | _ | _ | _ | _ | _ | _ | _ | _ | _ | _ | _ | _ | _ | _ | _ | _ | _ | _ | _ |
| _ | _ | _ | _ | _ | _ | _ | _ | _ | _ | _ | _ | _ | _ | _ | _ | _ | _ | _ | _ | _ | _ | _ | _ | _ | _ | _ | _ | _ | _ | _ | _ | _ |
|   |   |   |   |   |   |   |   |   |   |   |   |   |   |   |   |   |   |   |   |   |   |   |   |   |   |   |   |   |   |   |   |   |